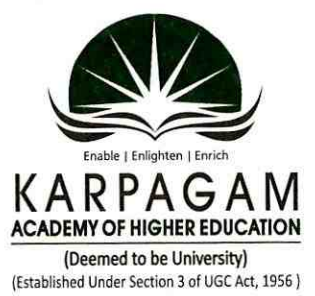

# **KARPAGAM ACADEMY OF HIGHER EDUCATION**

(Deemed to be University) (Established Under Section 3 of UGC Act, 1956) Pollachi Main Road, Eachanari Post, Coimbatore - 641 021, Tamil Nadu, India. Phone : 0422 - 2980011 - 14 | Fax : 0422 - 2980022 | Email : info@kahedu.edu.in

Prof.Dr.M. Palaniswamy, M.Sc., M.Phil., PhD. Registrar

Ref.KAHE/R/NAAC/DVV/2021/

03.05.2021

**Certificate of Authentication** 

This is to certify that the following documents related to the Metric ID. 6.2.3 (104 pages) are duly verified and authenticated by the Registrar, Karpagam Academy of Higher Education for DVV purpose.

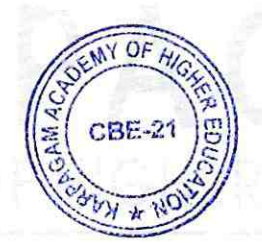

Registra

REGISTRAR Karpagem Academy of Higher Education (Deemed to be University Under Section 3 of UGC Act 1956) Pollachi Main Road, Eachanari Post, Coimbatore - 641 021.

#### **ERP (Enterprise Resource Planning) Document**

Karpagam Academy of Higher Education (KAHE) has engaged agreement with Veradis Technologies LLP and Brightnest Technologies Private Limited has a full time service provider for ERP

#### Introduction:

Veradis Technologies is a full service software engineering service provider. We provide leading edge IT solutions that enhance process efficiency, productivity, performance and reduce overall cost of your software development initiatives. We strive hard to deliver greatest value in each and every project that we engage with our customers. Our strong dual shore development experience combined with our proven global delivery model allows us to deliver the value that we promise.

Veradis delivers software product engineering services using a combination of onsite, offsite and offshore teams & distributed development methods to align with your business objectives.

#### About us:

We are a Pacific Northwest based software development service provider. We provide timely, cost effective and high quality software development service. We executed many projects using our proven software development methodologies and project management expertise. We understand the value of long term partnership. We believe every client, in every transaction needs to be treated fairly and honestly. This leads to a partnership based on trust and produces loyalty from both parties.

We build this type of relationship by providing solutions that exactly fit our client's needs and anticipate future changes. We are passionately committed to helping clients achieve rapid results using latest technologies and industry best practices. All our consultants are highly skilled information management professionals with many years of experience. Whether you need software architect, developer, quality analyst or a program delivery team, Veradis has the expertise to deliver the expected results. Our proven dual-shore delivery model means that you benefit from rapid application deployment based on industry-standard best practices.

#### **Our Specialization:**

Veradis specializes in designing and implementing facebook social applications, android mobile applications, data wareshousing, business intelligence & performance management solutions.

Proven Outsourcing Solutions Demonstrable Cost Savings Low Risk and High quality delivery model Effective Project Management Flexible and Scalable business Solutions Experienced Management and Technical Team

#### **Our Value Proposition:**

The value proposition offered by Veradis is quite simple, timely and practical solutions for our customers software development resource needs at a very reasonable and competitive rate. Most importantly we will strive towards building and retaining our customer's confidence.

We provide state of the art IT infrastructure to our employees along with best secured connectivity, facilitating them to provide highest service levels to our customers. We sharply reduce the costly error rates associated with software development deliverables, providing huge productivity benefits to our clients.

#### **Our Philosophy:**

At Veradis, we value our customer's business and recognize that our own success is intimately tied to the success of our clientele. We seek to establish long term realationships by providing low cost, highly efficient and innovative solutions to their ever changing software development requirements. We adhere to the highest standard of business ethics and seek to merit the respect of our customers.

We also recognize that the expertise of our employees is our key to providing the necessary breadth of skills and resources to meet the needs of our client as they arise

and evolve. We recruit and retain the highest trained and most skilful IT experts by offering a challenging work environment and premium salaries.

#### Start-up of ERP :

Enterprise Resource Planning (ERP) college web application is the one kind of web application which integrates all the modules of a college system as a single hand system that can be handled by the administrative head and access by the students and faculties with valid user id and password. In the year of 2009 November we planned to start up with this ERP process to avoid manual work and to make simpler in documentation.

#### **Engineering Department:**

As a start-up process we started the ERP enrollment with engineering department. Attendance report for the students was been generated newly with new Admission number. Further each and everyday the generated reports are regarding Staffs login their attendance are been sent to three administrative person for verification and validation.

Each and every module has been developed to generate a automation report. I request you to go through the activities included in the every module:

| PERFORMANCE MODULE |          |                 |                                                                                                    |
|--------------------|----------|-----------------|----------------------------------------------------------------------------------------------------|
| S.No               | TAB NAME | SUB TAB NAME    | MODULE DESC                                                                                                    |
| 1                  | General  | Admin / User    | Adding admin / user for giving access to<br>setup or execute performance modules.<br>These users have overall control of the<br>application |
|                    |          | Password Update | Admin / user updating their password.                                                                                                    |
|                    |          | Base Faculty    | Adding Faculty created by the college based on their curriculum setup                                                                       |
|                    |          | Base School     | Adding schools as per curriculum setup and assigning them under above added base faculty                                                    |
|                    |          | Base Department | Adding department as per curriculum setup                                                                                                   |

|   |         |                        | and assigning them under above added base<br>school                                                                                                    |
|---|---------|------------------------|----------------------------------------------------------------------------------------------------|
|   |         | OD Privilege Setup     | Setting up OD privileges, so that student can apply for OD online                                                                                                    |
|   |         | Retest Privilege Setup | Setting up of retest privileges for absent ,<br>failure or both students. When this setup is<br>made for a particular department then they<br>have provision to enroll students for retest 1<br>or retest 2 and enter marks accordingly.                                                                                         |
|   |         | Bonafide Types         | Here bonafides names are defined so that student can apply for bonafide.                                                                                                    |
|   |         | ABC Institutions       | College has set of other colleges names for which student can apply for OD.                                                                                                    |
|   |         | Feedback Questionnaire |                                                                                                    |
| 2 | Student | Update Section         | Students section for each semester has to<br>updated from here. While converting<br>semester for the students of course, this<br>section will get updated automatically with<br>previous semester section value as default.<br>Later on request from department<br>coordinator or hod, admin will update section<br>accordingly. |
|   |         | Student DOJ            | Some students will attend college in between<br>the semester. For them attendance need to<br>be marked from the day they joined college.<br>So at that time doj will be updated<br>otherwise previous day attendance sheet will<br>show pending for the late joining students.                                                   |
|   |         | Personal Details       | Provision to update student personal details.                                                                                                    |
|   |         | Complete Biodata       | Overall student biodata along with internal<br>marks, semester marks, attendance details,<br>family details, qualification details etc all are<br>viewed here in single page                                                                                                    |
|   |         | OD Approval            | Once OD Privilege setup is made, students<br>can apply od online, these applied od's will be<br>approved by the HOD                                                                                                    |
|   |         | Leave Approval         | students can apply leave online, these applied<br>leave will be approved by the HOD.<br>NOT IMPLEMENTED                                                                                                    |
|   |         | Bonafide Approval      | Students can apply for bonafide available                                                                                                    |

|   |       |                            | from list, or they can apply for general<br>bonafide other than the predefined ones.<br>HOD has to approve and the approved<br>bonafides will be issued from main office.                                                                                                    |
|---|-------|----------------------------|----------------------------------------------------------------------------------------------------|
|   |       | Bonafide Print             | All approved bonafide will be issued, while<br>issuing the concerned person has to update<br>bonafide issued date of the student. Manual<br>bonafides will be issued for student without<br>applying online and hod approval. These<br>manual bonafide will be issued on the spot by<br>admin on request from student. |
|   |       | Change of Address          | When there is a change in address, the<br>student has to apply online with valid<br>documents. These documents will be available<br>in Karpagam.edu,in server, later our database<br>team will move the uploaded documents from<br>karpagam.edu.in server to respective college<br>server.                             |
|   |       | Roll No Search             | Using roll no we can search for student<br>details. From here we can preview complete<br>biodata of all students, including who got TC,<br>Discontinued.                                                                                                    |
|   |       | Transfer Certificate       | Student will be given TC whenever needed by<br>them. If they are reissuing a duplicate copy<br>of the TC for a student then history will be<br>maintained.                                                                                                    |
| 3 | Staff | Add/Update Delete<br>Staff | Newly appointed staffs will be added here<br>with the designation allotted.Upon creation<br>newly generated staff code will be given for<br>further login of the staff to control their<br>modules.                                                                                                    |
|   |       | Department Change          | Few staffs change their department<br>according to the instructions from top<br>management, at that time we use this module<br>to change their department                                                                                                    |
|   |       | Assign Responsibility      | Tutor / Class Advisor are the responsibilities<br>given to the staff. The staff is assigned as<br>Tutor /Advisor for each semester under<br>their department or other department                                                                                                    |
|   |       | Manage Tutor - Student     | Staffs assigned as Tutor / Advisor will be allotted students to have control over them in academics.                                                                                                    |

|  | Individual Workload            | Staffs allotted hours will be shown here, so<br>that they will know the scheduled hours for<br>them under each department.<br>This is individual workload                                                                                                    |
|--|--------------------------------|----------------------------------------------------------------------------------------------------|
|  | Department Workload            | All Staffs allotted hours will be shown here,<br>so that they will know the scheduled hours<br>for them under each department. This is<br>based on department as a whole                                                                                                    |
|  | Search Staff Details           | Staffs personal biodata will be displayed based upon the staff code we use in search.                                                                                                    |
|  | Add HOD Subordinates           | When there is no HOD in a department,<br>temporarily available staffs in the<br>department will be assigned with Level 1 and<br>Level 2 cadre. NOT IMPLEMENTED after<br>this.                                                                                                    |
|  | Performance Analysis by<br>HOD | HOD can analyse the performance of a<br>particular staff and enter the feedback in<br>the system. System will randomly generate a<br>staffcode for analysis, if the staffcode<br>shown is absent, then HOD can regenerate a<br>new staff code. HOD responsibility is to go<br>the concerned person class and note this<br>communication skill, technical skill, class<br>handling skill, finally HOD has to enter the<br>feedback in system. This will help<br>management further during reviews. |
|  | Log Book Entry                 | Staffs has to enter the log book details<br>after each unit completion. The entered log<br>details will be reviewed by the department<br>HOD and further ADMIN will do the final<br>review.                                                                                                    |
|  | Mentor Process                 | Staff will be assigned as mentor. An assigned<br>mentor will be allotted students irrespective<br>of their departments. The mentor<br>responsibility is to control all activities of<br>the students allotted under them.                                                                                                    |
|  | Event Management               | Departments will conduct events like<br>seminar, guest lecturer etc and also<br>students or staff from departments<br>participate in the events conducted by other<br>departments. Here we track such events and<br>the documents related to that event.                                                                                                    |
|  | NPTEL Setup                    | NPTEL is a extra certification to be                                                                                                    |

|   |           |                         | maintained for each subject by the staff and<br>student. Here under setup we set from date<br>and last date for enrolling NPTEL names.                                                                                                    |
|---|-----------|-------------------------|----------------------------------------------------------------------------------------------------|
|   |           | NPTEL Enrollment        | After nptel setup has been made , now staff<br>can enroll their NPTEL Names and also can<br>add students under them. For each student<br>also they can submit a NPTEL Name<br>individual. If not individually done for<br>student then the Enrollment name used by<br>staff will be used                                                                                                    |
|   |           | NPTEL Upload            | Here for the staff and students enrolled<br>under them , they can upload the NPTEL<br>certificate issued.                                                                                                    |
|   |           | NPTEL Report            | All uploaded NPTEL certificates and names will be generated as report.                                                                                                    |
| 4 | Internals | Exam Setup              | Here we define how many internals,<br>seminars, model, assignment, unit ,<br>attendance they have under semester.<br>After setting up we say whether they follow<br>bestfit way or individual way.EX: Under<br>bestfit if there are 3 internals then out of 3<br>if we ay 2 then best 2 exam marks scored by<br>the students will be used for calculating final<br>internals. Under Individual all 3 internals will<br>be considered for mark calculation for the<br>aggregate set. This setup can be done for all<br>subjects of the course as common or for<br>individual subject under each course. |
|   |           | Practical Setup         | For practical papers we create a setup and<br>define marks. This setup can be done for all<br>subjects of the course as common or for<br>individual subject under each course.<br>Here also we set experiment and test mark<br>details commonly or individually.                                                                                                    |
|   |           | Exam Mark Limit Setup   | Here we set internal max and min marks to<br>be obtained for calculating pass/fail under<br>each exam set under Exam Setup Module.<br>Overall aggregate will be used to find out<br>pass / fail after calculating overall splitup.                                                                                                    |
|   |           | Mark Entry and Analysis | All individual internal marks, seminar marks,<br>assignment marks, model marks, unit marks<br>will be entered here.<br>User will have provision to enter the<br>corresponding subject marks into the system                                                                                                    |

|   |          |                                     | based upon the setup we have created under<br>exam calendar module. We set last date for<br>mark entry while setting up exam calendar.<br>After mark entering Subject analysis is done<br>here to know the progress. Overall split<br>shows values after major calculation part<br>done based on the setup under exam setup<br>module.  |
|---|----------|-------------------------------------|----------------------------------------------------------------------------------------------------|
|   |          | Exp and Test Mark<br>Entry          | Here we enter PART 1 , PART 2, RECORD<br>marks for each experiment / Test defined.                                                                                                    |
|   |          | Paper Upload Setup                  | Staffs can set up date for student uploading<br>assignment / seminar papers through online<br>login. After date set up , students upload<br>documents relating to the subject. Student<br>once upload documents staff will be able to<br>download documents in their login                                                              |
|   |          | Retest Setup                        | Staff has to enroll students who all are<br>eligible for retest. Enrollment students<br>marks will be uploaded here. These marks<br>based on percentage set will be used for<br>internal calculation                                                                                                    |
|   |          | Consolidated Internal<br>Marksheet  | Consolidate overall internal marks will be calculated for all subjects.                                                                                                    |
|   |          | Export Internal                     | Final internal marks obtained by students<br>under all subjects will be saved here. For lab<br>embedded theory papers we store lab and<br>theory mark separately in table along with<br>final marks. Database team will move this<br>mark to control section for semester results                                                       |
| 5 | Calendar | Set Academic Calendar<br>and Events | When beginning of each semester admin has<br>to setup semester start date and end date.<br>Based on these dates we show courses<br>selected under each department. Here we<br>set holidays. These holidays will get<br>reflected under exam calendar setup , exam<br>timetable, attendance sheet. We define<br>holiday for a whole day. |
|   |          | View Academic Events                | Reports to view events set under academic calendar                                                                                                    |
|   |          | Setup Exam Calendar                 | Admin setup exam calendar date for all<br>course of departments. There may be some<br>dates inbetween the start and end date of                                                                                                    |

| - |           |                            |                                                                                                    |
|---|-----------|----------------------------|----------------------------------------------------------------------------------------------------|
|   |           |                            | exams which doesn't have exams , these<br>dates set under reject dates setup for each<br>course                                                                                                    |
|   |           | Calendar Dayorder<br>Setup | Here admin will setup which dayorder to be<br>followed on each day. Here the dayorder<br>name gets displayed in dropdown. These days<br>are fetched from the timetable days<br>defined.                                                                                                    |
| 6 | Timetable | General Subject            | These subjects are not in syllabus setup.<br>These all are extra papers provided for<br>students by the college.                                                                                                    |
|   |           | Prepare Timetable          | ASSIGN SUBJECT TO STAFF MODULE:<br>Here we assign staff to the subject they<br>are going to handle.<br>ALLOT STUDENT MODULE:<br>After assigning staff to subjects, here we<br>are going to assign students under that staff<br>based on groups defined.<br>TIMETABLE PREPARATION:<br>After completion of above two modules we<br>need to prepare class timetable. First we<br>have to set which type to follow - DO TYPE -<br>where we can set for 7 seven days (Monday -<br>Sunday) - MF TYPE - where we can set<br>(Monday - Friday).<br>After defining timetable days we have<br>create class timetable.<br>NOTE:<br>We cannot create two timetables on the<br>same day.<br>(ie) 1) When we are going to create timetable<br>for the first time click new timetable<br>version 1 will start. After completion again<br>we cannot create new timetable on the same<br>day.<br>2) Deletion and updating of timetable , assign<br>subject to staff, allot student module will be<br>available only when attendance is not marked<br>for any day after timetable creation. If<br>there is any single entry in attendance or<br>exam calendar is set then deletion / updating<br>of timetable provision will not be seen. For<br>making any further changes in timetable we<br>have to create a new timetable.<br>That too newly created timetable will be<br>considered from next day onwards. |

|   |            | Print Timetable                          | Timetable created will be printed here based on the versions                                                                                                    |
|---|------------|------------------------------------------|----------------------------------------------------------------------------------------------------|
|   |            | Exam Timetable                           | Already we have defined exam calendar days.<br>Here we set which subjects are going to be<br>conducted on days and hours we have set in<br>exam calendar                                                                                                    |
| 7 | Attendance | Attendance Sheet                         | Based on timetable attendance sheet gets<br>displayed for marking.<br>When exam calendar set and exam timetable<br>not set then it shows message TIMETABLE<br>NOT SET.<br>When it is declared holiday it shows message<br>ITS A DECLARED HOLIDAY DUE TO SO<br>AND SO.<br>When day order not set under calendar<br>dayorder setup it shows message CALENDAR<br>NOT SET |
|   |            | Attendance Pending                       | Hours for which attendance are not marked<br>are shown here. For admin based on<br>department , Staffs, individual pending<br>For HOD based on Staffs , individual pending<br>For END USER their individual pending.                                                                                                    |
|   |            | Individual Overall<br>Attendance         | For a rollno given we are going to show all<br>attendance related to the particular student<br>from beginning till end                                                                                                    |
|   |            | Calculate Attendance<br>Percentage       | Under Subject based attendance report,<br>total hour present , total hours absent, total<br>hours will be calculated for each subject the<br>student has opted.<br>Under Overall attendance report, total<br>DAYS present , total DAYS absent, total<br>DAYS will be calculated for each student.                                                                     |
|   |            | Individual Attendance<br>DOJ calculation | Here we have provision to check whether<br>there are attendance marked in excess for<br>the student .<br>(ie) DOJ for the student will be June 15 but<br>staff would have marked attendance from<br>JULY 1 then excess days from 1 - 14 have to<br>deleted from table. At that time we use this<br>to check and delete attendance details.                            |
|   |            | OD and Bonafide Report                   | OD Count applied and approved, Bonafide<br>applied , Approved and Issued for shown in<br>report.                                                                                                    |

|    | -        |                                  |                                                                                                    |
|----|----------|----------------------------------|----------------------------------------------------------------------------------------------------|
| 8  | Analysis | Result Analysis                  |                                                                                                    |
| 9  | Dispatch | Intimation Dispatch              | After generation of Intimation letters to<br>students, the dispatch section has to take<br>care of posting letters. If there is any<br>return back of letters they have to enter<br>details into the system. These dispatch<br>details will be shown under HOD /<br>Coordinator for rectification                                                                                                    |
|    |          | Intimation Report                | Final report generation.                                                                                                    |
| 10 | Reports  | Daily Attendance                 | Here we display attendance marked by<br>staffs along with absentees rollno, students<br>for whom attendance is not marked and OD<br>applied students                                                                                                    |
|    |          | Consolidated Daily<br>Attendance | DAILY INDIVIDUAL HOUR REPORT:<br>Individual hour based report is generated<br>here. No of absentees in each hour is shown<br>if attendance is marked. If attendance not<br>marked then NE will be dispalyed<br>STUDENT WISE ABSENT REPORT:<br>Based on individual hour attendance here we<br>show absentees rollnos and student names.                                                                                                    |
|    |          |                                  | <ul> <li>DAILY CONSOLIDATED REPORT:<br/>Under consolidated report no of absentees in<br/>the morning session and no of absentees in<br/>the afternoon session will be displayed. If<br/>attendance is not marked for a single hour<br/>then overall consolidated attendance<br/>percentage will not be calculated. For Overall<br/>percentage calculation we need to have<br/>complete attendance marked for all courses<br/>displayed.</li> <li>DAILY STAFF PENDING REPORT:<br/>Staff names whose attendance is not marked<br/>will be displayed here.</li> </ul> |
|    |          |                                  | ATTENDANCE DELAYED REPORT:<br>Staffs who have marked attendance on<br>different dates for a date. (ie) For July 1st                                                                                                    |

|                                                    | staff marks attendance on July 2nd or any<br>date. Such different in attendance marked<br>dates will be displayed.                                       |
|----------------------------------------------------|----------------------------------------------------------------------------------------------------|
| Overall Attendance                                 | Student with attendance less than 75% will<br>be shortlisted separately.Here we generate<br>report for First year and other year<br>students separately. |
| Weekly Hour Wise<br>Attendance                     | Attendance report for dates specified will be fetched.                                                                                                   |
| Hour wise subject<br>attendance                    | Hour wise subject based attendance will be fetched for the date selected                                                                                 |
| Parent Report -<br>Attendance Intimation           | Attendance percentage obtained by students so far will be sent as mail.                                                                                  |
| Parent Report -<br>CIA Intimation                  | Internal marks obtained by student in internal exams will be mailed to students                                                                          |
| Parent Report -<br>Semester Mark<br>Attendance     | Overall semester marks will be mailed to students.                                                                                                    |
| Notice Board<br>Attendance Report                  | Attendance Report calculated till date will<br>be put on notice board using the report<br>generated here                                                 |
| Notice Board Subject<br>Based Attendance<br>Report | Subject based Attendance Report calculated till date will be put on notice board using the report generated here                                         |
| Notice Board CIA<br>Report                         | Internal marks scored by students will be generated here                                                                                                 |
| Fort Night Attendance<br>Report                    | Here we generate different PDF ,Generated<br>PDF'S are :<br>1) View 1 Year PDF Report (0-65%)                                                            |
|                                                    | 2) View PDF Report(0-65%)                                                                                                    |
|                                                    | 3) View 1 Year PDF Report (66-80%)                                                                                                    |
|                                                    | 4) View PDF Report (66-80%)                                                                                                    |
| CIA Performance<br>Monitoring                      | Here also we generate PDF related to internal marks                                                                                                    |
|                                                    | 1) VIEW FIRST YEAR CIA PDF                                                                                                    |

|  |                                                 | REPORT<br>2) VIEW CIA PDF REPORT                                                                                                    |
|--|-------------------------------------------------|----------------------------------------------------------------------------------------------------|
|  | Mark Statement<br>Analysis - GPA<br>Claculation | Analysis is Applicable only for Previous<br>Semester. Current Semester Analysis Cannot<br>be Done.<br>GPA obtained by each student under all<br>semester till given semester will be shown<br>here in report |
|  | Semester Analysis                               | First Section wise report to be generated<br>and later batch wise report to be generated.<br>SEction wise report helps in getting<br>consolidated values for batch wise.                                     |

|      | RESEARCH MODULE |                  |                                                                                                    |  |
|------|-----------------|------------------|----------------------------------------------------------------------------------------------------|--|
| S.No | TAB NAME        | SUB TAB NAME     | MODULE DESC                                                                                                    |  |
| 1    | Student         | Application      | Under Research Module, we update application of Phd<br>and Mphil students                                                                                                    |  |
|      |                 | Entrance Process | <ul> <li>DUMMY REG NO:<br/>Here we set dummy register no for students for<br/>writing entrance exam.</li> <li>GENERATE HALL TICKET:<br/>After creating dummy register no we need to generate<br/>hall ticket for the students. These halltickets will be<br/>mailed.</li> <li>MARK THRESHOLD:<br/>Here we set min and max marks for the entrance exam</li> <li>MARK ENTRY:<br/>After exams are over marks are entered here, pass /<br/>fail is calculated from threshold set inspite of that<br/>admin can change the pass / fail status for approving.</li> </ul> |  |

|   |        | Interview Process             | <ul> <li>GENERATE HALL TICKET:<br/>Here only students passed from entrance exam will be listed. we need to generate hall ticket for the shortlisted students with interview scheduled dates<br/>These halltickets will be mailed.</li> <li>MARK THRESHOLD:<br/>Here we set min and max marks for the interview exam</li> <li>MARK ENTRY:<br/>After exams are over marks are entered here, pass / fail is calculated from threshold set, inspite of that admin can change the pass / fail status for approving.</li> </ul>                                                                               |
|---|--------|-------------------------------|----------------------------------------------------------------------------------------------------|
|   |        | Admission Process             | Students who got cleared in interview process will be<br>sent admission letter asking them to meet Concerned<br>guide on time mentioned.                                                                                                    |
| 2 | Guide  | Guide Registration            | Staffs who have completed phd and the authorisation to guide research scholar can enroll here.                                                                                                    |
|   |        | Guide - Student<br>Allocation | Guide registered will be allotted students.                                                                                                    |
| 3 | Report | Overall Report                | <ul> <li>REGISTERED REPORT:<br/>Total scholars registered so far</li> <li>ENTRANCE DETAILS:<br/>No of scholars passed entrance exam</li> <li>INTERVIEW DETAILS:<br/>No of scholars passed interview exam</li> <li>CANCELLATION DETAILS:<br/>No of scholar count in entrance and got cancelled. No<br/>of scholar count reached interview and got cancelled.</li> <li>ADMISSION DETAILS:<br/>Scholars finally sent admission letters.</li> <li>STUDENT GUIDE ALLOTTED:<br/>Students and guide details.</li> <li>PASSED OUT COUNT DETAILS:<br/>Overall passed out count in entrance, interview</li> </ul> |

|      |          | PLACEMEN                    | T MODULE                                                                                                    |
|------|----------|-----------------------------|----------------------------------------------------------------------------------------------------|
| S.No | TAB NAME | SUB TAB NAME                | MODULE DESC                                                                                                    |
| 1    | Staff    | Individual Workload         | EXPLAINED UNDER PERFORMANCE                                                                                                    |
| 2    | Student  | Student Complete<br>Profile | Here we fetch all details of the student related to<br>personal and academic. Here we can select details for a<br>particular rollno or for the course as a whole. Under<br>course selection we have button to navigate between<br>students |
| 3    | Report   | Student Complete<br>Report  | Complete details of the students along with their GPa<br>and CGPA are shown here.                                                                                                    |

|                                                                               |          | HOS          | TEL MODULE                                                                                                    |  |  |  |  |  |
|-------------------------------------------------------------------------------|----------|--------------|----------------------------------------------------------------------------------------------------|--|--|--|--|--|
| S.No                                                                          | TAB NAME | SUB TAB NAME | MODULE DESC                                                                                                    |  |  |  |  |  |
| 1     Admin     Hostel     First we have to define whether its for BOYS / GIR |          |              |                                                                                                    |  |  |  |  |  |
|                                                                               |          | Hostel Block | Block names under each hostel is to be set. While creating blocks we have to define no of floors in each block   |  |  |  |  |  |
|                                                                               |          | Hostel Floor | Floor names under each block are to be set. While creating names we have to define no of rooms under each floor. |  |  |  |  |  |
|                                                                               |          | Hostel Room  | Hostel room nos are to be set for each floor. While creating                                                     |  |  |  |  |  |

| <b></b> | T       | T               | <b>T</b>                                                                                                    |
|---------|---------|-----------------|----------------------------------------------------------------------------------------------------|
|         |         |                 | room names we have define no of beds under each room.                                                                                                    |
|         |         | Hostel Incharge | Staffs will be assigned as incharge for floor or hostel. These<br>staff incharge is responsible for generating and signing pass<br>(outpass / home going pass)                                                                                                    |
| 2       | Student | Student Room    | Here we allocate beds for student. Suppose if we have set no<br>of beds = 3 then only 3 students can be alloted here. When<br>we assign a student to bed no 1, status will be 'S - Stay' at<br>this time this student name cannot be entered in any other<br>room, when they want to change we have to set change<br>request for the bed allotted now the status will be 'C- change'<br>, at this time we can add this student under any other room.<br>When the particular student need to vacate hostel then<br>status will be 'V - Vacate'. At this time we need to get reason<br>why they are vacating. |
|         |         | Hostel Pass     | While student applying for pass it can be by Application no,<br>Rollno or department wise                                                                                                    |
|         |         | Pass Search     | Searching applied pass for entering return time details                                                                                                    |
|         |         | Vacate          | Hostel vacating can be done under types of search<br>Application no, Rollno or department wise                                                                                                    |
| 3       | Report  | Pass Report     | Based on below mentioned ways reports are generated<br>Department with High pass,<br>Student's with high pass,<br>Incharge given more pass,<br>Student's with high breach,<br>Rollno based overall report,<br>Daily Report.                                                                                                    |
|         |         | Vacate Report   | Based on below mentioned ways vacating reports are<br>generated<br>Temporary,<br>Permanently,<br>Semester end,<br>Course Completed.                                                                                                    |

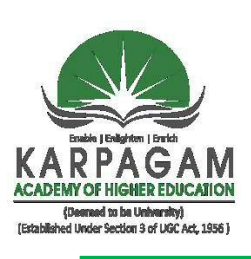

# KARPAGAMACADEMYOFHIGHER EDUCATION

DeemedtobeUniversity

EstablishedUnderSection3of UGCAct,1956 COIMBATORE-641021,TamilNadu,India. **2**+91-422-2980011-14 Email: info@kahedu.edu.in, vc@kahedu.edu.in, registrar@kahedu.edu.inhttps://kahedu.edu.in

# alementation of a governance in area of energies

### 6.2.3 Implementation of e-governance in area of operation Screen shots of User Interfaces

# 1.Administration

The following modules have been developed for administration.

- Academic Planner indicating batch, settings and Academic calendar
- Academic Administration Paper code and Syllabus
- Ph.D. Registration Communication
- Ph.D. student Schedule/ Status of events
- Login Page
- StaffHomePage
- Staff Casual Leave Form Apply Page
- Staff Permission Apply Form Page
- Staff Apply Od/Medical Leave Form Page
- Staff Leave Tracking Page
- CircularNotificationPage
- StaffLeaveHistoryReport Page
- HodDashboard
- Hod Casual Leave Form Apply Page
- Hod Permission Apply Form Page
- Hod Apply Od/Medical Leave Form Page
- Hod Leave Tracking Page
- Leave Request Showing Page In Hod Page
- View Staff Leave Report In Hod Dashboard
- View Staff Page In Hod Dashboard
- View Circular Hod Dashboard Page
- Leave History Tracking In Hod Dashboard
- Dean Dashboard
- Dean Casual Leave Form Apply Page

- Dean Permission Apply Form Page
- Dean Apply Od/Medical Leave Form Page
- Dean Leave Tracking Page
- Dean Leave Request Page
- Dean Leave Track Report(Fash, Foe, Fop, Foa)
- Dean Circular View Page
- Registrar Dashboard
- Leave Request Page(All)
- Report Page Overall
- Cancel Leave Report
- Add Department Page
- Add Employee Page
- View Staff
- Send Circular Page
- View Circular Page

### Academic Planner indicating batch.settings and Academic calendar

| C ① Not secu | re   10.10.10.2:8080/Automation/Reg<br>10.10.10.5 🛕 10. <mark>1</mark> 0.10.9 🌒 Feed Ba | ulationActio<br>ck 1 🛛 😹 A | on.do?param=getRegulations&u<br>utomation : Atten | .menu=mnuGeneral   |                                      |               | Đ, t |
|--------------|-----------------------------------------------------------------------------------------|----------------------------|---------------------------------------------------|--------------------|--------------------------------------|---------------|------|
| Home         | Fees Student Ledger S                                                                   | Settings                   | General Report Pro                                | ofile              |                                      |               |      |
|              |                                                                                         |                            | Degree                                            |                    |                                      |               |      |
| Gener        | al : Regulation                                                                         |                            | Branch                                            |                    |                                      |               |      |
| By De        | gree                                                                                    |                            | Base Faculty                                      | ime                | New Regulation                       |               |      |
| Regulatio    | n 2019-UG-FullTime                                                                      |                            | Base School                                       |                    | Submit click here to add new regulat | ion           |      |
|              |                                                                                         |                            | Base Department                                   | <u>1</u>           |                                      |               |      |
| Existin      | g Regulations                                                                           |                            | Course                                            |                    |                                      |               |      |
| S.No         | Regulation                                                                              |                            | Regulation                                        | Assigned Courses   |                                      | Action        |      |
| 1            | 19-BSC-Phy                                                                              | B.So                       |                                                   |                    |                                      | Delete   Edit |      |
| 2            | 19-UG-PHARMACY                                                                          | B.Pr                       | Assign Regulation                                 |                    |                                      | Delete   Edit |      |
| 3            | 19- PHARM.D                                                                             | PHA                        | Consultant                                        |                    |                                      | Delete   Edit |      |
| 4            | 19-Bsc-Micro                                                                            | B.Sc                       | Consultant                                        |                    |                                      | Delete   Edit |      |
| 5            | 19-BE-ME                                                                                | BE-M                       | Mechanical Engineering (2019)                     |                    |                                      | Delete   Edit |      |
| 6            | 19-Bsc-Maths                                                                            | B.Sc                       | -Mathematics (2019)                               |                    |                                      | Delete   Edit |      |
| 7            | 19-B.Design                                                                             | B.De                       | es-Interior Design (2019)                         |                    |                                      | Delete   Edit |      |
| 8            | 19-BSc-IT                                                                               | B.Sc                       | Information Technology (2019)                     | )                  |                                      | Delete   Edit |      |
| 9            | 19-BE-FT                                                                                | B.Te                       | ech-Food Technology (2019)                        |                    |                                      | Delete   Edit |      |
| 10           | 19-BE-ECE                                                                               | BE-E                       | electronics and Communication                     | Engineering (2019) |                                      | Delete   Edit |      |
| 11           | 19-BE-EEE                                                                               | BE-E                       | Electrical and Electronics Engine                 | ering (2019)       |                                      | Delete   Edit |      |
| 12           | 19-Bsc-CT                                                                               | B.Sc                       | -COMPUTER TECHNOLOGY (201                         | 19)                |                                      | Delete   Edit |      |
| 13           | 19-BE-CSE                                                                               | BE-C                       | Computer Science and Engineer                     | ring (2019)        |                                      | Delete   Edit |      |
| 14           | 19-Bsc-CS                                                                               | B.Sc                       | -Computer Science (2019)                          |                    |                                      | Delete   Edit |      |
| 15           | 19-BSC CS-CS                                                                            | B.Sc                       | -Computer Sceince with Cogniti                    | ive Systems (2019) |                                      | Delete   Edit |      |
| 16           | 19-BCA-CA                                                                               | BCA                        | -Computer Applications (2019)                     |                    |                                      | Delete   Edit |      |
| 17           | 19.Rcom.PA                                                                              | RCO                        | M-Commerce(Professional Acc                       | counting) (2019)   |                                      | Delete   Edit |      |

The Screen shot explains about the Academic Planner which indicates about the batch, settings and academic calendar. This also helps the user to see the students' profile.

### Academic Administration-Paper code and Syllabus

| PPs ∧ | O Not secure  <br>1010102 A 1010 | 10.10.10.2:8080/Automation/Reg<br>010.5 A 10.10.10.9 S Feed Bac | ulationActio | n.do?param=getRegulations&men<br>domation ( Atten | u=mnuGeneral         |        |                                  |        |        | Q | ¢ |  |
|-------|----------------------------------|-----------------------------------------------------------------|--------------|---------------------------------------------------|----------------------|--------|----------------------------------|--------|--------|---|---|--|
|       | Home Fe                          | es Student Ledger S                                             | Settings     | General Report Profile                            |                      |        |                                  |        |        |   |   |  |
|       | T.                               |                                                                 |              | Degree                                            |                      |        |                                  |        |        |   |   |  |
|       | General :                        | Regulation                                                      |              | Branch                                            |                      |        |                                  |        |        |   |   |  |
|       |                                  |                                                                 | _            | Dara Faculty                                      |                      |        |                                  |        |        |   |   |  |
|       | By Degre                         | e                                                               |              | base racuny                                       | ime                  |        | New Regulation                   |        |        |   |   |  |
|       | Regulation                       | 2019-UG-FullTime                                                | -            | Base School                                       | 1                    | Submit | click here to add new regulation |        |        |   |   |  |
|       | and the second second            |                                                                 |              | Base Department                                   |                      |        |                                  |        |        |   |   |  |
|       | Existing F                       | Regulations                                                     |              | Carlinse                                          |                      |        |                                  |        |        |   |   |  |
|       | S No.                            | Romulation                                                      |              | course                                            | Arringed Cor         |        |                                  | Arth   | -      |   |   |  |
|       |                                  | 19 85C 8by                                                      | 2.54         | Regulation                                        | Second Second Second | 127000 |                                  | Delete | L Edir |   |   |  |
|       | 2                                | 19-UG-PHARMACY                                                  | BP           | Assign Regulation                                 | 1                    |        |                                  | Delete | L Edit |   |   |  |
|       | 3                                | 19- PHARM D                                                     | PHA          | in the Baranan                                    |                      |        |                                  | Delete | I Edit |   |   |  |
|       | 4                                | 19-Bsc-Micro                                                    | B.Sc         | Consultant                                        |                      |        |                                  | Delete | Edic   |   |   |  |
|       | 5                                | 19-BE-ME                                                        | BE-N         | fechanical Engineering (2019)                     |                      |        |                                  | Delete | Edit   |   |   |  |
|       | 6                                | 19-Bsc-Maths                                                    | 8.Sc         | Mathematics (2019)                                |                      |        |                                  | Delete | Edis   |   |   |  |
|       | 7                                | 19-8.Design                                                     | B.De         | s-Interior Design (2019)                          |                      |        |                                  | Delete | Edit   |   |   |  |
|       | 8                                | 19-BSc-IT                                                       | B.Sc         | Information Technology (2019)                     |                      |        |                                  | Delete | Edit   |   |   |  |
|       | 9                                | 19-BE-FT                                                        | B.Te         | ch-Food Technology (2019)                         |                      |        |                                  | Delete | Edis   |   |   |  |
|       | 10                               | 19-BE-ECE                                                       | BE-E         | lectronics and Communication Engi                 | ineering (2019)      |        |                                  | Delete | Edis   |   |   |  |
|       | 11                               | 19-BE-EEE                                                       | BE-E         | lectrical and Electronics Engineering             | g (2019)             |        |                                  | Delete | 1 Edis |   |   |  |
|       | 12                               | 19-Bsc-CT                                                       | B.Sc         | COMPUTER TECHNOLOGY (2019)                        |                      |        |                                  | Delete | I Edis |   |   |  |
|       | 13                               | 19-BE-CSE                                                       | BE-C         | omputer Science and Engineering (                 | 2019)                |        |                                  | Delete | I Edit |   |   |  |
|       | 84                               | 19-Bsc-C5                                                       | B.Sc         | Computer Science (2019)                           |                      |        |                                  | Delete | Edis   |   |   |  |
|       | 15                               | 19-BSC CS-CS                                                    | 8.5c         | Computer Sceince with Cognitive S                 | ystems (2019)        |        |                                  | Delete | Edis   |   |   |  |
|       | 16                               | 19-BCA-CA                                                       | BCA          | Computer Applications (2019)                      |                      |        |                                  | Delete | Edic   |   |   |  |
|       | 17                               | 19.Rrom.På                                                      | BCC          | M-Commerce(Professional Account                   | ting) (2019)         |        |                                  | Delete | Edit   |   |   |  |

The screen shot illustrates the paper code and syllabus. It helps the user to view the content of the syllabus.

### Ph.D. Registration Communication

| omation : Student | × ONLINE EXAMINATION × +                          | Contractory and the second   |                                    |                            |                                                       |
|-------------------|---------------------------------------------------|------------------------------|------------------------------------|----------------------------|-------------------------------------------------------|
| C 🔺 Not see       | cure   10.10.10.2:8080/Automation/CommonAction.do | ?param=fetch_degree_details& | passparam=rschAppForm&menu=mnuStue | dent                       | Q \$                                                  |
| 10.10.10.2        | 🐧 10.10.10.5 🐧 10.10.10.9 🌍 Feed Back 1 📓 Autom   | ation : Atten                |                                    |                            |                                                       |
| KARPAGAN          | KARPAGAM ACADEMY OF HIGHER EDUCATION              |                              |                                    | Friday, Novembr<br>W       | :r 8, 2019, 3:15:15 PM<br>elcome radmin <u>Logout</u> |
| <b>^</b> 1        | Student 🗳 Guide 🔐 Report 👤 Admin                  |                              |                                    |                            |                                                       |
| Student : Search  | h By Roll No.                                     |                              | Search By Application Number.      |                            |                                                       |
|                   | All = fletco are mandatory                        |                              |                                    | All + fields are mandatory |                                                       |
| Enter Roll No *   | 18jidros001                                       |                              | Select Batch *                     | Year 🔻                     |                                                       |
|                   | View Defails                                      |                              | Application Number *               |                            |                                                       |
|                   |                                                   |                              |                                    | View Details               |                                                       |
|                   |                                                   |                              |                                    |                            |                                                       |
|                   | Research Application Form                         |                              |                                    |                            |                                                       |
|                   |                                                   |                              |                                    |                            |                                                       |
|                   | Degree                                            |                              | : Ph.D                             |                            |                                                       |
|                   | Branch                                            |                              | Ph.D.RESEARCH                      |                            |                                                       |
|                   | Study Type                                        |                              | FullTime                           |                            |                                                       |
|                   | Course                                            |                              | : Computer Science                 |                            |                                                       |
|                   | Academic Type                                     |                              | : Academic                         |                            |                                                       |
|                   | Entry Level                                       |                              | ; Regular                          |                            |                                                       |
|                   | Batch                                             | 1                            | 2018                               |                            |                                                       |
|                   | Personal Information                              |                              |                                    |                            |                                                       |
|                   | Name of the Student                               | : SRI DEVI R                 |                                    |                            |                                                       |
|                   | Date of Birth                                     | : 1982.01.28                 |                                    |                            |                                                       |
|                   | Age                                               | 3                            |                                    |                            |                                                       |
|                   | Gender                                            | : Female                     |                                    |                            |                                                       |
|                   | Nationality                                       | : Indian                     |                                    |                            |                                                       |
|                   | Religion                                          | 3                            |                                    |                            |                                                       |
|                   | Community                                         | BC                           |                                    |                            |                                                       |
|                   | Name of the Caste                                 | 3                            |                                    |                            |                                                       |
|                   |                                                   |                              |                                    |                            |                                                       |

The screen shot elucidates the user to view the Research Scholar's communication status. It also helps them to know their progress in their registration.

### Ph.D student-Schedule/Status of events

| A 10.      | 1) Not s<br>10.10.2 | a 10.10.   | 0.10.10.2:8080/Autor             | S Feed Back 1 Auto    | o?param=fetch_de<br>mation : Atten | egree_details&passpa     | ram=admissi  | onProcess@menu=mnuStuder       | nt#divLoading        | Q. 1                                                           |
|------------|---------------------|------------|----------------------------------|-----------------------|------------------------------------|--------------------------|--------------|--------------------------------|----------------------|----------------------------------------------------------------|
|            | KARP                | AGAM       | KARPAGAM<br>(Deemed to be        | ACADEMY OF            | HIGHERE<br>der Section 3 of UG     | DUCATION<br>C Act, 1956) |              |                                | Monday, Novembe<br>W | r 11, 2019, 3:00:36 PM<br>V <b>elcome</b> radmin <u>Logout</u> |
|            | Â                   | <b>1</b> s | tudent 🏜 Gu                      | uide <b>al</b> Report | 1 Admin                            |                          |              |                                |                      |                                                                |
|            |                     |            |                                  | Student : Adm         | ission Proc                        | ess                      |              |                                |                      |                                                                |
|            |                     |            |                                  |                       |                                    | All * fo                 | elds are mar | idatory                        |                      |                                                                |
|            |                     |            |                                  | Select Department     | e:                                 | Computer Scien           | ce           | Ŧ                              |                      |                                                                |
|            |                     |            |                                  | Select Course Type    | *                                  | Regular                  |              |                                |                      |                                                                |
|            |                     |            |                                  | Select Batch          |                                    | Select                   |              |                                |                      |                                                                |
| S.No       | Deg                 | Batch      | Bra                              | inch - Course         | Acade                              | emic - EntryLevel        | Period       | Admission<br>Confirmation Date | Time Stamp           | Action                                                         |
|            |                     |            |                                  |                       |                                    | Regular                  |              |                                |                      |                                                                |
| ٩ <u>٢</u> | Ph.D                | 2009       | Ph.D RESEARCH -                  | Computer Science      | Aca                                | demic - Regular          | Jul          |                                | (2:30 PM)            | Admission Confirmation Letter                                  |
| 2          | Ph.D                | 2009       | Ph.D.RESEARCH - Computer Science |                       | Aca                                | demic - Regular          | Jul          |                                | (2:30 PM)            | Admission Confirmation Letter                                  |
| 3          | Ph.D                | 2010       | Ph.D RESEARCH -                  | Computer Science      | Aca                                | demic - Regular          | Apr          |                                | (2:30 PM)            | Admission Confirmation Letter                                  |
| 4          | Ph.D                | 2010       | Ph.D RESEARCH -                  | Computer Science      | Aca                                | demic - Regular          | Jan          |                                | (2:30 PM)            | Admission Confirmation Letter                                  |
|            | Ph.D                | 2010       | Ph.D RESEARCH -                  | Computer Science      | Aca                                | demic - Regular          | Jul          |                                | (2:30 PM)            | Admission Confirmation Letter                                  |
| 5          |                     |            |                                  |                       |                                    |                          | 1.1          | San Sector                     | Consecution -        |                                                                |

The screen shot helps the research scholars to know their events scheduled and also helps to know about their reports status after submission.

### Login Page

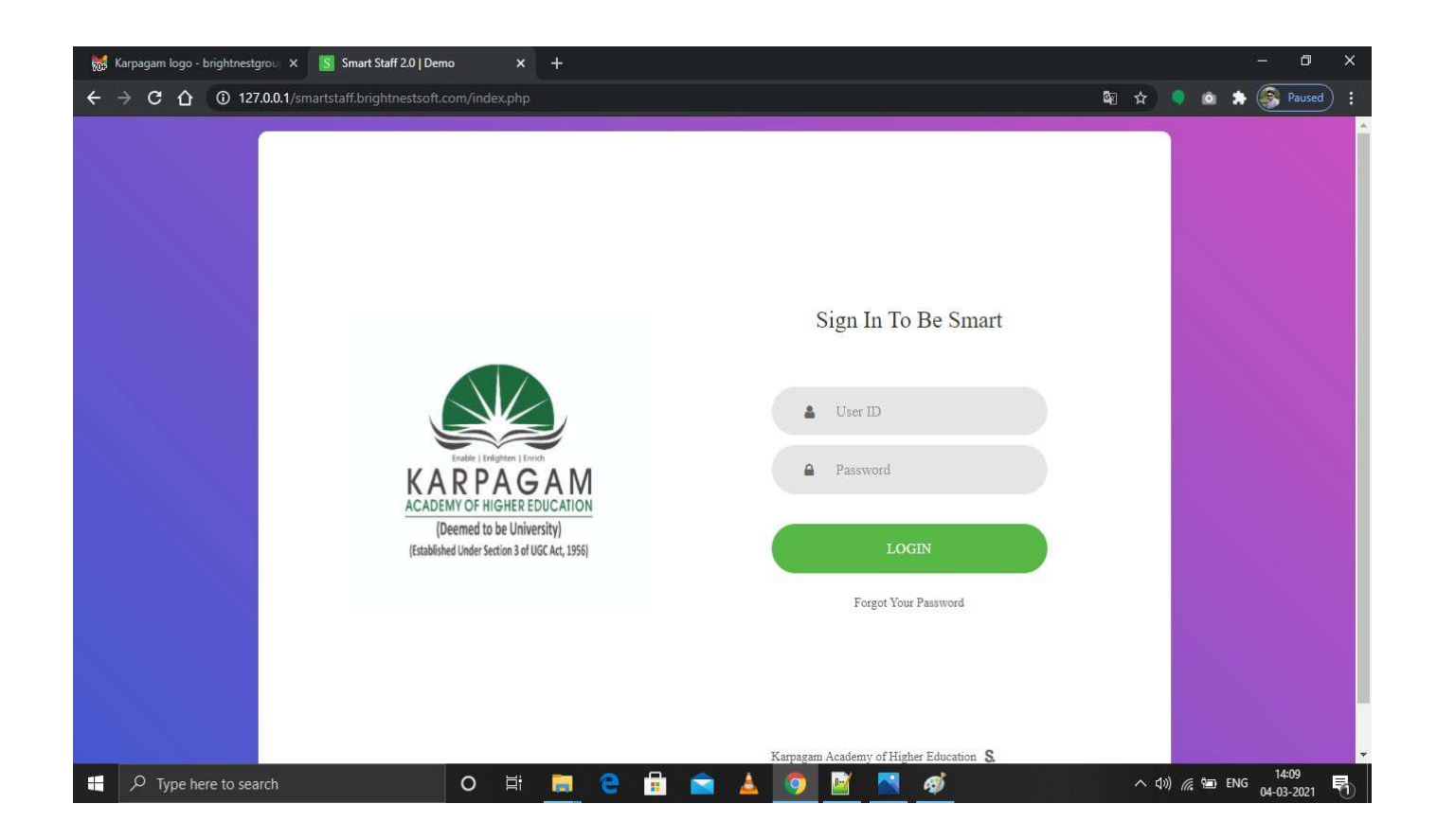

The screen shot illustrates how Faculty Members can login by using their user name and password. It helps to do all the academic works of staff members.

### **Staff Home Page**

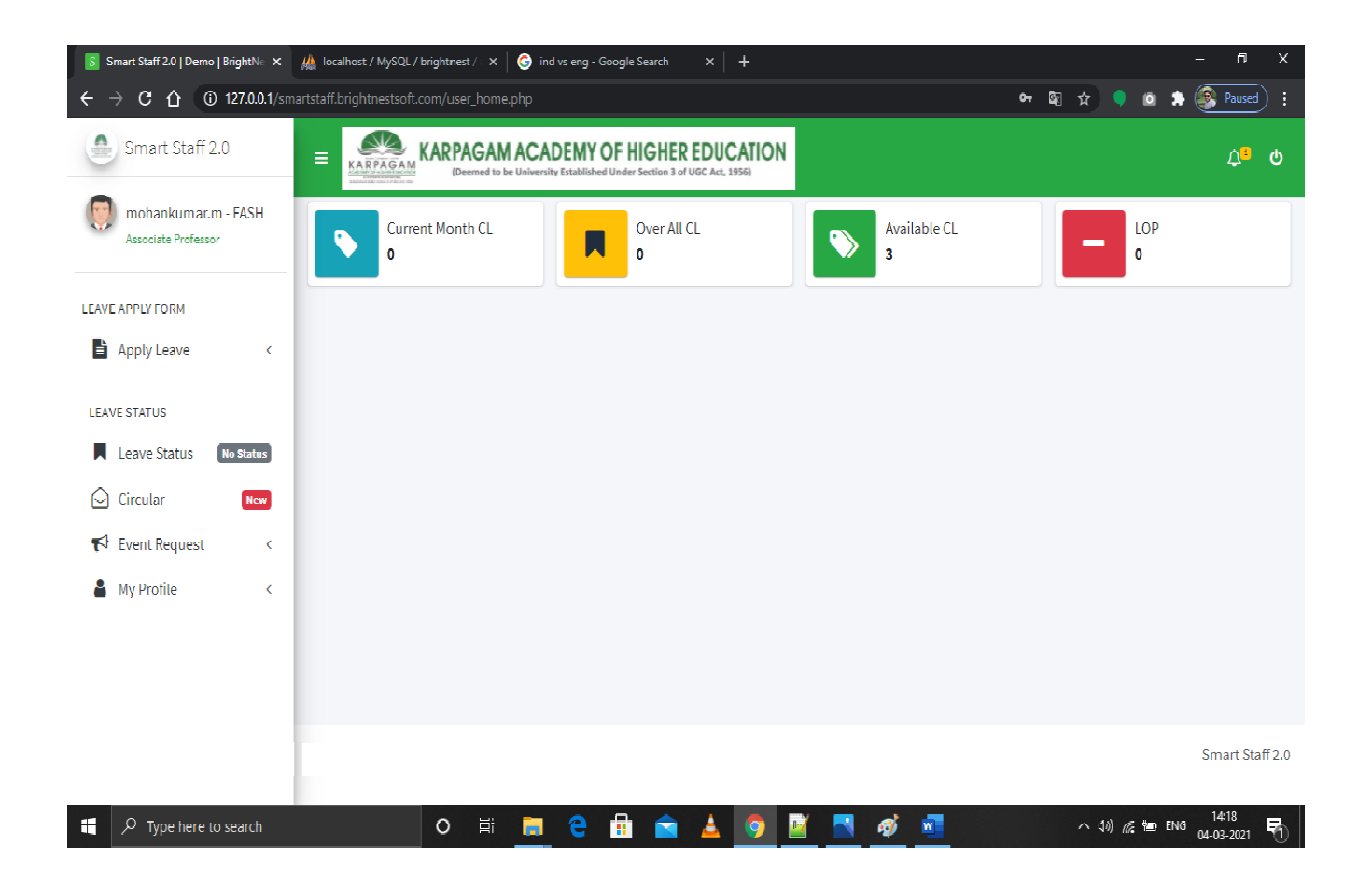

The screen shot shows the procedure how the Faculty Members can avail leave and permission. It also shows availability of leave and permission.

#### **Staff Casual Leave Form Apply Page**

| S Smart Staff 2.0   Demo   BrightN∈ ×      | 🦀 localhost / MySQL / brightnest / × │ 🧿 ind vs eng - Google Search 🛛 × │ 🕂 | - 0 ×                        |
|--------------------------------------------|-----------------------------------------------------------------------------|------------------------------|
| ← → C ☆ ③ 127.0.0.1/sma                    | artstaff.brightnestsoft.com/cl.php                                          | 🖈 🎈 🖄 🏇 🎯 Paused ᠄           |
| Smart Staff 2.0                            | EXARPAGAM ACADEMY OF HIGHER EDUCATION                                       | <u>م</u> ف                   |
| mohankumar.m - FASH<br>Associate Professor | Casual Leave Form                                                           |                              |
|                                            | Faculty                                                                     |                              |
| Apply Leave <                              | Baculty of Arts, Science And Humanities                                     |                              |
| - 0.00 <b>3</b> - 0.00                     | Leave Type                                                                  |                              |
| LEAVE STATUS                               | Casual Leave                                                                |                              |
| Leave Status No Status                     | User ID                                                                     |                              |
| Circular New                               | La ku0065                                                                   |                              |
| Event Request <                            | Staff Name                                                                  |                              |
| A My Profile <                             | a mohankumar.m                                                              |                              |
|                                            | Department                                                                  |                              |
|                                            | Computer Science                                                            |                              |
|                                            | Date of Application                                                         |                              |
|                                            | 04-03-2021                                                                  |                              |
| 🕂 🔎 Type here to search                    | o 🖽 🚍 e 💼 🕿 🛓 🧕 📓 🧖 🜌                                                       | へ d)) <i>(</i> 深 智 ENG 14:21 |

The screen shots illustrates the faculty casual applying procedure. Through this all faculty members can apply their leave to their higher officials. This will help them to know their leave taken. It also shows the faculty members who have taken leave in the department so that they have to alter their classes with the remaining faculty members.

## **Staff Permission Apply Form Page**

| Smart Staff 2.0   Demo   BrightNe 🗙        | 🏨 localhost / MySQL / brightnest / 🗙 🛛 😌 ind vs eng - Google Search 🛛 🗙 🕇 🕂 | - 0 >            |
|--------------------------------------------|-----------------------------------------------------------------------------|------------------|
| → C ☆ ③ 127.0.0.1/sm                       | artstaff.brightnestsoft.com/permission.php                                  | 🖈 🎈 💩 🌲 💽 Paused |
| Smart Staff 2.0                            | EXARPAGAM ACADEMY OF HIGHER EDUCATION                                       | ۵ <sup>5</sup> ۵ |
| mohankumar.m - FASH<br>Associate Professor | Permission Leave Form                                                       |                  |
|                                            | Faculty                                                                     |                  |
| AVE APPLY FORM                             | Faculty of Arts, Science And Humanities                                     |                  |
| Apply Leave <                              | Leave Type                                                                  |                  |
| AVE STATUS                                 | Permission                                                                  |                  |
| Leave Status No Status                     | User ID                                                                     |                  |
| Circular New                               | å ku0065                                                                    |                  |
| C Event Request <                          | User Name                                                                   |                  |
| My Profile <                               | a mohankumar.m                                                              |                  |
|                                            | Department                                                                  |                  |
|                                            | Computer Science                                                            |                  |
|                                            | Current Date                                                                |                  |
|                                            |                                                                             |                  |

The screenshot helps to know whether faculty members can avail permission or not.

# Staff Apply OD/Medial Leave Form Page

| Smart Staff 2.0   Demo   BrightNe 🗙        | /∰ localhost / MySQL / brightnest / × │ G ind vs eng - Google Search × │ + | - 0 ×                 |
|--------------------------------------------|----------------------------------------------------------------------------|-----------------------|
| ← → C ☆ ③ 127.0.0.1/sma                    | artstaff.brightnestsoft.com/od.php                                         | 🕅 🖈 🌻 💩 🌲 💽 Paused) : |
| Smart Staff 2.0                            | EXAMPAGAM ACADEMY OF HIGHER EDUCATION                                      | ර <mark>ා</mark> අ    |
| mohankumar.m - FASH<br>Associate Professor | Faculty                                                                    |                       |
| LEAVE APPLY FORM                           | Leave Type                                                                 |                       |
| Apply Leave <                              | Select                                                                     | ~                     |
| LEAVE STATUS                               | User ID                                                                    |                       |
| Circular New                               | User Name                                                                  |                       |
| K Event Request <                          | mohankumar.m  Department                                                   |                       |
| My Profile <                               | Computer Science                                                           |                       |
|                                            | Current Date                                                               |                       |
|                                            | 2021-03-04                                                                 |                       |
|                                            | Send                                                                       |                       |
| ・ ア Type here to search                    | o 🛱 🚍 🤤 🔒 🐋 🛓 👩 📓 🧠 🛷 💷                                                    | へ 句》) 🥂 🗐 ENG 14:23 🗣 |

#### **Staff Leave Tracking Page**

| S Smart Staff 2.0   Demo   BrightN∈ ×      | 🕼 loca     | lhost / MySQL / bi | ightnest / 🗙 📔 🄇 | 🌀 ind vs eng - Go      | oogle Search | ×   +     |       |   |       |         | — i              | 5              |
|--------------------------------------------|------------|--------------------|------------------|------------------------|--------------|-----------|-------|---|-------|---------|------------------|----------------|
| ← → C ☆ ③ 127.0.0.1/sm                     | artstaff.b | rightnestsoft.cc   | m/userstatus.ph  | p                      |              |           |       |   | \$⊒ ☆ |         | 🌲 🎯 Pau          | used           |
| Smart Staff 2.0                            | =          |                    | ARPAGAM A        |                        | OF HIGHER    | EDUCATION |       |   |       |         | <mark>ہ</mark> ≘ | ტ              |
| mohankumar.m - FASH<br>Associate Professor | Ар         | plied Leave        | Status           |                        |              |           |       |   |       |         |                  |                |
| LEAVE APPLY FORM                           | o          | Туре               | ApplyDate        | ApplyDate<br>For Leave | Status       | Revoke    |       |   |       |         |                  |                |
| Apply Leave <                              |            | Casual<br>Leave    | Dec 22,<br>2019  | 23-12-<br>2019         | Accept       | ×         |       |   |       |         |                  |                |
| Leave Status No Status                     |            | Permission         | Feb 04,          | 04-02-                 | Accept       | ×         |       |   |       |         |                  |                |
| Circular New                               |            | Casual             | Feb 28,          | 29-02-                 | Accept       | ×         |       |   |       |         |                  |                |
| My Profile <                               |            | Leave              | 2020             | 2020                   |              | _         |       |   |       |         |                  |                |
|                                            |            | Leave              | 2020             | 2020                   | Accept       | ×         |       |   |       |         |                  |                |
|                                            |            | Casual<br>Leave    | Mar 18,<br>2020  | 19-03-<br>2020         | Accept       | ×         |       |   |       |         |                  |                |
|                                            |            | Casual<br>Leave    | Mar 20,<br>2020  | 20-03-<br>2020         | Accept       | ×         |       |   |       |         |                  |                |
| ア Type here to search                      |            |                    | o ⊟i             | e 🗧                    | 1            | 🔺 🧿 🛛     | i 📉 🛷 | W | ^     | ሳ») 腐 🗐 | ENG 04-03-20     | <sub>121</sub> |

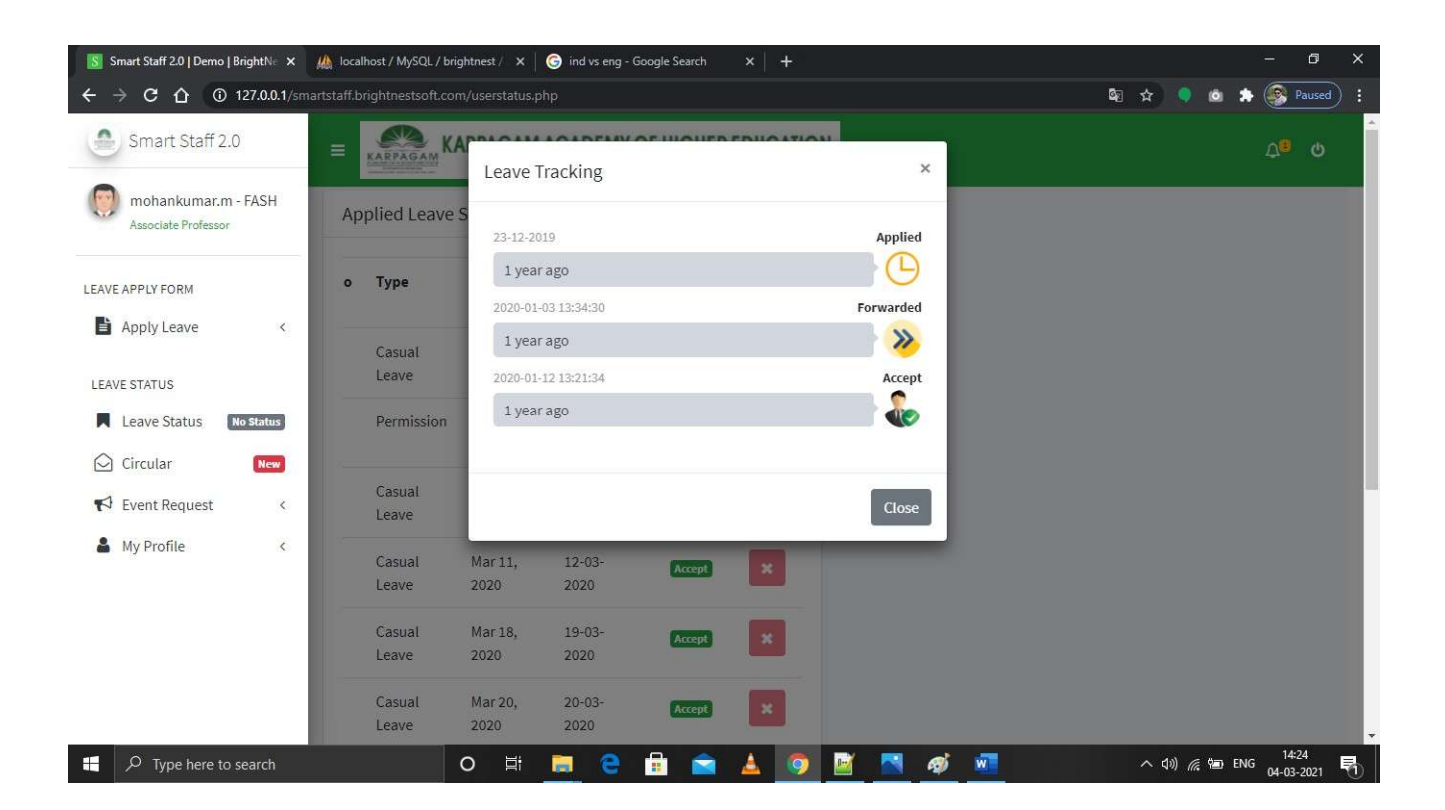

**Circular Notification Page** 

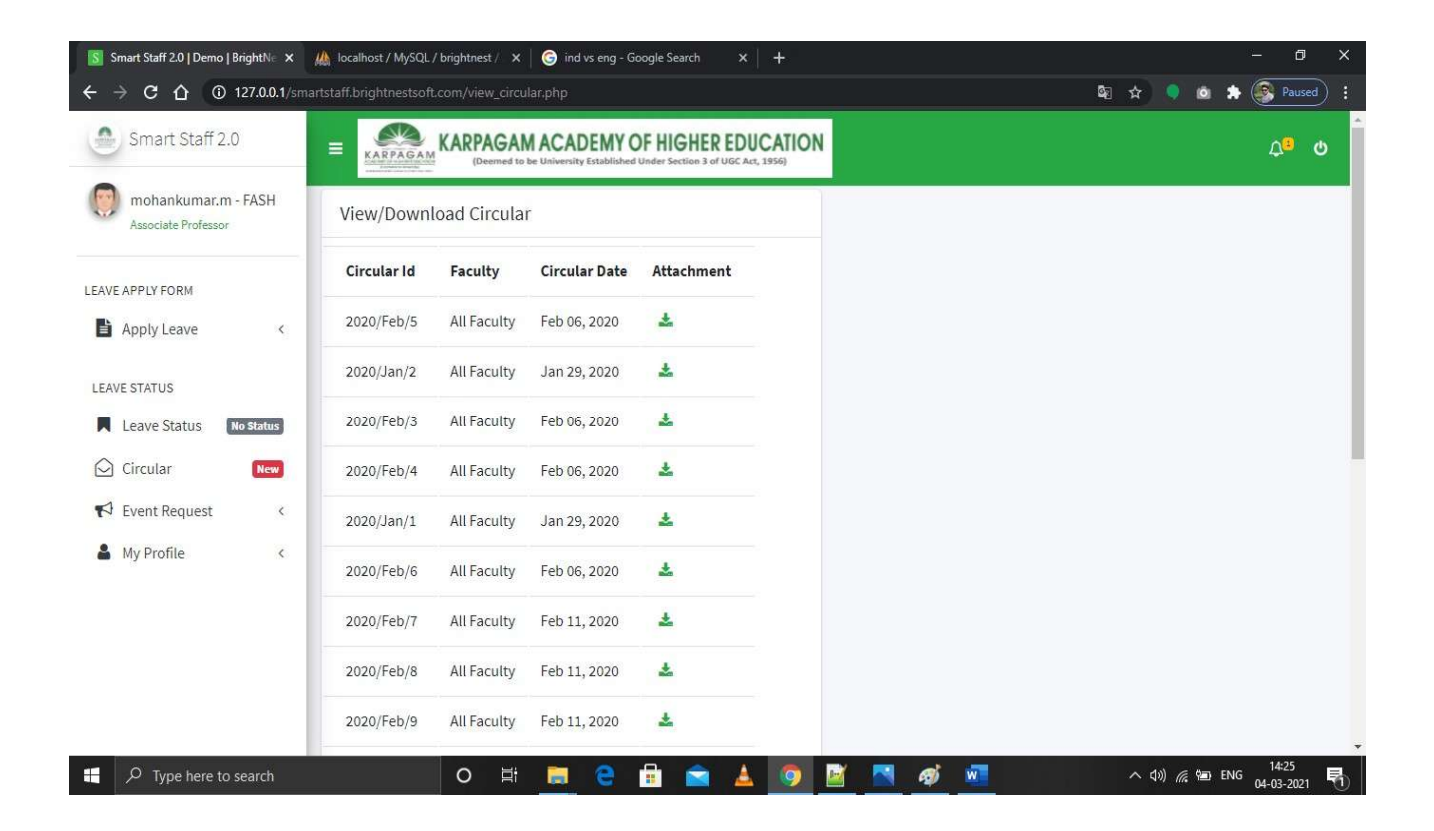

The screen shot helps the faculty members to view the circulars of the university without delay.

## **Staff Leave History Report Page**

| Smart Staff 2.0   Demo   BrightN∈ ×        |                                | - 0                                                |                                                             |                     |                  |                     |  |
|--------------------------------------------|--------------------------------|----------------------------------------------------|-------------------------------------------------------------|---------------------|------------------|---------------------|--|
| ← → C ☆ ③ 127.0.0.1/sm                     | nartstaff.brightnestsoft.com/u | history.php                                        |                                                             |                     | Sa 🖈 🌻 🗅         | A Paused            |  |
| Smart Staff 2.0                            |                                | PAGAM ACADEMY<br>Deemed to be University Establish | OF HIGHER EDUCATION<br>ed Under Section 3 of UGC Act, 1956) |                     |                  | රු <mark>ම</mark> ර |  |
| mohankumar.m - FASH<br>Associate Professor | Leave History                  |                                                    |                                                             |                     |                  |                     |  |
| LEAVE APPLY FORM                           | Select Year                    |                                                    |                                                             |                     |                  |                     |  |
| Apply Leave <                              | Select                         |                                                    |                                                             |                     |                  | ~                   |  |
| LEAVE STATUS                               | Select                         |                                                    |                                                             |                     |                  | ~                   |  |
| Leave Status No Status                     | Submit                         |                                                    |                                                             |                     |                  |                     |  |
| ♥ Event Request <                          | Lanua History                  |                                                    |                                                             |                     |                  |                     |  |
| & My Profile <                             | Show 10 v entrie               | 25                                                 |                                                             |                     | Search:          |                     |  |
|                                            | Staff<br>ID ↑↓ Staff Na        | Leave<br>ame ↑↓ Type ↑↓                            | Leave Id 🖚                                                  | Department ≁↓       | Leave Date       | r∿ Month            |  |
|                                            | ku0065 mohank                  | kumar.m Casual<br>Leave                            | CL10,CL100,CL100,CL100,CL100,CL100,CL100,CL100              | Computer<br>Science | 23,29,12,19,20,1 | 2,19,20 Decem       |  |
| $\mathcal P$ Type here to search           | 0                              | H 📃 🤤                                              | 🗄 🖻 🔺 🧿 🖉 🖪 🛷 🕯                                             |                     | へ (10) 🦟 🐿       | ENG 04-03-2021      |  |

The screen shot illustrates the leave taken by the faculty members. It will be helpful to monitor the faculty leave taken.

### **HoD Dashboard**

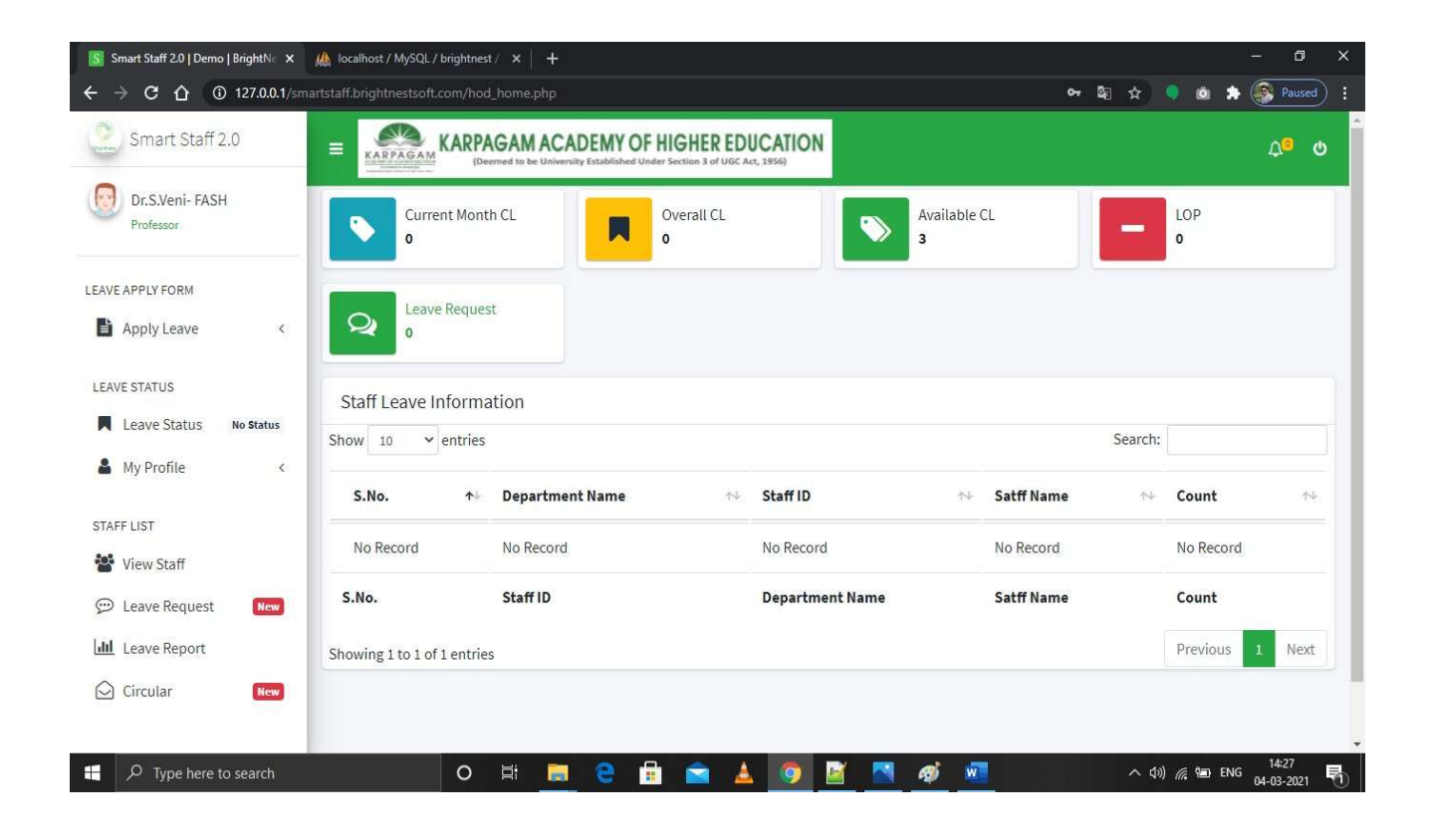

The screen shot helps the Head of the Department to know how many the faculty members availed on leave for the particular day and also helps them to know about the individual faculty member's status of leave taken and the remaining casual leave for them.

## HoD Casual Leave Form Apply Page

| Smart Staff 2.0   Demo   BrightN∈ × | - 0                                     |                  |
|-------------------------------------|-----------------------------------------|------------------|
| - → C ☆ ③ 127.0.0.1/sm              | artstaff.brightnestsoft.com/cl.php      | 🖈 🎈 💩 🌧 💽 Paused |
| Smart Staff 2.0                     | EXARPAGAM ACADEMY OF HIGHER EDUCATION   | ර <sub>ු</sub> බ |
| Dr.S.Veni- FASH<br>Professor        | Casual Leave Form                       |                  |
|                                     | Faculty                                 |                  |
| Apply Leave <                       | Faculty of Arts, Science And Humanities |                  |
|                                     | Leave Type                              |                  |
| EAVE STATUS                         | Casual Leave                            |                  |
| Leave Status No Status              | User ID                                 |                  |
| A My Profile K                      | 👗 ku0071                                |                  |
| STAFF LIST                          | Staff Name                              |                  |
| View Staff                          | Lor.S.Veni                              |                  |
| 💬 Leave Request 🛛 🕅 Mew             | Department                              |                  |
| Leave Report                        | Computer Science                        |                  |
| 🖸 Circular 🛛 🛛 🕅 New                | Date of Application                     |                  |
|                                     | ✿ 04-03-2021                            |                  |

The screen shot illustrates the Head of the Department's casual leave applying procedure.

### **HoD Permission Apply Form Page**

| S Smart Staff 2.0   Demo   BrightN⊨ × | - 0 ×                                     |                                      |
|---------------------------------------|-------------------------------------------|--------------------------------------|
| ← → C ☆ ③ 127.0.0.1/sma               | rtstaff.brightnestsoft.com/permission.php | 🖈 🔍 🗖 🌲 💽 Paused) 🗄                  |
| Smart Staff 2.0                       | EXARPAGAM ACADEMY OF HIGHER EDUCATION     | <u>م</u> ف                           |
| Dr.S.Veni- FASH<br>Professor          | Permission Leave Form                     |                                      |
|                                       | Faculty                                   |                                      |
| LEAVE APPLY FORM                      | Faculty of Arts, Science And Humanities   |                                      |
|                                       | Leave Type                                |                                      |
| LEAVE STATUS                          | Permission                                |                                      |
| Leave Status No Status                | User ID                                   |                                      |
| A My Profile K                        | & ku0071                                  |                                      |
| STAFF LIST                            | User Name                                 |                                      |
| 📽 View Staff                          | Cr.S.Veni                                 |                                      |
| 💬 Leave Request 🛛 🕅 🗠                 | Department                                |                                      |
| Leave Report                          | Computer Science                          |                                      |
| Circular New                          | Current Date                              |                                      |
|                                       | <b>64-03-2021</b>                         |                                      |
| 📕 🔎 Type here to search               | o # 💻 e 🗟 🕿 🛓 🧑 💆 🧖                       | へ (小)) 🦟 🐿 ENG 14:32<br>04-03-2021 🖏 |

The screen shot illustrates the Head of the Department's casual permission applying procedure. It also shows how many permissions have been availed by the person in the particular month.

### HoD Apply OD/Medial Leave Form Page

| Smart Staff 2.0   Demo   BrightNe 🗙 🦀 localho |                                         |      | - 0       | ×                   |   |  |  |  |  |  |
|-----------------------------------------------|-----------------------------------------|------|-----------|---------------------|---|--|--|--|--|--|
| ← → C ☆ ③ 127.0.0.1/smartstaff.brig           | htnestsoft.com/od.php                   | © ☆  | 🌖 💩 🇯     | Paused              |   |  |  |  |  |  |
| Smart Staff 2.0                               | KARPAGAM ACADEMY OF HIGHER EDUCATION    |      |           | ር <mark>ତ</mark> ሲ  |   |  |  |  |  |  |
| Dr.S.Veni- FASH<br>Professor                  | Aedical Leave Form                      |      |           |                     |   |  |  |  |  |  |
| Facul                                         | ty                                      |      |           |                     |   |  |  |  |  |  |
| LEAVE APPLY FORM                              | Faculty of Arts, Science And Humanities |      |           |                     |   |  |  |  |  |  |
| Apply Leave C                                 | Туре                                    |      |           |                     |   |  |  |  |  |  |
| LEAVE STATUS Sel                              | ect                                     |      |           | ~                   |   |  |  |  |  |  |
| Leave Status No Status User                   | User ID                                 |      |           |                     |   |  |  |  |  |  |
| 🛔 My Profile 🤇 🔒                              | ku0071                                  |      |           |                     |   |  |  |  |  |  |
| STAFF LIST User I                             | Name                                    |      |           |                     |   |  |  |  |  |  |
| 🐮 View Staff                                  | Dr.S.Venì                               |      |           |                     |   |  |  |  |  |  |
| 💬 Leave Request 🛛 🛛 🖉 Depar                   | tment                                   |      |           |                     | 2 |  |  |  |  |  |
| Leave Report                                  | Computer Science                        |      |           |                     |   |  |  |  |  |  |
| Circular New Curre                            | nt Date                                 |      |           |                     |   |  |  |  |  |  |
| <b>#</b>                                      | 2021-03-04                              |      |           |                     |   |  |  |  |  |  |
| H D Type here to search                       | o # 🗮 2 🛱 🕿 🛓 🧕 💆 🗖 🛷 💻                 | ^ d) | ) 🌈 🐿 ENG | 14:33<br>04-03-2021 | 1 |  |  |  |  |  |

The screen shot illustrates the Head of the Department's medical leave/on duty applying procedure. It also shows how many medical leaves/on duties have been availed by the person in the particular month.

### **HoD Leave Tracking Page**

| Smart Staff 2.0   Demo   BrightN= × | 🅼 localhost /   | MySQL / brightne | st / ×   +      |                        |          |          |       |                |       |               | 15_   | - 0                 | > | < |
|-------------------------------------|-----------------|------------------|-----------------|------------------------|----------|----------|-------|----------------|-------|---------------|-------|---------------------|---|---|
| ← → C ☆ ③ 127.0.0.1/sma             | rtstaff.brightr | nestsoft.com/use | erstatus.php    |                        |          |          |       | ē <sub>r</sub> | ☆     | •             | . 🔹 ( | Pause               | d |   |
| Smart Staff 2.0                     |                 | KARP             |                 | DEMY OF HI             | GHER EDU | CATION   |       |                |       |               |       | ¢0                  | ወ | * |
| Dr.S.Veni- FASH<br>Professor        | Applie          | d Leave Stat     | us              |                        |          |          |       |                |       |               |       |                     |   |   |
| LEAVE APPLY FORM                    | S.No            | Туре             | ApplyDate       | ApplyDate<br>For Leave | Status   | Rev      |       |                |       |               |       |                     |   |   |
| Apply Leave <<br>LEAVE STATUS       | 1               | Casual<br>Leave  | Jan 27,<br>2020 | 27-01-<br>2020         | Accept   | ×        |       |                |       |               |       |                     |   |   |
| Leave Status No Status              | 2               | Casual<br>Leave  | Feb 17,<br>2020 | 17-02-<br>2020         | Accept   | ×        |       |                |       |               |       |                     |   |   |
| STAFF LIST                          | 3               | Permission       | Feb 21,<br>2020 | 21-02-<br>2020         | Accept   | ×        |       |                |       |               |       |                     |   |   |
| View Staff                          | 4               | Casual<br>Leave  | Mar 05,<br>2020 | 05-03-<br>2020         | Accept   | ×        |       |                |       |               |       |                     |   |   |
| Leave Request New                   | 4               |                  |                 |                        |          | •        |       |                |       |               |       |                     |   |   |
| Circular New                        | Od Lea          | ive Status       |                 |                        |          |          |       |                |       |               |       |                     |   |   |
| P Type here to search               |                 | 0                | H 🦲             | e 🔒                    |          | <b>(</b> | 🖻 🔼 🖉 | 4              | へ d») | <i>(i</i> , 🐿 | ENG   | 14:33<br>04-03-2021 | 륑 | • |

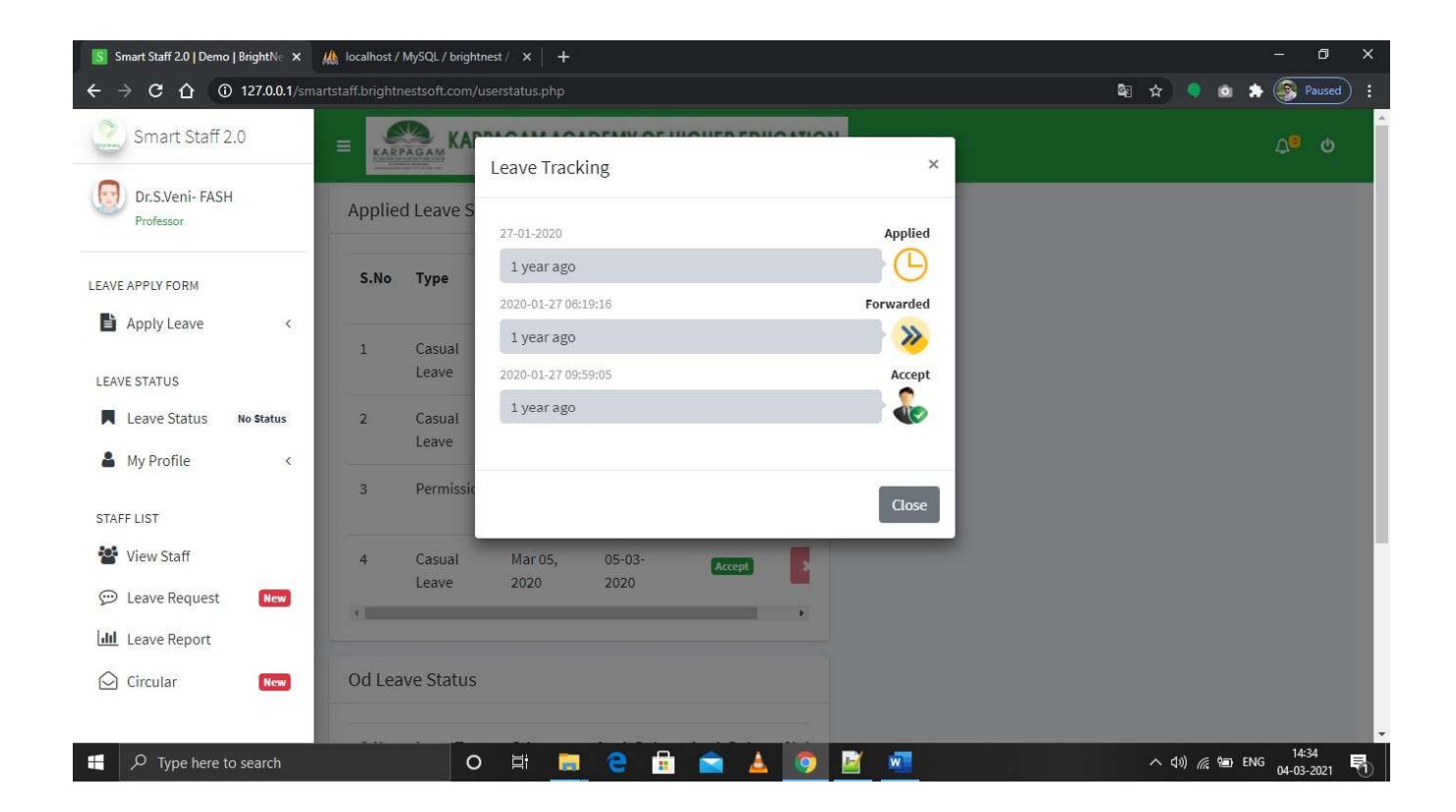

The screen shot explains the user to know the leave taken by the faculty members in each academic year.
#### 🛐 Smart Staff 2.0 | Demo | BrightNe 🗙 🏼 Mark Iocalhost / MySQL / brightnest / 🗙 🛛 🕂 ← → C ① 127.0.0.1/smartstaff.brightnestsoft.com/leaverequest.php 🔄 🛧 🌻 💩 🌧 🎯 Paused 🗦 KARPAGAM ACADEMY OF HIGHER EDUCATION Smart Staff 2.0 <u>Д</u>о О = Dr.S.Veni- FASH Staff Leave Request Professor Show 10 ✓ entries Search: LEAVE APPLY FORM Leave Leave Staff Staff Department Apply Alternate Alternate Start End Apply Leave < ID Date 🔸 Staff Time Time ID Type 🛧 Name Name Session 🔸 Hour LEAVE STATUS Leave Status 4 No Status Previous Next Showing 1 to 1 of 1 entries 🛔 My Profile < Staff Leave Request-Od STAFF LIST Search: Show 10 ✓ entries 🐮 View Staff 💬 Leave Request New Staff Od/Event Od Finance Expendit Leave Leave Staff Department Apply Expected ID 1 Туре 🖴 ID Name Name N Category 🐴 Date Dates ᠰ Туре Amount 🖴 Amount Leave Report Circular New 14:3 🕂 🔎 Type here to search 0 ø w へ 🕼 🌈 🗐 ENG -Ę 04-03-

## Leave Request Showing Page in HoD page

The screen shot explains the user to know the leave request asked by the department faculty members and also shows when they have applied for the leave and for what purpose. It also shows whether the faculty members have altered their classes with the department faculty members or not.

| → C ① ① 127.0.0.1/smart         | tstaff.brightnest | soft.com/hodreport.p      | ohp                    |            |               |                         |                  |                | थ ☆ 🤇   | i 🔺        | Pauseo           |
|---------------------------------|-------------------|---------------------------|------------------------|------------|---------------|-------------------------|------------------|----------------|---------|------------|------------------|
| Smart Staff 2.0                 |                   | KARPAGAM<br>(Deemed to be | ACADEMY O              | F HIGHER E | DUCATI        | ON                      |                  |                |         |            | Ų <mark>⊚</mark> |
| Dr.S.Veni- FASH<br>Professor    | Staff Lea         | ive Request               |                        |            |               |                         |                  |                |         |            |                  |
| E APPLY FORM                    | Print             | ixcel                     |                        |            |               |                         |                  |                | Search: |            |                  |
| Apply Leave <                   | S.no              | Name of the               | Designation            | On Duty A  | vailed        | Leave A                 | Availed          |                | Leave   | LOP        | Remark           |
| AVE STATUS                      |                   | Stall                     |                        | Date/s     | Total<br>Days | Casual Leaves<br>Date/s | Medical<br>Leave | Total<br>No.of | Credit  | Of<br>Pay) |                  |
| Leave Status No Status          | ţ1                | 11                        | 14                     | 11         | 11            | 14                      | Date/s           | Date/s         | 11      | 11         | 1                |
| My Profile K                    | 1                 | Dr.S.Manju Priya          | Professor              |            |               | 25,6,25                 |                  | 1              | 2       | 0          | None             |
| FF LIST                         | 2                 | mohankumar.m              | Associate<br>Professor |            |               | 29,12,23,20,20,19,19,12 | -                | 1              | 1       | 0          | None             |
| View Staff<br>Leave Request New | 3                 | K.kathirvel               | Assistant<br>Professor |            |               | 29,24,22,5              | -                | 1              | -1      | 0          | None             |
| Leave Report                    | 4                 | Dr.P.Tamil Selvan         | Associate<br>Professor |            |               | 1,22,10,12,11,29        |                  | 1              | 0       | 2.5        | None             |
| Circular New                    | 5                 | Dr.S.Veni                 | Professor              |            |               | 5,17,27,5               |                  | 1              | 1       | Ö          | None             |
|                                 |                   |                           |                        |            |               | 0.1.17                  |                  |                |         |            |                  |

# View Staff Leave Report in HoD Dashboard

The screen shot illustrates the staff leave request submitted to the Head of the Department.

# View Staff Page In HoD Dashboard

| Smart Staff 2.0   Demo   BrightN∈ × | 🎄 localhost / MySQL / b  | rightnest / 🗙 📔 🕂  |                       |                              |                        |                     |                       | - 0                                | × |
|-------------------------------------|--------------------------|--------------------|-----------------------|------------------------------|------------------------|---------------------|-----------------------|------------------------------------|---|
| ← → C ☆ ③ 127.0.0.1/smar            | tstaff.brightnestsoft.co | om/stafflist.php   |                       |                              |                        | §a ☆                | 🌻 🏩 🌲                 | Paused                             |   |
| Smart Staff 2.0                     |                          | ARPAGAM ACAE       | Established Under Sec | CHER EDUCATION               |                        |                     |                       | <del>ر</del> ه و                   | > |
| Dr.S.Veni- FASH<br>Professor        | Staff Details            |                    |                       |                              |                        |                     |                       |                                    |   |
|                                     | Show 10 🗸                | entries            |                       |                              |                        | Search:             |                       |                                    |   |
| LEAVE APPLY FORM  Apply Leave <     | Staff ID ↑               | Staff Name 🛛 🖘     | Mobile 🛧              | Email 🖴                      | Designation 🖴          | Department ᠰ        | Departmen<br>Position | nt<br>↑↓ Gen                       |   |
| LEAVE STATUS                        | demo_user                | Demo Staff         | 9876543210            | demoemail@brightnestsoft.com | Assitant<br>Professor  | Computer<br>Science | Faculty               | Male                               |   |
| My Profile <                        | ku0059                   | Dr.S.Manju Priya   | 9600553725            | manjupriyacs@kahedu.edu.in   | Professor              | Computer<br>Science | Faculty               | Fem                                |   |
| STAFF LIST                          | ku0065                   | mohankumar.m       | 8883512557            | mohankumar07@gmail.com       | Associate<br>Professor | Computer<br>Science | Faculty               | Male                               |   |
| 💬 Leave Request 🛛 🗮                 | ku0066                   | K.kathirvel        | 8508005332            | Kathirvelcs@kahedu.edu.in    | Assistant<br>Professor | Computer<br>Science | Faculty               | Male                               |   |
| Circular New                        | ku0067                   | Dr.P.Tamil Selvan  | 9894081826            | tamilselvancs@kahedu.edu.in  | Associate<br>Professor | Computer<br>Science | Faculty               | Male                               |   |
| P Type here to search               | ku0071                   | Dr S Veni<br>O 🛱 📑 | 9790457788            | venics@kahedu.edu.in         | Professor              | Computer            | HOD<br>)) 🌈 🗐 ENG     | Fem<br>14:36<br>04-03-202 <u>1</u> | - |

The screen shot illustrates the staff details of the department to the Head of the Department.

# View Circular HoD Dashboard Page

| Smart Staff 2.0   Demo   BrightN∈ × | Mail localhost / MySQL | / brightnest / 🗙       | +             |              |
|-------------------------------------|------------------------|------------------------|---------------|--------------|
| ← → C ☆ ③ 127.0.0.1/sma             | artstaff.brightnestsof | t.com/view_circu       | lar.php       |              |
| Smart Staff 2.0                     |                        | KARPAGAN<br>(Deemed to | ACADEMY C     | )F HIGHER ED |
| Dr.S.Veni- FASH<br>Professor        | View/Down              | load Circula           | r             |              |
| LEAVE APPLY FORM                    | Circular Id            | Faculty                | Circular Date | Attachment   |
| Apply Leave <                       | 2020/Feb/5             | All Faculty            | Feb 06, 2020  | ¥            |
| LEAVE STATUS                        | 2020/Jan/2             | All Faculty            | Jan 29, 2020  | *            |
| Leave Status No Status              | 2020/Feb/3             | All Faculty            | Feb 06, 2020  | *            |
| A My Profile <                      | 2020/Feb/4             | All Faculty            | Feb 06, 2020  | *            |
| STAFF LIST                          | 2020/Jan/1             | All Faculty            | Jan 29, 2020  | *            |
| 👺 View Staff                        | 2020/Feb/6             | All Faculty            | Feb 06, 2020  | ±            |
| 💬 Leave Request 🛛 🛚 🗮 😡             | 2020/Feb/7             | All Faculty            | Feb 11, 2020  | *            |
| Leave Report                        | 2020/Feb/8             | All Faculty            | Feb 11, 2020  | *            |
|                                     | 2020/Feb/9             | All Faculty            | Feb 11, 2020  | ×            |
| P Type here to search               |                        | O Ħ                    | <b>e</b>      | 🖻 💼 🏄        |

The screen shot illustrates the circulars send from the University office to the Head of the Department.

## Leave History Tracking In HoD Dashboard

| S Smart Staff 2.0   Demo   BrightN∈ ×<br>→ C 介 ⓒ 127.0.0.1/sm | phpMyAdmin<br>artstaff.brightnests |                 | ×   +<br>tory.php |                     |      |                     |               |         | <b>a</b> 7 | ☆ ●              | <u>ه</u> | - 🗊                 |
|---------------------------------------------------------------|------------------------------------|-----------------|-------------------|---------------------|------|---------------------|---------------|---------|------------|------------------|----------|---------------------|
| Smart Staff 2.0                                               |                                    |                 |                   | DEMY OF HIGHER      | EDU( |                     |               |         |            |                  |          | ර <mark>ු</mark> ර  |
| Dr.S.Veni- FASH<br>Professor                                  | Leave His                          | tory            |                   |                     |      |                     |               |         |            |                  |          |                     |
| EAVE APPLY FORM                                               | Select Year                        |                 |                   |                     |      |                     |               |         |            |                  |          |                     |
| Apply Leave <                                                 | 2021                               | th              |                   |                     |      |                     |               |         |            |                  |          | ~                   |
| EAVE STATUS                                                   | March                              |                 |                   |                     |      |                     |               |         |            |                  |          | ~                   |
| Leave Status No Status                                        | Submit                             |                 |                   |                     |      |                     |               |         |            |                  |          |                     |
| My Prome                                                      |                                    |                 |                   |                     |      |                     |               |         |            |                  |          |                     |
| TAFF LIST                                                     | Leave His                          | tory            |                   |                     |      |                     |               |         |            |                  |          |                     |
| View Staff                                                    | Show 10                            | ✓ entries       |                   |                     |      |                     |               |         | S          | earch:           |          |                     |
| 💬 Leave Request 🛛 New                                         | Staff                              | Staff<br>Name 🐄 | Leave             | Leave Id            | ∧ł   | Department 🖴        | Leave<br>Date | Month 🖴 | Year 🖴     | CL ↑↓            | LOP 💠    | CarryOve            |
| 🖸 Circular 🛛 🛛 New                                            | ku0071                             | Dr.S.Veni       | Casual            | CL20,CL100,CL100,CL | L100 | Computer<br>Science | 27,17,5,5     | January | 2020       | 0.5              | 0        | 0.5                 |
| ✓ Type here to search                                         |                                    | 0               | H 🥫               | e 🔒 🖻               | 4    | 9 🖻 🔹               |               |         | 1          | ^ d>) <i>(</i> ( | i 🎾 ENG  | 14:45<br>04-03-2021 |

The screen shots elucidates how Head of the Department can know the leave taken by them in all the academic years.

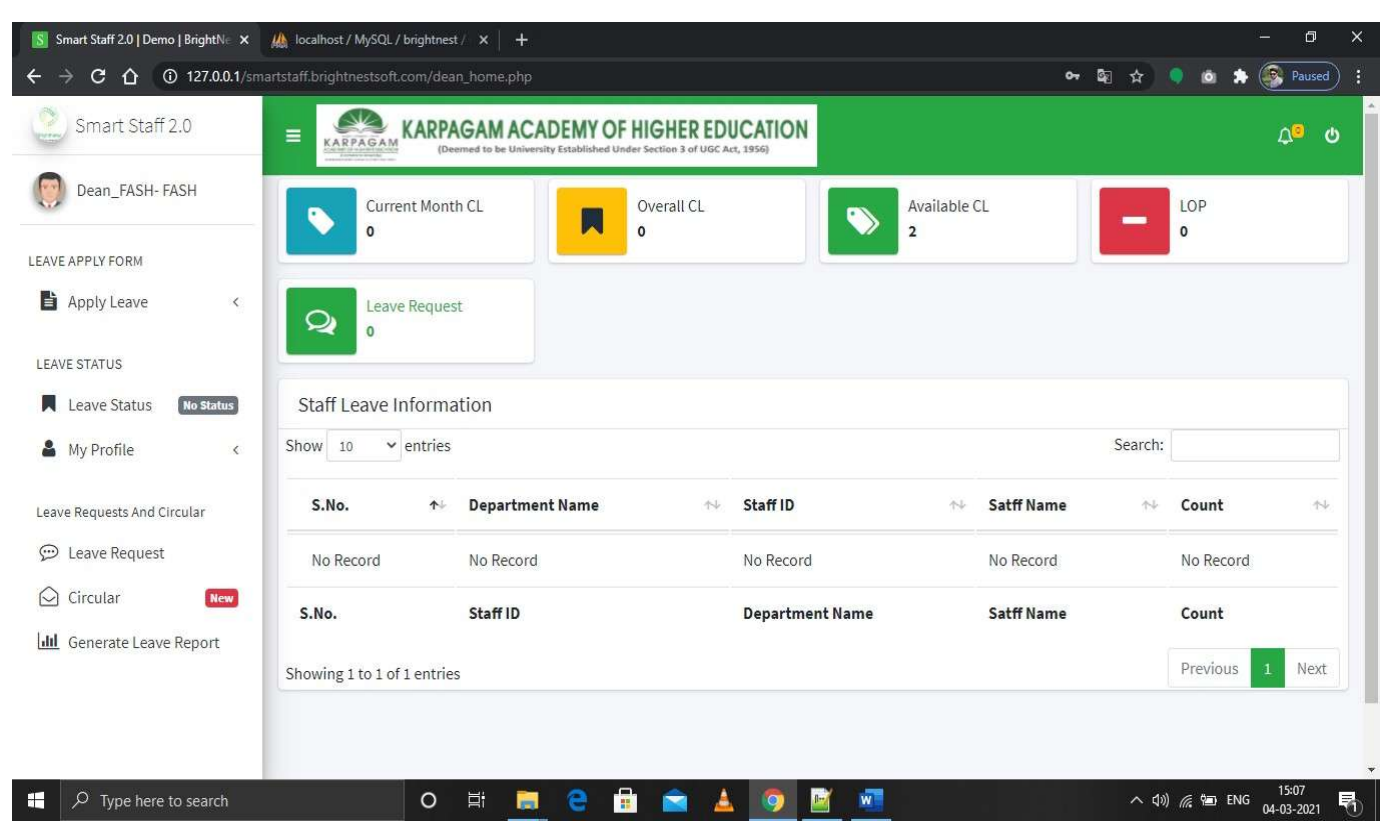

## Leave History Tracking In HoD Dashboard

The screen shots elucidates how Head of the Department can know the leave taken by the faculty members in all the academic years.

#### **Dean Dashboard**

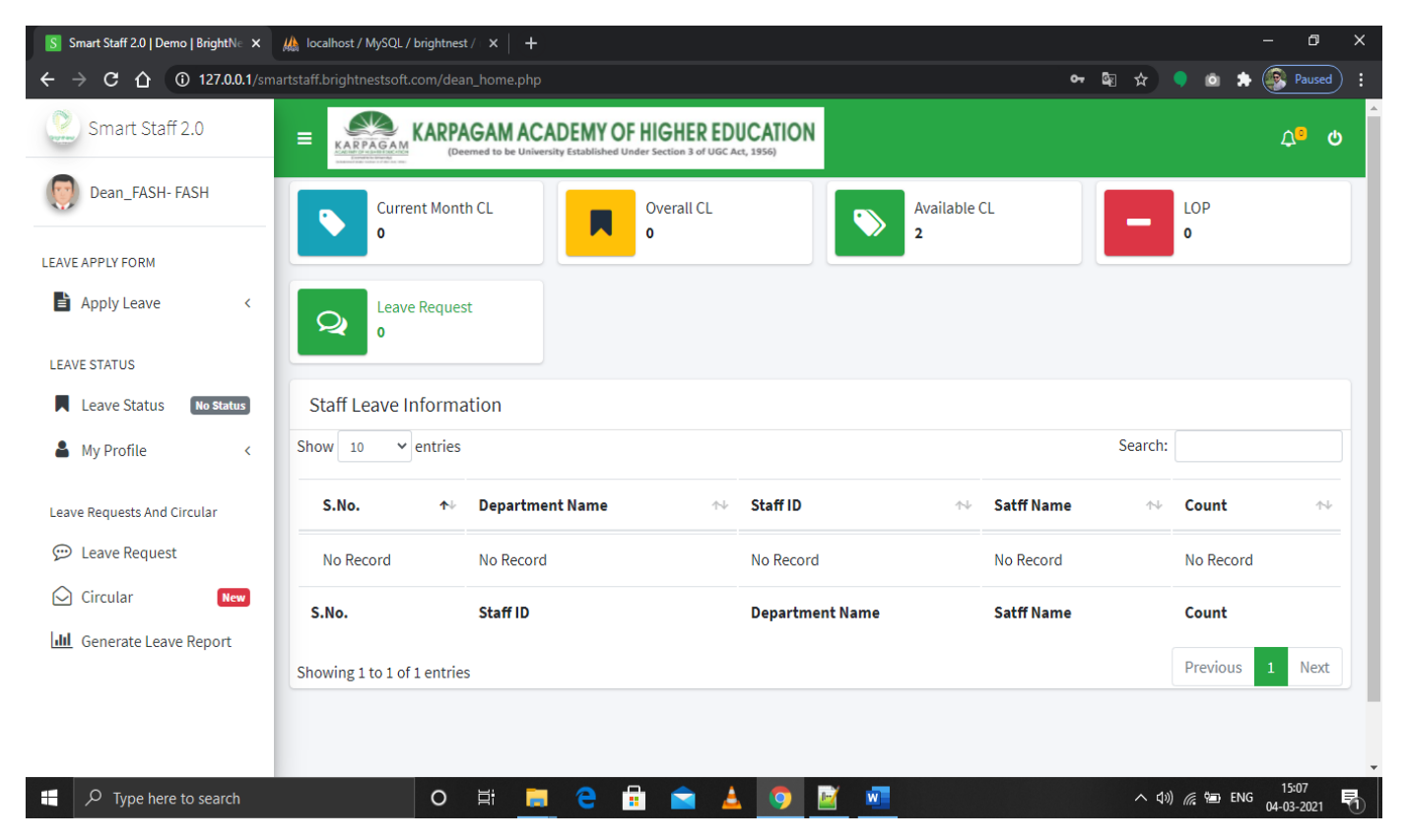

# Dean Casual Leave Apply Page

| Smart Staff 2.0   Demo   BrightN∈ × | ucalhost / MySQL / brightnest / × +     | - 0 X                                       |
|-------------------------------------|-----------------------------------------|---------------------------------------------|
| ← → C ☆ ③ 127.0.0.1/sma             | artstaff.brightnestsoft.com/cl.php      | 🖈 🍳 💩 🌦 🚱 Paused 🚦                          |
| Smart Staff 2.0                     | EXARPAGAM ACADEMY OF HIGHER EDUCATION   | <mark>0 ک</mark>                            |
| Dean_FASH- FASH                     | Casual Leave Form                       |                                             |
| LEAVE APPLY FORM                    | Faculty                                 |                                             |
| Apply Leave <                       | Haculty of Arts, Science And Humanities |                                             |
| LEAVE STATUS                        | Leave Type                              |                                             |
| Leave Status No Status              | Casual Leave                            |                                             |
| 💄 My Profile <                      | User ID                                 |                                             |
| Leave Requests And Circular         | Staff Name                              |                                             |
| C Circular                          | Dean_FASH                               |                                             |
| Circular New                        | Department                              |                                             |
| Generale Leave Report               | Dean Dean                               |                                             |
|                                     | Date of Application                     |                                             |
|                                     | 04-03-2021                              |                                             |
| 📕 🔎 Type here to search             | o 🛱 🚍 🤮 🔒 🕿 🛓 🌀 📓 💷                     | へ (1)) <i>候</i> 雪 ENG 15:08<br>04-03-2021 🖣 |

The screen shots explains the procedure how the Dean can apply his/her leave request to his/her higher officials.

# **Dean Permission Apply Page**

| S Smart Staff 2.0   Demo   BrightN= × | ucalhost / MySQL / brightnest / X 📔 🕂                                               | – a ×                               |
|---------------------------------------|-------------------------------------------------------------------------------------|-------------------------------------|
| ← → C ☆ ③ 127.0.0.1/sma               | rtstaff.brightnestsoft.com/permission.php                                           | 🖈 🎈 💩 🌲 🂽 Paused) 🗄                 |
| Smart Staff 2.0                       | EXARPAGAM<br>(Deemed to be University Established Under Section 3 of UGC Act, 1956) | ړ <mark>ه</mark> ه                  |
| Dean_FASH- FASH                       | Permission Leave Form                                                               |                                     |
| LEAVE APPLY FORM                      | Faculty                                                                             |                                     |
| Apply Leave <                         | Haculty of Arts, Science And Humanities                                             |                                     |
| LEAVE STATUS                          | Leave Type                                                                          |                                     |
| Leave Status No Status                | Permission                                                                          |                                     |
| A My Profile                          | User ID                                                                             |                                     |
|                                       | dean_fash                                                                           |                                     |
| Leave Requests And Circular           | User Name                                                                           |                                     |
| 💬 Leave Request                       | Lean_FASH                                                                           |                                     |
| Circular New                          | Department                                                                          |                                     |
| Lill Generate Leave Report            | Dean Dean                                                                           |                                     |
|                                       | Current Date                                                                        |                                     |
|                                       |                                                                                     |                                     |
| ・ ア Type here to search               | o # 🗮 e 🛱 🖻 🛓 🧕 🖉 🜌                                                                 | へ 句》) 涙 智 ENG 15:09<br>04-03-2021 🖣 |

The screen shots explains the procedure how the Dean can apply his/her permission request to his/her higher officials.

# Dean OD/MEDICAL Leave Apply Page

| Smart Staff 2.0   Demo   BrightN∈ × | 🚵 localhost / MySQL / brightnest / 🗙 📔 🕇        | - @ ×                                |
|-------------------------------------|-------------------------------------------------|--------------------------------------|
| ← → C ☆ ③ 127.0.0.1/sm              | artstaff.brightnestsoft.com/od.php              | 🛐 🖈 🎈 💩 🌲 💽 Paused) 🗄                |
| Smart Staff 2.0                     | EXERCACIÓN KARPAGAM ACADEMY OF HIGHER EDUCATION | ۵ <sup>م</sup>                       |
| Dean_FASH- FASH                     | OD/Medical Leave Form                           |                                      |
| LEAVE APPLY FORM                    | Faculty                                         |                                      |
| 🛔 Apply Leave 🛛 <                   | Faculty of Arts, Science And Humanities         |                                      |
| LEAVE STATUS                        | Leave Type                                      |                                      |
| Leave Status No Status              | Medical Leave                                   | ~                                    |
| 💄 My Profile                        | User ID                                         |                                      |
| Leave Requests And Circular         | dean_fash                                       |                                      |
| Ceave Requests And Circular         | User Name                                       |                                      |
|                                     | Lean_FASH                                       |                                      |
| Circular New                        | Department                                      |                                      |
| Lul Generate Leave Report           | Dean Dean                                       |                                      |
|                                     | Current Date                                    |                                      |
|                                     | <b>2021-03-04</b>                               |                                      |
| P Type here to search               | o 🛱 🧮 🤮 🗄 🕋 🛓 🎯 🗾 💌                             | へ (1)) 🦟 🐿 ENG 15:10<br>の4-03-2021 🕄 |

The screen shots explains the procedure how the Dean can apply his/her on duty/medical leave request to his/her higher officials.

# **Dean Leave Tracking Page**

| S Smart Staff 2.0   Demo   BrightN∈ × | 🎪 localhost / MySQL / brightnest / 🗙 📔 🕂 | - 0 ×                 |
|---------------------------------------|------------------------------------------|-----------------------|
| ← → C ☆ ③ 127.0.0.1/sm                | artstaff.brightnestsoft.com/od.php       | 🔯 🖈 🌻 💩 🏞 🎯 Paused) : |
| Smart Staff 2.0                       | EXARPAGAM ACADEMY OF HIGHER EDUCATION    | ර් <mark>ම</mark>     |
| Dean_FASH- FASH                       | OD/Medical Leave Form                    |                       |
| LEAVE APPLY FORM                      | Faculty                                  |                       |
| 🔓 Apply Leave 🧹 🤇                     | Faculty of Arts, Science And Humanities  |                       |
| LEAVE STATUS                          | Leave Type                               |                       |
| Leave Status No Status                | Medical Leave                            | ~                     |
| 🎍 My Profile 🛛 🔇                      | User ID                                  |                       |
| Leave Requests And Circular           | a dean_fash                              |                       |
| 0                                     | User Name                                |                       |
| 💬 Leave Request                       | Lean_FASH                                |                       |
| Circular New                          | Department                               |                       |
| 📶 Generate Leave Report               | Dean Dean                                |                       |
|                                       | Current Date                             |                       |
|                                       | <b>2021-03-04</b>                        |                       |
| 🕂 🔎 Type here to search               | o # 🗮 🧧 🗄 🚖 🚣 🧕 🜌                        | へ                     |

The screen shots explains the procedure how the Dean can track the leave taken by him.

# **Dean Leave History Page**

| → C ☆ ③ 127.0.0.1/sm                                                                                                    | artstaff.brightnests                                       | soft.com/uhist                        | ory.php         |               |                                               |                 |         |        |      | ŝa ☆    | 🌻 🗅 🌲 🍕     | Paused             |
|----------------------------------------------------------------------------------------------------|------------------------------------------------------------|---------------------------------------|-----------------|---------------|-----------------------------------------------|-----------------|---------|--------|------|---------|-------------|--------------------|
| Smart Staff 2.0                                                                                                    |                                                            | KARPA                                 | GAM ACA         | DEMY OF       | HIGHER EDUCA<br>er Section 3 of UGC Act, 1956 |                 |         |        |      |         |             | ර <mark>ු</mark> අ |
| Dean_FASH- FASH                                                                                                    | Leave Hist                                                 | tory                                  |                 |               |                                               |                 |         |        |      |         |             |                    |
| AVE APPLY FORM                                                                                                    | Select Year                                                |                                       |                 |               |                                               |                 |         |        |      |         |             |                    |
| Apply Leave <                                                                                                    | 2020                                                       |                                       |                 |               |                                               |                 |         |        |      |         |             | ~                  |
| AVE STATUS                                                                                                    | Select Mont                                                | th                                    |                 |               |                                               |                 |         |        |      |         |             |                    |
|                                                                                                    |                                                            |                                       |                 |               |                                               |                 |         |        |      |         |             |                    |
| Leave Status No Status                                                                                                    | March                                                      |                                       |                 |               |                                               |                 |         |        |      |         |             | ~                  |
| Leave Status No Status                                                                                                    | March<br>Submit                                            |                                       |                 |               |                                               |                 |         |        |      |         |             | ~                  |
| Leave Status No Status<br>My Profile <                                                                                                    | March                                                      |                                       |                 |               |                                               |                 |         |        |      |         |             | ~                  |
| Leave Status No Status<br>My Profile c<br>we Requests And Circular                                                                                         | March<br>Submit<br>Leave Hist                              | tory                                  |                 |               |                                               |                 |         |        |      |         |             | ~                  |
| Leave Status     No Status       My Profile        ave Requests And Circular       Leave Request       Circular                                            | March<br>Submit<br>Leave Hist                              | tory                                  |                 |               |                                               |                 |         |        |      | Search: |             | ~                  |
| Leave Status     No Status       My Profile        ave Requests And Circular       Leave Request       Circular       Circular       Generate Leave Report | March<br>Submit<br>Leave Hist<br>Show 10<br>Staff<br>ID *+ | tory<br>v entries<br>Staff<br>Name ~~ | Leave<br>Type ↔ | Leave<br>Id ∿ | Department ↔                                  | Leave<br>Date ↔ | Month ∾ | Year 秒 | CL 💠 | Search: | Carry0ver ↔ | Balan<br>CL        |

The screen shots explains the procedure how the Dean can track the leave taken by him in all academic years.

## **Dean Leave Request Page**

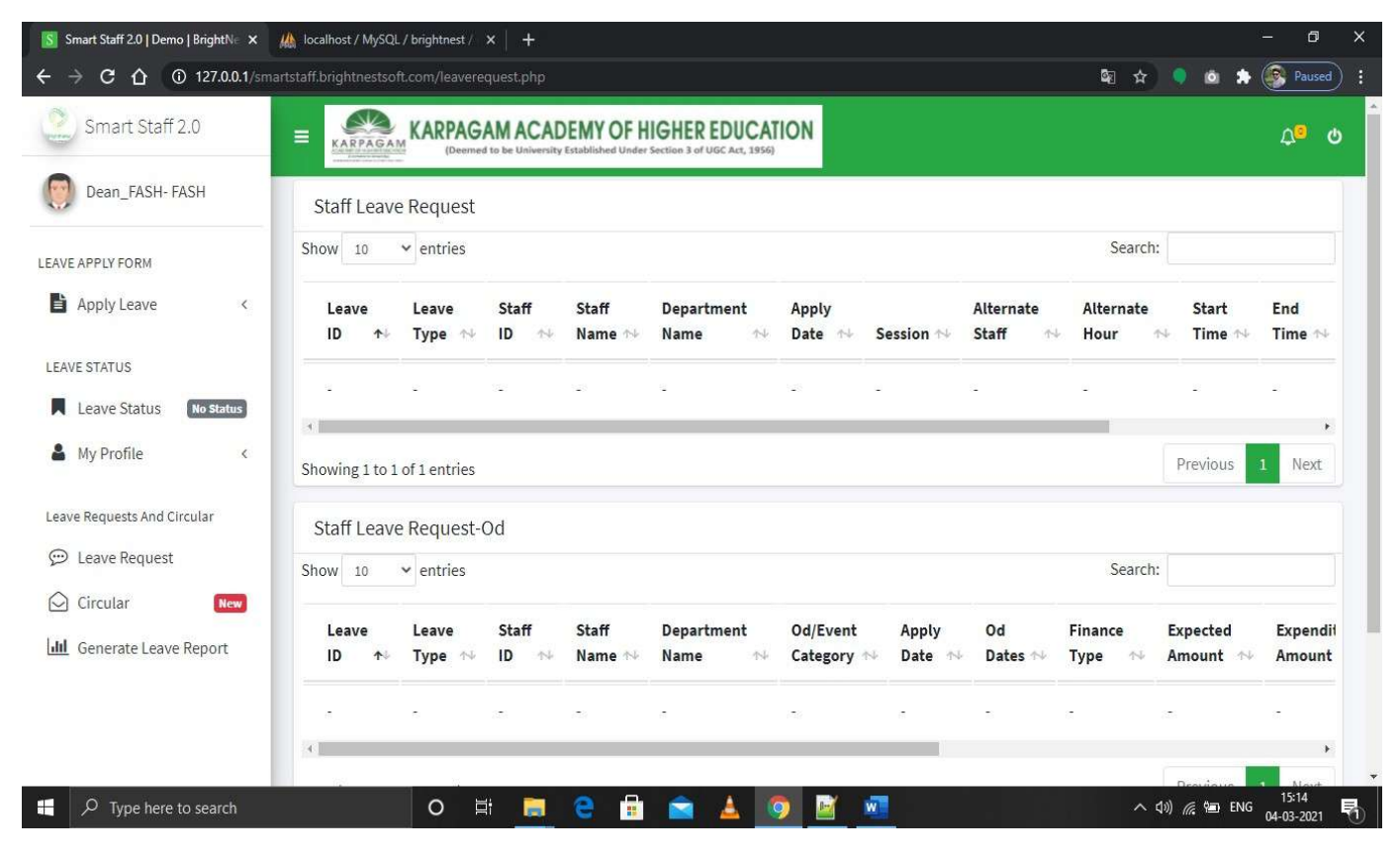

The screen shots explains the procedure how the leave requests are submitted to the Dean for acceptance.

# Dean Circular View Page

| Smart Staff 2.0   Demo   BrightN∈ × | ucalhost / MySQL / brightnest / ×   +      |     |               | - 0                     | × |
|-------------------------------------|--------------------------------------------|-----|---------------|-------------------------|---|
| ← → C ☆ ① 127.0.0.1/sma             | artstaff.brightnestsoft.com/deanReport.php | ☆   | • •           | 🌲 🛞 Paused              |   |
| Smart Staff 2.0                     | EXARPAGAM ACADEMY OF HIGHER EDUCATION      |     |               | Q <sup>o</sup> (        | 5 |
| Dean_FASH- FASH                     | Leave Report                               |     |               |                         |   |
| LEAVE APPLY FORM                    | Select Faculty                             |     |               |                         |   |
| Apply Leave <                       | Faculty Of Arts, Science And Humanities    |     |               | ~                       |   |
| LEAVE STATUS                        | Select Department                          |     |               |                         |   |
| Leave Status No Status              | Information Technology                     |     |               | ~                       |   |
| A My Profile                        | Select Month                               |     |               |                         |   |
|                                     | March                                      |     |               | ~                       |   |
| Leave Requests And Circular         | Select Year                                |     |               |                         |   |
| 💬 Leave Request                     | 2017                                       |     |               | ~                       |   |
| Circular New                        |                                            |     |               |                         |   |
| Generate Leave Report               | Generate                                   |     |               |                         |   |
|                                     |                                            |     |               |                         |   |
|                                     | Staff Leave Request                        |     |               |                         |   |
|                                     | Print Excel                                |     |               |                         | - |
| P Type here to search               | o # 🧮 e 🛱 🕿 🔺 👩 🗾 💻                        | へ 🕬 | <i>(i</i> , 🐿 | ENG 15:17<br>04-03-2021 | 5 |

| Smart Staff 2.0   Demo   BrightN ×                           | localhost / My | /SQL / brightnest / ×   + |                        |                                                     |                                     |           |               |                         | <u> </u>                   | - 0                               |
|--------------------------------------------------------------|----------------|---------------------------|------------------------|-----------------------------------------------------|-------------------------------------|-----------|---------------|-------------------------|----------------------------|-----------------------------------|
| Smart Staff 2.0                                              | E KARPA        | KARPAGAM AC               | ADEMY OF H             | GHER EDI                                            |                                     |           |               | 40 X                    |                            | A <sup>o</sup> d                  |
| Dean_FASH- FASH                                              | Staff Lea      | ave Request               |                        |                                                     |                                     |           |               |                         |                            |                                   |
| AVE APPLY FORM                                               | Print          | Excel                     |                        |                                                     |                                     |           |               | Search:                 |                            |                                   |
| Apply Leave <                                                | S.no           | Name of the Staff         | Designation            | Faculty                                             | Department                          | On Duty A | wailed        | Leav                    | e Availed                  |                                   |
| EAVE STATUS                                                  | Ť.             | 14                        | 11                     | Ť4                                                  | Ť4                                  | Date/s    | Total<br>Days | Casual Leaves<br>Date/s | Medical<br>Leave<br>Date/s | Total<br>No.of<br>Leave<br>Date/s |
| My Profile <<br>ave Requests And Circular<br>⊃ Leave Request | 3              | S.Selevalakshmi           | Associate<br>Professor | Faculty of<br>Arts,<br>Science<br>And<br>Humanities | English and<br>Foreign<br>Languages |           |               | 28,24,23,26             |                            | 1                                 |
| Circular New                                                 | 2              | Dr.M.M.Shanmugapriya      | Professor              | Faculty of<br>Arts,<br>Science<br>And<br>Humanities | Mathematics                         |           |               | 11,10,13                |                            | 1)                                |
|                                                              | 3              | Dr. S. Ravi               | Professor              | Faculty of<br>Arts,                                 | Chemistry                           |           |               | 7,7,26,26,22,22         | 9<br>2<br>129              | 1                                 |

The screen shots illustrates how the Dean can take the consolidated report of the leave taken by the Head of the Departments.

# Dean Circular View Page

| Smart Staff 2.0   Demo   BrightN∈ × | Iocalhost / MySQL       | / brightnest / 🗙       | . <b>+</b> .  |            |                 |    |     |                |               | - 6              | 3   |
|-------------------------------------|-------------------------|------------------------|---------------|------------|-----------------|----|-----|----------------|---------------|------------------|-----|
| ← → C ☆ ③ 127.0.0.1/sm              | artstaff.brightnestsoff | com/view_circu         | ilar.php      |            |                 | C. | ☆   | ۲              | Ö :           | 🕨 💽 Pau          | sed |
| Smart Staff 2.0                     |                         | KARPAGAN<br>(Deemed to | MACADEMY C    | FHIGHEREDU | CATION<br>1956) |    |     |                |               | Q <mark>0</mark> | Ģ   |
| Dean_FASH- FASH                     | View/Down               | load Circula           | r             |            |                 |    |     |                |               |                  |     |
| LEAVE APPLY FORM                    | Circular Id             | Faculty                | Circular Date | Attachment |                 |    |     |                |               |                  |     |
| Apply Leave <                       | 2020/Feb/5              | All Faculty            | Feb 06, 2020  | *          |                 |    |     |                |               |                  |     |
| LEAVE STATUS                        | 2020/Jan/2              | All Faculty            | Jan 29, 2020  | Ł          |                 |    |     |                |               |                  |     |
| Leave Status No Status              | 2020/Feb/3              | All Faculty            | Feb 06, 2020  | Ł          |                 |    |     |                |               |                  |     |
| My Profile (                        | 2020/Feb/4              | All Faculty            | Feb 06, 2020  | *          |                 |    |     |                |               |                  |     |
| Leave Requests And Circular         | 2020/Jan/1              | All Faculty            | Jan 29, 2020  | *          |                 |    |     |                |               |                  |     |
| Circular                            | 2020/Feb/6              | All Faculty            | Feb 06, 2020  | *          |                 |    |     |                |               |                  |     |
| Generate Leave Report               | 2020/Feb/7              | All Faculty            | Feb 11, 2020  | Ŧ          |                 |    |     |                |               |                  |     |
|                                     | 2020/Feb/8              | All Faculty            | Feb 11, 2020  | ÷          |                 |    |     |                |               |                  |     |
|                                     | 2020/Feb/9              | All Faculty            | Feb 11, 2020  | Ŧ          |                 |    |     |                |               |                  |     |
| 📕 🔎 Type here to search             |                         | o Ħ                    | a e           | 🔒 🕋 🔺      | o 🖻 🚾           |    | ~ d | )) <i>(</i> (; | ۹ <u>م</u> Er | IG 04-03-20      | 21  |

The screen shots explains the procedure how the Dean can view the circulars send from the University's office.

# **Registrar Dashboard**

| S Smart Staff 2.0   Demo   BrightN∈ × | 🙏 localhost / MySQL / brightnest / 🗙 🕇 🕂      |                                                                     |                       | - 0 X                     |
|---------------------------------------|-----------------------------------------------|---------------------------------------------------------------------|-----------------------|---------------------------|
| ← → C ☆ ③ 127.0.0.1/sn                | nartstaff.brightnestsoft.com/dr_home.php<br>- |                                                                     | 0 <del>.</del>        | 🔄 🖈 🎈 🖄 🆈 🎯 Paused) 🗄     |
| Smart Staff 2.0                       | E KARPAGAM ACADEM                             | MY OF HIGHER EDUCATION<br>blished Under Section 3 of UGC Act, 1956) |                       | ۵ <mark>۵</mark> ف        |
| Dr.M. Palaniswamy-Hom                 | Total Department                              | Total Staffs                                                        | Total Teaching Staffs | Total Non-Teaching Staffs |
| LEAVE REPORT                          |                                               |                                                                     |                       |                           |
| 💬 Leave Request 🛛 🛚 🗮 🕅 🛛 🕅 💬         |                                               |                                                                     |                       |                           |
| III Generate Leave Report             |                                               |                                                                     |                       |                           |
| X Cancel Leave Requests               |                                               |                                                                     |                       |                           |
| DEPARTMENT LIST                       |                                               |                                                                     |                       |                           |
| 🟛 Add Department                      |                                               |                                                                     |                       |                           |
| 1 View Department                     |                                               |                                                                     |                       |                           |
| ADD EMPLOYEE                          |                                               |                                                                     |                       |                           |
| 🛃 Add Employee                        |                                               |                                                                     |                       |                           |
| EMPLOYEES LIST                        |                                               |                                                                     |                       |                           |
| 🛔 Employees <                         |                                               |                                                                     |                       | Smart Staff 2.0           |
| P Type here to search                 | o 🗄 📒 🤅                                       | 2 🔒 🖻 🛓 🧕 🛯                                                         | <u> </u>              | へ 句》 腐 📾 ENG 04-03-2021 🖏 |

The screen shots explains the Registrar's admin authority in the University. It shows how many departments and total number staff in the University.

# Leave Request Page(All)

| S Smart Staff 2.0   Demo   BrightN∈ × | 🍐 localhost / MySQL  | / brightnest /   | ×   +          |                  |                                             |                      |                  |                      |                     | 8                    | - 0                  |
|---------------------------------------|----------------------|------------------|----------------|------------------|---------------------------------------------|----------------------|------------------|----------------------|---------------------|----------------------|----------------------|
| ← → C ☆ ③ 127.0.0.1/smar              | tstaff.brightnestsof | t.com/leavere    | quest.php      |                  |                                             |                      |                  |                      | \$∎ ☆               | 🧕 💩 🌲                | Paused               |
| Smart Staff 2.0                       |                      | KARPAG           |                | EMY OF H         | IGHER EDUCAT<br>Section 3 of UGC Act, 1956) | ION                  |                  |                      |                     |                      | ද <mark>ු</mark> ෙ ර |
| Dr.M. Palaniswamy-Hom                 | Staff Leave          | Request          |                |                  |                                             |                      |                  |                      |                     |                      |                      |
|                                       | Show 10              | ✓ entries        |                |                  |                                             |                      |                  |                      | Search:             |                      |                      |
| C Leave Request New                   | Leave<br>ID ↑+       | Leave<br>Type ↑↓ | Staff<br>ID ↑↓ | Staff<br>Name ↑↓ | Department<br>Name 🛧                        | Apply<br>Date ↔ S    | Session ᠰ        | Alternate<br>Staff 🙌 | Alternate<br>Hour ↑ | Start<br>↓ Time ↑↓   | End<br>Time ᠰ        |
| LIII Generate Leave Report            |                      |                  |                |                  |                                             |                      |                  |                      |                     |                      |                      |
| X Cancel Leave Requests               | 4                    |                  | ~              | . <u></u> .      | -                                           |                      |                  |                      | -                   | -                    | •                    |
| DEPARTMENT LIST                       | Showing 1 to 1       | of 1 entries     |                |                  |                                             |                      |                  |                      |                     | Previous             | l Next               |
| f Add Department                      | Staff Leave          | Request-0        | Dd             |                  |                                             |                      |                  |                      |                     |                      |                      |
| 1 View Department                     | Show 10              | ✓ entries        |                |                  |                                             |                      |                  |                      | Search:             |                      |                      |
| ADD EMPLOYEE                          | Leave<br>ID ↑↓       | Leave<br>Type ↑→ | Staff<br>ID ↑+ | Staff<br>Name 🛧  | Department<br>Name ∾                        | Od/Event<br>Category | Apply<br>Date ↑↓ | Od<br>Dates ∿        | Finance<br>Type ↑↓  | Expected<br>Amount 🐟 | Expend<br>Amount     |
| EMPLOYEES LIST                        | OD10                 | OD               | ku0502         | G.Vignesh        | Mechanical                                  | Guest                | 16-03-           | 2020-03-             | No                  |                      |                      |
| 🛔 Employees <                         | 100                  |                  |                |                  | Lingineering                                | Lectures             | 2020             | 10                   | Required            |                      |                      |
| P Type here to search                 | 3                    | 0 🖻              | i 🧮            | е 🔒              | 🛋 🔺 🤇                                       |                      |                  |                      | ^ 4                 | り) 🦟 🐿 ENG           | 15:24<br>04-03-2021  |

The screen shots explains the procedure how the leave request can be sumitted to the Registrar.

## **Cancel Leave Report**

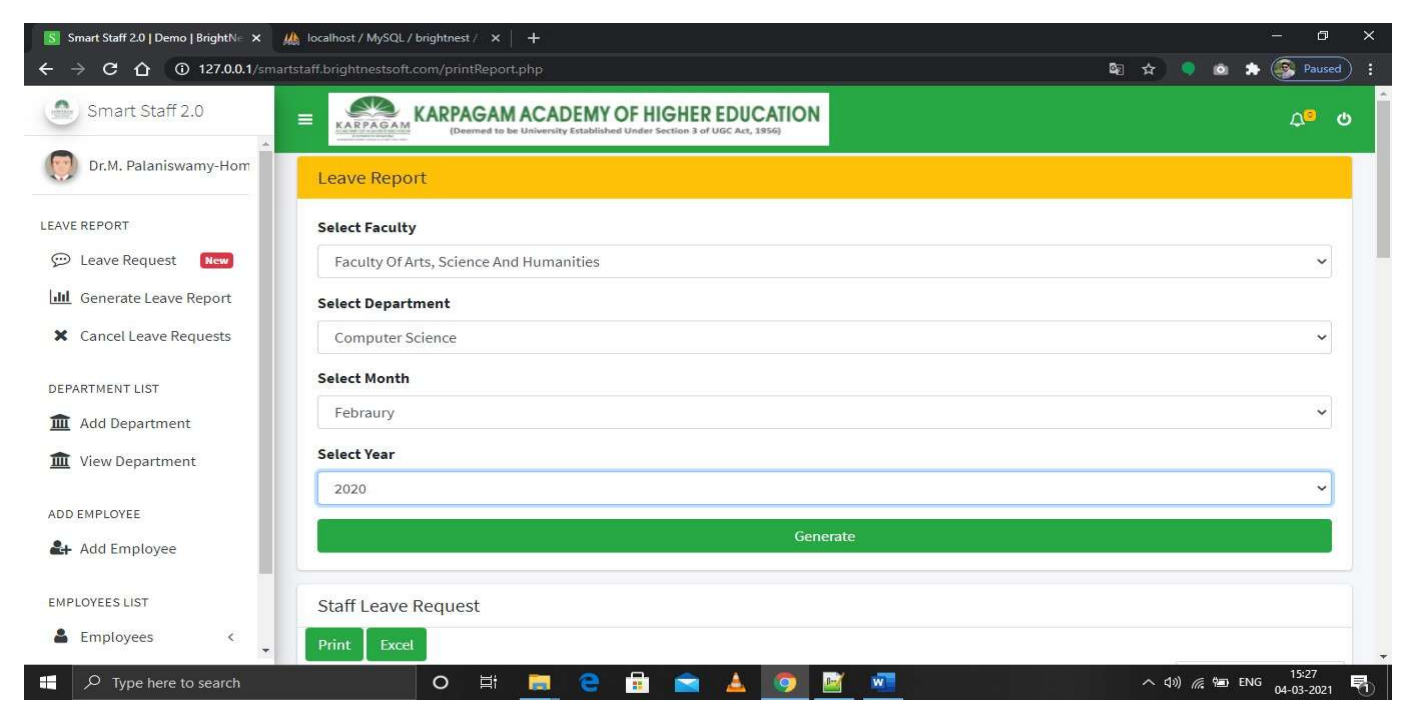

| → C 介 ① 127.0.0.1/smart                            | staff.brightnest | soft.com/printReport.php |                        |                                                     |                                     |           |               | © ☆ ©                     | o 🛊 🤇                      | Pauseo                            |
|----------------------------------------------------|------------------|--------------------------|------------------------|-----------------------------------------------------|-------------------------------------|-----------|---------------|---------------------------|----------------------------|-----------------------------------|
| Smart Staff 2.0                                    |                  | KARPAGAMAC               | ADEMY OF H             | GHER EDU                                            | ICATION<br>t, 1956)                 |           |               |                           |                            | Ų <sup>o</sup>                    |
| Dr.M. Palaniswamy-Hom                              | -                |                          |                        |                                                     | 45                                  |           |               | Search:                   |                            |                                   |
| VE REPORT                                          | S.no             | Name of the Staff        | Designation            | Faculty                                             | Department                          | On Duty A | vailed        | Leave A                   | vailed                     |                                   |
| D Leave Request New                                | Ť÷               | 11                       | n                      | Ť.                                                  | 1L                                  | Date/s    | Total<br>Days | Casual Leaves Date/s      | Medical<br>Leave<br>Date/s | Total<br>No.of<br>Leave<br>Date/s |
| Cancel Leave Requests                              | 1                | Dean Engineering         | Professor              | Faculty of<br>Engineering                           | Dean                                | 255       |               | 25,13,20,11,5,19,20,26,14 | -                          | 1                                 |
| PARTMENT LIST<br>Add Department<br>View Department | 2                | S.Selevalakshmi          | Associate<br>Professor | Faculty of<br>Arts,<br>Science<br>And<br>Humanities | English and<br>Foreign<br>Languages |           |               | 28,24,23,26               | -                          | 1                                 |
| EMPLOYEE<br>Add Employee                           | 3                | Dr.M.M.Shanmugapriya     | Professor              | Faculty of<br>Arts,<br>Science<br>And<br>Humanities | Mathematics                         |           |               | 10,13,11                  |                            | 1                                 |
| LOYEES LIST<br>Employees <                         | 4                | Dr. S. Ravi              | Professor              | Faculty of<br>Arts,<br>Science                      | Chemistry                           |           |               | 26,26,22,22,7,7           | 2                          | 1                                 |

The screen shots explain the how the Registrar can take the consolidated report of the University staff members.

## **Cancel Leave Report**

| Smart Staff 2.0   Demo   BrightN∈ × 🦀 | localhost / MySQL / brightnest / 🗙 📔 🕂         | - 6 ×                                |
|---------------------------------------|------------------------------------------------|--------------------------------------|
| ← → C ☆ ③ 127.0.0.1/smarts            | staff.brightnestsoft.com/cancel_request.php    | 🛱 🖈 🌻 🔯 🌧 Paused :                   |
| Smart Staff 2.0                       | EXARPAGAM KARPAGAM ACADEMY OF HIGHER EDUCATION | ර <sub>ව</sub>                       |
| Dr.M. Palaniswamy-Hom                 | Leave Report                                   |                                      |
| LEAVE REPORT                          | Select Faculty                                 |                                      |
| 💬 Leave Request 🛛 New                 | Faculty Of Arts, Science And Humanities        | ~                                    |
| Generate Leave Report                 | Select Department                              |                                      |
| X Cancel Leave Requests               | Computer Science                               | ~                                    |
| DEPARTMENT LIST                       | From Date                                      |                                      |
| 🟛 Add Department                      | March                                          | ~                                    |
| 1 View Department                     | Year                                           |                                      |
|                                       | 2020                                           | ~                                    |
| ADD EMPLOYEE                          | Generate                                       |                                      |
|                                       |                                                |                                      |
| EMPLOYEES LIST                        | Staff Leave Request                            |                                      |
| Employees                             | Show 10 ventries                               | Search:                              |
| P Type here to search                 | o # 📃 e 🗄 🚖 🧕 💆 🜌                              | へ (19) 🦟 🐿 ENG 15:29<br>04-03-2021 🖏 |

The screen shot explains the how the Registrar can take the consolidated report for the casual leaves taken by the University staff members.

# Add Department Page

| S Smart Staff 2.0   Demo   BrightNe × | ucalhost / MySQL / bi       | rightnest / - ×   +                                                              |                                        |                    | - 0                                          | × |
|---------------------------------------|-----------------------------|----------------------------------------------------------------------------------|----------------------------------------|--------------------|----------------------------------------------|---|
| ← → C ☆ ③ 127.0.0.1/sm                | nartstaff.brightnestsoft.co | om/add_dept.php                                                                  |                                        | 6                  | 🛙 🖈 🎈 🖻 🌲 🂽 Paused                           | : |
| Smart Staff 2.0                       |                             | ARPAGAM ACADEMY OF HIGHE<br>(Deemed to be University Established Under Section 3 | REDUCATION<br>of UGC Act, 1956)        |                    | <del>ر</del> • و                             | þ |
| Dr.M. Palaniswamy-Hom                 | Add Departme                | ent                                                                              |                                        |                    | — н                                          |   |
| LEAVE REPORT                          | Department Nar              | ne                                                                               |                                        |                    |                                              |   |
| 💬 Leave Request 🛛 New                 | Faculty Of Arts             | , Science And Humanities                                                         | ~                                      |                    |                                              |   |
| III Generate Leave Report             | Add Dep                     | artment Name                                                                     |                                        |                    |                                              |   |
| X Cancel Leave Requests               |                             | Send                                                                             |                                        |                    |                                              |   |
| DEPARTMENT LIST                       | Adding Depart               | ment is fully maintained by Dean, further                                        | updates, corrections, and Terminating, |                    |                                              |   |
| 🏛 Add Department                      |                             | ,,,,,,                                                                           |                                        |                    |                                              |   |
| 🚊 View Department                     |                             |                                                                                  |                                        |                    |                                              |   |
| ADD EMPLOYEE                          |                             |                                                                                  |                                        |                    |                                              |   |
| ♣ Add Employee                        |                             |                                                                                  |                                        |                    |                                              |   |
| EMPLOYEES LIST                        |                             |                                                                                  |                                        |                    |                                              |   |
| 🛓 Employees 🗸                         |                             |                                                                                  |                                        |                    | Smart Staff 2                                | 0 |
| P Type here to search                 |                             | o 🛱 📃 e 🔒 🚖                                                                      | i 🔺 🧿 📓 🚾                              |                    | へ \$\#) 🦟 🖮 ENG 15:30<br>04-03-2021          | Ð |
| Smart Staff 2.0   Demo   BrightN∈ ×   | 🟨 localhost / MySQL / brig  | ghtnest∕ ×   +                                                                   |                                        | = 14.(5)           | - o ×                                        |   |
| ← → C ① ① 127.0.0.1/sm                | artstaff.brightnestsoft.cor | n/deptlist.php                                                                   |                                        | <u>63</u>          | ☆ 🔍 🙆 🔉 🌚 Paused :                           | 1 |
| Smart Staff 2.0                       | E KARPAGAM                  | (Deemed to be University Established Under Section 3 of                          | EDUCATION<br>UGC Act, 1956)            |                    | ර <mark>ං</mark>                             |   |
| Dr.M. Palaniswamy-Hom                 | Department L                | ist                                                                              |                                        |                    |                                              |   |
| LEAVE REPORT                          | Show 10 🛩 e                 | ntries                                                                           |                                        | Se                 | arch:                                        |   |
| 💬 Leave Request 🛛 New                 | S.No ↑↓                     | Department Name                                                                  | ↔ Department Head ↔ U                  | Jser ID 🐴 To       | tal Staff 🖘 Action 🖘                         |   |
| LIII Generate Leave Report            | 1                           | Computer Science                                                                 | Dr.S.Veni k                            | :u0071 17          |                                              |   |
| X Cancel Leave Requests               |                             |                                                                                  |                                        |                    |                                              |   |
| DEPARTMENT LIST                       | 2                           | Dean                                                                             | Dean Engineering d                     | lean_engineering 3 | # ×                                          |   |
| 1 Add Department                      | 3                           | Dean                                                                             | Dean_Fash_PS d                         | lean_ps 3          | 1 ×                                          |   |
| im View Department                    | 4                           | Dean                                                                             | Dean_FASH d                            | lean_fash 3        | <i>1</i> ×                                   |   |
| ADD EMPLOYEE                          |                             |                                                                                  |                                        |                    |                                              |   |
| 🛃 Add Employee                        | 5                           | HR                                                                               | Demo HR d                              | lemo_hr 1          | ø ×                                          |   |
| EMPLOYEES LIST                        | 6                           | Dean                                                                             | Dean_Fash_PS d                         | lean_ps 3          | ð x                                          |   |
| Lemployees <                          | 7                           | Dean                                                                             | Dean_FASH d                            | lean_fash 3        |                                              |   |
| 🕂 🔎 Type here to search               |                             | 0 🛱 📄 😑 💼 🚞                                                                      | 🔺 🧿 📓 🚾                                |                    | へ (小)) <i>候</i> 留 ENG 15:30<br>04-03-2021 早1 |   |

The screen shots illustrate the procedure hoe the Registrar can add the new department under his admin.

## Send Circular Page

| Smart Staff 2.0   Demo   BrightNe × | 🆀 localhost / MySQL / brightnest / 🗙 📔 🕂                                           |                          | - 0 ×                  |  |  |  |
|-------------------------------------|------------------------------------------------------------------------------------|--------------------------|------------------------|--|--|--|
| ← → C ☆ ③ 127.0.0.1/smar            | rtstaff.brightnestsoft.com/addstaff.php                                            |                          | 🗟 🖈 🌻 🖄 🏞 🎯 Paused) :  |  |  |  |
| Smart Staff 2.0                     | EXPRAGAM<br>Comment to be University Established Under Section 3 of UGC Act, 1956) |                          | ۵.<br>م                |  |  |  |
| Dr.M. Palaniswamy-Hom               | Add Employee Details                                                               |                          | - ×                    |  |  |  |
| LEAVE REPORT                        | Staff ID                                                                           | Staff Name               |                        |  |  |  |
| 💬 Leave Request 🛛 🛚 New             | Staff ID                                                                           | Staff Name               |                        |  |  |  |
| III Generate Leave Report           | Password                                                                           | Select Faculty           |                        |  |  |  |
| X Cancel Leave Requests             | A Password                                                                         | - Select -               | ~                      |  |  |  |
| DEPARTMENT LIST                     | Department                                                                         | Mobile                   |                        |  |  |  |
| 🟛 Add Department                    | Select V                                                                           | +91 Mobile Number        |                        |  |  |  |
| 1 View Department                   | Designation                                                                        | Date Of Joining          |                        |  |  |  |
|                                     | Select Sub Category 🗸                                                              | dd-mm-yyyy               |                        |  |  |  |
| ADD EMPLOYEE                        | Email ID                                                                           | Select Teaching Category |                        |  |  |  |
|                                     | Email ID                                                                           | - Select -               | ×                      |  |  |  |
| EMPLOYEES LIST                      | Select Gender                                                                      |                          |                        |  |  |  |
| 🛓 Employees <                       | OMale                                                                              |                          |                        |  |  |  |
| 🕂 🔎 Type here to search             | o # 🧮 e 🔒 🛋 🧔                                                                      | 🖉 🚾                      | へ (1)) 🬈 🐿 ENG 15:31 😽 |  |  |  |

## View Staff

| Smart Staff 2.0   Demo   BrightNe 🗙                                                                                                    | 🦀 phpMyAdmin                      | ×   +            |                                                  |                     |                       |            |             | - 6                    | ı ×   |
|----------------------------------------------------------------------------------------------------|-----------------------------------|------------------|--------------------------------------------------|---------------------|-----------------------|------------|-------------|------------------------|-------|
| ← → C ☆ ③ 127.0.0.1/sma                                                                                                    | artstaff.brightnestsoft.com/slist | .php             |                                                  |                     |                       | Q.         | 1 🖈 🌻 🛛     | a 🌲 👰 Pau              | sed : |
| Smart Staff 2.0                                                                                                    |                                   | GAM ACADEMY OF I | HIGHER EDU                                       |                     |                       |            |             | ¢₀                     | Ċ     |
| Dr.M. Palaniswamy-Hom                                                                                                    | Teaching Staff                    |                  |                                                  |                     |                       |            |             |                        |       |
| LEAVE REPORT                                                                                                    | Show 10 🗸 entries                 | 3                |                                                  |                     |                       | 13         | Search:     |                        |       |
| 💬 Leave Request 🛛 🛚 New                                                                                                    | Staff ID ↑↓                       | Staff Name 🖘     | Faculty<br>Type 🖘                                | Department ᠰ        | Designation 🖘         | Category 🖘 | Gender ᠰ    | Mobile 🖘               | E     |
| X Cancel Leave Requests                                                                                                    | dean_engineering                  | Dean Engineering | Faculty of<br>Engineering                        | Dean                | Professor             | Teaching   | Male        | 0000000000             | e     |
| DEPARTMENT LIST <b>1 Add Department 1 (view Department) (view Department) (view De</b> | dean_fash                         | Dean_FASH        | Faculty of<br>Arts,<br>Science And<br>Humanities | Dean                | Professor             | Teaching   | Male        | 000000000              | C     |
| ADD EMPLOYEE                                                                                                    | dean_ps                           | Dean_Fash_PS     | Faculty of<br>Arts,<br>Science And<br>Humanities | Dean                | Others                | Teaching   | Female      | 000000000              | c     |
| EMPLOYEES LIST                                                                                                    | demo_user                         | Demo Staff       | Faculty of<br>Arts,<br>Science And               | Computer<br>Science | Assitant<br>Professor | Teaching   | Male        | 9876543210             | c     |
| H P Type here to search                                                                                                    | 0                                 | H 📃 🖯 🔒          | i 💼 📥                                            | 🧔 📓 🦉               |                       |            | へ (1)) (作う) | ENG 15:31<br>04-03-202 | n 🖣   |

The screen shots explain the Registrar's authority in viewing all the faculty members' profile.

# Send Circular Page

| S Smart Staff 2.0   Demo   BrightN∈ × | 🙏 phpMyAdmin X │ +                           |          | - 0 ×              |
|---------------------------------------|----------------------------------------------|----------|--------------------|
| ← → C ☆ ③ 127.0.0.1/sm                | artstaff.brightnestsoft.com/sendcircular.php | 🔤 ☆ 🌻    | ia 🄝 🌸 Paused 🗄    |
| Smart Staff 2.0                       | EXAMPLAGAM ACADEMY OF HIGHER EDUCATION       |          | ር <mark>፡</mark> ወ |
| Dr.M. Palaniswamy-Hom                 | Send Circular                                |          |                    |
| LEAVE REPORT                          | Faculty Category                             |          |                    |
| 💬 Leave Request 🛛 New                 | Faculty Of Arts, Science And Humanities      |          | ~                  |
| Generate Leave Report                 | Circular Category                            |          |                    |
| X Cancel Leave Requests               | General                                      |          | ~                  |
| DEPARTMENT LIST                       | Attached File                                |          |                    |
| Add Department                        | Choose File No file chosen                   |          |                    |
| 1 View Department                     | Upload                                       |          |                    |
| ADD EMPLOYEE                          |                                              |          |                    |
| Add Employee                          |                                              |          |                    |
| EMPLOYEES LIST                        |                                              |          |                    |
| Employees <                           |                                              |          | Smart Staff 2.0    |
| 📕 🔎 Type here to search               | O 🛱 🚍 🤮 🔓 🚖 🧔 📓 🔤                            | へ (13) / | ∉ 幅 ENG 15:32      |

The scree shot explains the procedure how the Registrar can send the circular to all the faculty members of the University.

## Send Circular Page

| Smart Staff 2.0                   |             | KARPAGA        | MACADEM          | Y OF HIGHER ED       | UCATION<br>Act, 1956)      |            | ¢ <sup>©</sup> |
|-----------------------------------|-------------|----------------|------------------|----------------------|----------------------------|------------|----------------|
| Dr.M. Palaniswamy-Hom             | Circulars   |                |                  |                      |                            |            |                |
| E REPORT                          | Circular Id | Faculty        | Circular<br>Type | Circular<br>Category | Circular<br>Date           | Attachment |                |
| Generate Leave Report             | 2020/Feb/5  | All<br>Faculty | HOD              | HOD                  | Feb 06, 2020               | View       |                |
| ARTMENT LIST                      | 2020/Jan/2  | All<br>Faculty | Dean             | Dean                 | Jan 29, <mark>20</mark> 20 | View       |                |
| Add Department<br>View Department | 2020/Feb/3  | All<br>Faculty | HOD              | HOD                  | Feb 06, 2020               | View       |                |
| EMPLOYEE                          | 2020/Feb/4  | All<br>Faculty | Dean             | Dean                 | Feb 06, 2020               | View       |                |
| Add Employee                      | 2020/Jan/1  | All<br>Faculty | HOD              | HOD                  | Jan 29, 2020               | View       |                |
| Employees <                       | 2020/Feb/6  | All            | Dean             | Dean                 | Feb 06, 2020               | View       |                |

The scree shot illustrates how the Registrar can view all the circulars send to all the faculty members of the University.

# **2.Finance and Accounts**

The following modules have been developed for FinanceandAccounts.

- Fees Payment
- ApplicationFees
- AdvanceFees
- AdmissionFees
- TutionFeesPayment
- Exam Fees
- Hostel Fees
- MiscellaneousFees
- Receipt Search
- Fees Details
- Daily Transaction Summary
- Fees Paid Report
- FeesPendingList

#### FEES PAYMENT APPLICATION FEES

| RE ESt View Favorites Tools Help                                                | ion/FeesAction.dolparam: P + C A Fees Pa<br>RPAGAM ACADEMY OF H<br>(Deemed to be University Established Under: | IGHER EDUCATIO  | ON                                                                 | Thursday, March 04, 20<br>Weld | 21, 9:43:07 AM                            |
|---------------------------------------------------------------------------------|----------------------------------------------------------------------------------------------------|-----------------|--------------------------------------------------------------------|--------------------------------|-------------------------------------------|
| Home Fees Fees payment Payment For Select Application Fees Advance Fees         | Student Details Ledgers APPLI Using Register Number Register No *                                              | Settings Gene   | Using Application number<br>Degree * : Select<br>Branch * : Select | V Class *<br>Vear              | Student Search<br>Iass Wise<br>: Select ~ |
| Admission Fees<br>Tution Fees<br>Exam Fees<br>Hostel Fees<br>Miscellaneous Fees | Get Debails                                                                                                    | (or)            | Batch * : Year<br>App<br>No. * :<br>Get Details                    | (or) Section                   | : Select V<br>Get Details                 |
| 3 (2) 0                                                                         |                                                                                                    | Copyright @2013 | . All Rights Reserved.                                             |                                | €) 12 943 AM<br>3/4/2021                  |

The screen shot explains the procedure for paying the fees to get the applicaton form to join in the University.

#### **ADVANCE FEES**

| View Favorites                                                                                            | Tools Help         | PAGAM ACADE                                         | MY OF HI                  | GHER EDI           | UCATION              | 1                                              |                              | Thursday,        | March   | 04, 2021, 9:44<br>Welcome rat                                             | 4:00 AM    |
|----------------------------------------------------------------------------------------------------|--------------------|-----------------------------------------------------|---------------------------|--------------------|----------------------|------------------------------------------------|------------------------------|------------------|---------|---------------------------------------------------------------------------|------------|
| Home                                                                                                    | Fees               | (Deemed to be University Esta                       | iblished Under S          | action 3 of UGC Ac | t, 1956)<br>General  | Reports                                        | Profile                      |                  |         |                                                                           |            |
| ayment                                                                                                    |                    |                                                     | ADV/                      | ANCE FEES          |                      |                                                |                              |                  |         |                                                                           | Student S  |
| ent For<br>t<br>cation Fees<br>scion Fees<br>ssion Fees<br>n Fees<br>el Fees<br>el Fees<br>ellaneous Fees |                    | Using Register Nur<br>Register<br>No * : 200<br>Get | nber<br>:su001<br>Details |                    | Us<br>Bat<br>(or) No | ing Applicatio<br>tch * : Yea<br>P<br>* :<br>C | n number<br>(<br>set Details | <b>v</b>         | (or)    | Using Class Wise<br>Class * : Select<br>Year : Select<br>Section : Select | t Detailts |
|                                                                                                    | Fees Paym          | nent Details                                        |                           |                    |                      |                                                |                              |                  |         |                                                                           |            |
|                                                                                                    | Name :<br>Course : | ABIRAJ S<br>B.Sc,Computer Science                   | æ                         |                    |                      |                                                |                              | No<br>Bate       | ch      | : 20CSU001<br>: 2020                                                      |            |
|                                                                                                    |                    |                                                     | Advan                     | ce Fees Amoun!     | t* : [               |                                                | 3                            | * fields are man | idatory | Manual Receipt                                                            |            |

The screen shot explains the procedure for paying the Advance fees to join in particular programme offered by the University.

#### **ADMISSION FEES**

| File Edit View Favorites Tools Help | SAction.do?param= P < C A Fees Payment                  | ×<br>REDUCATION<br>of UGC Act, 1956) |                                                                | Thursday, March ( | 04, 2021, 9:44:48 AM<br>Welcome rani Logout                                              | - □ ×               |
|-------------------------------------|---------------------------------------------------------|--------------------------------------|----------------------------------------------------------------|-------------------|------------------------------------------------------------------------------------------|---------------------|
| Home Fees Str                       | udent Details Ledgers Sett                              | tings General                        | Reports Profile                                                |                   |                                                                                          |                     |
| Fees payment                        | ADMISSION                                               | FEES                                 |                                                                |                   | Stude                                                                                    | ent Search          |
| Payment For *                       | Using Register Number<br>Register :<br>No * Get Details | (or) Usin                            | g Application number<br>h * : 2020<br>: : 0667u<br>Get Details | (or)              | Using Class Wise<br>Class * : Select<br>Year : Select<br>Section : Select<br>Get Details | > > >               |
|                                     | Сој                                                     | pyright @2013. All R                 | ights Reserved.                                                |                   |                                                                                          |                     |
|                                     |                                                         |                                      |                                                                |                   |                                                                                          |                     |
| 🕘 📋 🚺 🖉                             |                                                         |                                      | 100000                                                         |                   | () 🖬 🖡                                                                                   | 9:44 AM<br>3/4/2021 |

The screen shot explains the procedure for paying the Admission fees to join in particular programme offered by the University.

#### **TUTION FEES PAYMENT**

| Control A http://10.10.10.9x000/Automation/FeesAction.do?param= P - C A Fees Payment x                                                                                                    | $\widehat{\alpha} \stackrel{*}{\to} {\mathfrak S}$          |
|----------------------------------------------------------------------------------------------------|-------------------------------------------------------------|
| File Edit View Favorites Tools Help                                                                                                    |                                                             |
| KARPAGAM ACADEMY OF HIGHER EDUCATION                                                                                                    | Thursday, March 04, 2021, 9:45:31 AM<br>Welcome rani Legout |
| Home         Fees         Student Details         Ledgers         Settings         General         Reports         Profile                                                                                                    |                                                             |
| Fees payment TUITION FEES                                                                                                    | Student Search                                              |
| Payment For     Using Register Number     Using Application number       Acplication Fees<br>Advance Fees<br>Advance Fees<br>Evam Fees<br>Hostel Fees<br>Woscelaneous Fees     Using Register Number       Batch * :     Year       Get Details     (or) | (or)                                                        |
| Fees Dayment Details<br>Name : ABIRAJ S                                                                                                    | Register No : 20CSU001                                      |
| Course : B.Sc,Computer Science                                                                                                    | Batch : 2020                                                |
| Payment Pend     :     Semester 1       Turbon Fees     :     2800.00       Faid Amount     :     1500.0       Net Amount     :     13000.00       Enter Amount     :     13000.00       Payment Node *     :     Select                                 | * felds are mandatory Manual Roceips                        |
| -                                                                                                    |                                                             |
| Copyright @2013. All Rights Reserved.                                                                                                    |                                                             |
| 😵 📜 🖸 🖉                                                                                                    | 🚺 😭 🎼 945 AM<br>3/4/2021                                    |

The screen shot explains the procedure for paying the tution fees of the particular programme a student is studying in the University.

#### EXAM FEES

| File Edit View Favorites                                                                | 0.9:8080/Automation/FeesAction               | .do?param= 𝔎 ▾ ℭ                               | Fees Payment                                                                                   | ×                                                 | - North                                                                                          |                      |                        |                                  |                                       | - □ <mark>-</mark><br>îr <del>\</del> |
|-----------------------------------------------------------------------------------------|----------------------------------------------|------------------------------------------------|------------------------------------------------------------------------------------------------|---------------------------------------------------|--------------------------------------------------------------------------------------------------|----------------------|------------------------|----------------------------------|---------------------------------------|---------------------------------------|
| KARPAG                                                                                  | KARPAGAM ACADE<br>Deemed to be University Es | TABLE AND A CONTRACT OF THE SECTION 3 OF UGC A | UCATION<br>ct, 1956)                                                                           |                                                   |                                                                                                  |                      |                        | Thursday,                        | March 04, 2021, 9:4<br>Welcome ra     | 6:29 AM<br>Ni Logout                  |
| Home                                                                                    | Fees Student Details                         | Ledgers Settings                               | General Reports                                                                                | Profile                                           |                                                                                                  |                      |                        |                                  |                                       |                                       |
| Fees payment                                                                            | U                                            | sing Register Number                           | EXAM FEES                                                                                      |                                                   |                                                                                                  | Jsing Application n  | umber                  |                                  | Using Class                           | Student Search<br>Wise                |
| Select<br>Application Fee<br>Advance Fees<br>Admission Fee<br>Tuition Fees<br>Exam Fees | s                                            | egister No * : 2003                            | Get Details                                                                                    |                                                   | (or)                                                                                             | latch *<br>Ipp No. * | t Year<br>t Get Detail |                                  | (or) Class * :<br>Year :<br>Section : | Select V<br>Select V<br>Select V      |
| Miscellaneous                                                                           | Fees Payment Details                         |                                                |                                                                                                |                                                   |                                                                                                  | _                    | _                      |                                  |                                       | Get Details                           |
|                                                                                         | Name : ABIRAJ S Course : B.Sc,Computer       | Science                                        |                                                                                                |                                                   |                                                                                                  |                      |                        | Register No : 200<br>Batch : 202 | SU001<br>0                            |                                       |
|                                                                                         |                                              | Payment Pe                                     | Exam<br>uniod ( <b>Or)</b> Passed out Exam F<br>Exam<br>Net An<br><b>Enter Am</b><br>Payment M | Type :<br>eriod :<br>iFees :<br>nount :<br>ount : | Both Regu           Semester           3600.0           3600.0           3600.0           Select | lar & Arrear         | (Or) Select            | * fields are mandat              | Gry Manual Recépt                     |                                       |
|                                                                                         | 1                                            |                                                | Сору                                                                                           | riaht @2013                                       | . All Rights R                                                                                   | eserved.             |                        |                                  |                                       |                                       |
|                                                                                         |                                              |                                                | Copy                                                                                           |                                                   | rugna n                                                                                          |                      |                        |                                  |                                       | Thursday, March 04, 2                 |
| 🚯 🚞 🔕                                                                                   | 6                                            |                                                |                                                                                                |                                                   |                                                                                                  |                      |                        |                                  |                                       | 🕪 📆 😼 9:46 AM<br>3/4/2021             |

The screen shot explains the procedure for paying the exam fees.

#### **HOSTEL FEES**

| t View Favorites                                                                                | Tools Help                                                  |                                                                              |                                                                                                    |                                                      |                                                   |              |                                                      |                              |                                                 | _                 |        |
|-------------------------------------------------------------------------------------------------|-------------------------------------------------------------|------------------------------------------------------------------------------|----------------------------------------------------------------------------------------------------|------------------------------------------------------|---------------------------------------------------|--------------|------------------------------------------------------|------------------------------|-------------------------------------------------|-------------------|--------|
| KARPAG                                                                                          | AM<br>(Deerned to be Univ                                   | ADEMY OF HIGHER EDUCA<br>ersity Established Under Section 3 of UGC Act, 1956 | TION                                                                                                    |                                                      |                                                   |              | Thursday,                                            | , March 04,<br>W             | , 2021, 9:47:<br>Velcome rani                   | 21 AM<br>Logout   |        |
| Home                                                                                            | Fees Student De                                             | tails Ledgers Settings Ge                                                    | eneral Reports Pro                                                                                                    | file                                                 |                                                   |              |                                                      |                              |                                                 |                   |        |
| ıyment                                                                                          |                                                             |                                                                              | HOSTEL FEES                                                                                                    |                                                      |                                                   |              |                                                      |                              |                                                 | Studer            | ent Se |
| sent For<br>Select<br>Application Fees                                                          | <u>^</u>                                                    | Using Register Number<br>Register No * : 19050004<br>Get Deta                | ils                                                                                                    | (or)                                                 | Using Application num<br>Batch * :<br>App No. * : | mber<br>Year | ~                                                    | (or)                         | Using Class Wi<br>Class * : Sele<br>Year : Sele | ise<br>ect<br>ect |        |
| Admission Fees<br>Tuition Fees<br>Exam Fees<br>Hostel Fees                                      |                                                             |                                                                              |                                                                                                    |                                                      |                                                   | Get Details  |                                                      |                              | Section : Sel                                   |                   |        |
| Advance rees<br>Admission Fees<br>Tuition Fees<br>Exam Fees<br>Hostel Fees<br>Miscellaneous F   | ees                                                         |                                                                              |                                                                                                    | 50                                                   |                                                   | Get Details  |                                                      |                              | Section : Sel                                   | Get Details       |        |
| Admission Fees<br>Tuition Fees<br>Exam Fees<br>Hostel Fees<br>Miscellaneous F                   | ees                                                         | KA                                                                           | _                                                                                                    |                                                      |                                                   | Get Details  | Register No : 19                                     | CSU004                       | Section : Sel                                   | Get Defails       |        |
| Advision Fees<br>Tutton Fees<br>Exam Fees<br>Hostel Fees<br>Miscellaneous F                     | Fees Payment Details<br>Name : ARVINTH<br>Course : B.Sc,Com | K A<br>Juler Science                                                         |                                                                                                    |                                                      |                                                   | Get Details  | Register No : 19<br>Batch : 20                       | cSU004<br>119                | Section : Self                                  | Get Details       |        |
| Advalter Hels<br>Admission Fees<br>Tution Fees<br>Exam Fees<br>Hostel Fees<br>Miscellaneous F   | Fees Payment Details<br>Name : ARVINTH<br>Course : B.Sc.Com | K A<br>Vuter Science                                                         | _                                                                                                    |                                                      |                                                   | Get Details  | Register No : 19<br>Batch : 20<br>* fields are manda | iCSU004<br>119<br>itory Manu | Section : Self                                  | Get Details       |        |
| Advaller Pees<br>Admission Fees<br>Tuition Fees<br>Exam Fees<br>Hostel Fees<br>Miscellaneous F  | Fees Payment Details<br>Name : ARVINTH<br>Course : B.Sc,Com | K A<br>Science                                                               | Payment Period                                                                                                    | : Yea                                                |                                                   | Get Details  | Register No : 19<br>Batch : 20<br>* fields are mands | CSU004<br>119<br>atory Manu  | Section : Self                                  | Get Details       |        |
| Advastor Pees<br>Admission Pees<br>Tuition Pees<br>Exam Pees<br>Hostel Fees<br>Miscellaneous F  | Fees Payment Details<br>Name : ARVINTH<br>Course : B.Sc,Com | K A<br>uuter Science                                                         | Payment Period<br>Hostel Fees                                                                                               | : <u>Yea</u><br>: 6300                               | 1                                                 |              | Register No : 19<br>Batch : 20<br>* fields are mands | CSU004<br>19<br>Manua        | al Receipt                                      | Get Details       |        |
| Advartice rees<br>Admission Fees<br>Tuition Fees<br>Exam Fees<br>Hostel Fees<br>Miscellaneous F | Fees Payment Details<br>Name : ARVINTH<br>Course : B.Sc.Com | K A<br>utter Science                                                         | Payment Period<br>Hostel Fees<br>Paid Amount                                                                                | : Yea<br>: 6300<br>: 3000                            | c1<br>0.00<br>0 (Maintenance fees ) +320          | Get Details  | Register No : 19<br>Batch : 20<br>* fields are mands | cSU004<br>19<br>story Manu   | al Receipt                                      | Get Details       |        |
| Advartice rees<br>Admission Fees<br>Tuition Fees<br>Exam Fees<br>Hostel Fees<br>Miscellaneous F | Fees Payment Details<br>Name : ARVINTH<br>Course : B.Sc.Com | K A<br>uuter Science                                                         | Payment Period<br>Hostal Fees<br>Paid Amount<br>Net Amount                                                                  | 3 <b>Yea</b><br>3 6300<br>3 3000<br>3 3100           | C1<br>0.00<br>0.(Maintenance fees.) +320<br>0.0   | Get Details  | Register No : 19<br>Batch : 20<br>* fields are mands | CSU004<br>119<br>http://www. | Section : Self                                  | Get Details       |        |
| Advartice rees<br>Admission Fees<br>Tuition Fees<br>Exam Fees<br>Hostel Fees<br>Miscellaneous F | Fees Payment Details<br>Name : ARVINTH<br>Course : B.Sc.Com | K A<br>Suter Science                                                         | Payment Period<br>Hostal Fees<br>Paid Amount<br>Net Amount<br>ostel Mess & Room Charges                                     | : Yea<br>: 6300<br>: 3100<br>: 3100<br>: 3100        | C1<br>0.00<br>0.(Maintenance frees.) +320<br>0.0  | Get Details  | Register No : 19<br>Batch : 20<br>* fields are mands | CSU004<br>19<br>Story Manu   | Section : Sel                                   | Get Details       |        |
| Advaller Pees<br>Admission Fees<br>Tution Fees<br>Exam Fees<br>Hostel Fees<br>Miscellaneous F   | Fees Payment Details<br>Name : ARVINTH<br>Course : B.Sc.Com | K A<br>buter Science                                                         | Payment Period<br>Hostal Fees<br>Paid Amount<br>Net Amount<br>ostel Mess & Room Charges<br>Maintenance                      | : Yea<br>: 6300<br>: 3100<br>: 3100<br>: 3100        | C1<br>0.00<br>0. (Maintenance frees.) +320<br>0.0 | Get Details  | Register No : 19<br>Batch : 20<br>* fields are mands | CSU004<br>19<br>story Manu   | Section : Sel                                   | Get Dekalls       |        |
| Advaller Pes<br>Admission Fees<br>Tution Fees<br>Exam Fees<br>Hostel Fees<br>Miscellaneous F    | Fees Payment Details<br>Name : ARVINTH<br>Course : B.Sc.Com | K A<br>buter Science                                                         | Payment Period<br>Hostal Fees<br>Paid Amount<br>Net Amount<br>ostel Mess & Room Charges<br>Maintenance<br>Enter Fine Amount | 2 Yes<br>2 6300<br>2 3100<br>2 3100<br>2 3100<br>2 1 | E1<br>0.00<br>0. (Maintenance fees.) +320<br>0.0  | Get Details  | Register No : 19<br>Batch : 20<br>* fields are mands | cSU004<br>il9<br>story Manu  | Section : Sel                                   | Get Dekalls       |        |

The screen shot explains the procedure for paying the Hostel fees.

#### **Miscellaneous Fees**

| File Edit View Favorites                                                                                                    | Source / Automation / FeesAction.do:param= D * C A Fees Payment ×                                                                                                    | 1 X W                                                                                                    |
|----------------------------------------------------------------------------------------------------|----------------------------------------------------------------------------------------------------|----------------------------------------------------------------------------------------------------|
| KARPAGA<br>Manager<br>Home                                                                                                    | KARPAGAM ACADEMY OF HIGHER EDUCATION           Detended to be University Established Under Section 3 of USC Act, 1956)           Frees         Student Details         Ledgers         Settings         General         Reports         Profile | Thursday, March 04, 2021, 9:48:41 AM<br>Welcome rani Logout                                                                  |
| Fees payment                                                                                                    | MISCELLANEOUS FEES                                                                                                    | Other College Fees Student Search                                                                                            |
| Payment For<br>Select<br>Application Fees<br>Advance Fees<br>Admission Fees<br>Tution Fees<br>Exam Fees<br>Hostel Fees<br>Miscellaneous Fe | Band Kegister Number<br>Using Kegister Number<br>Register No * : 12050001<br>Get Details<br>(or)<br>Using Application<br>Batch *<br>App No. *                                                                                                   | number     Using Class Wise       : Year     Class * : Select       : Get Details     Vear       Get Details     Get Details |
|                                                                                                    | Fees Payment Details<br>Name : ABISHEKBABU G<br>Course : B.Sc,Computer Science                                                                                                    | Register No : 18CSU001<br>Batch : 2018                                                                                       |
|                                                                                                    | BusFees<br>LibraryFees<br>Miscellaneous Fees Type : Industriat/Vait<br>ALUMNI FEES<br>BREAKAGE FEES                                                                                                    | * fields are mandatory Manual Receipt                                                                                        |
|                                                                                                    | Payment Type : OYear O Month O Semeste Payment For : Select Payment Mode * : Select ✓                                                                                                    | v Oother v                                                                                                    |
|                                                                                                    | Copyright @2013. All Rights Reserved.                                                                                                    |                                                                                                    |
|                                                                                                    |                                                                                                    | 🕩 😭 🐕 948 AM<br>3/4/2021                                                                                                    |

The screen shots explain the procedure for paying the Miscellaeous fees.

#### **RECEIPT SEARCH**

| G (a) http://10.10.10.9.8080/Automation/GeneralAction.do?parat P < C ▲ Receipt Search File Edit View Favorites Tools Help                                      | ×                                                                                  |
|----------------------------------------------------------------------------------------------------|------------------------------------------------------------------------------------|
| KARPAGAM<br>KARPAGAM<br>University Established Under Section 3 of UGC Act, 1556)                                                                               | 3/4/2021, 9:52:17 AM<br>Welcome rani Logout                                        |
| Home         Fees         Student Details         Ledgers         Settings         General         Reports                                                     | Profile                                                                            |
| Receipt/Refund Search         Receipt Search         * fields are mandatory:         Receipt Date         New Receipt Date         Search         Receipt Date | Refund Voucher No Search  * fields are mandatory Refund Voucher No *  Search Reset |
| Сору                                                                                                    | right @2013. All Rights Reserved.                                                  |
|                                                                                                    |                                                                                    |
| 🛞 🚞 D 🏉 📳                                                                                                    | 🐠 ᇌ 🎼 952 AM<br>3/4/2021                                                           |

The screen shots shows the procedure how can a particular receit can be searched during the need of time.

#### **FEES DETAILS**

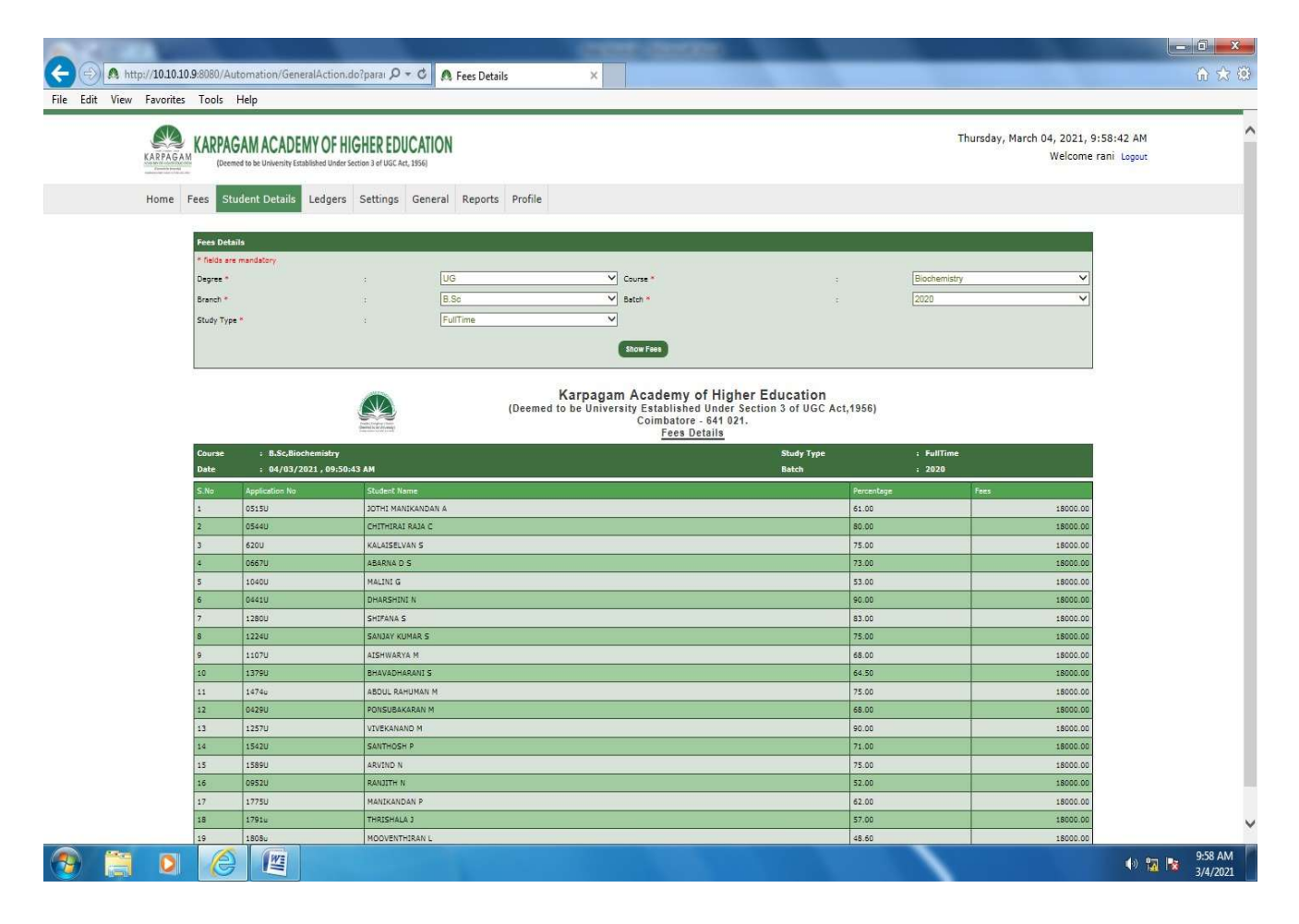

The screen shots shows fee details of all the programmes offered by the University.

## DAILY TRANSACTION SUMMARY

| Home Fees                                   | Student Det        | mity inskine under secter 2 of 000 ko, 1940<br>tails Ledgers Settings Ger | neral Reports Pro                       | δie           |                                                        |                                                                        |                               |                          | Welcome rani Lagout |
|---------------------------------------------|--------------------|---------------------------------------------------------------------------|-----------------------------------------|---------------|--------------------------------------------------------|------------------------------------------------------------------------|-------------------------------|--------------------------|---------------------|
| Daily Summary Rep<br>By Data<br>Report Data | nt<br>- (Decoiptiz | 1                                                                         | Ry Date Range<br>Start Date<br>End Date | 1             |                                                        | 8                                                                      | By Uner                       |                          |                     |
| 1                                           |                    | <b>A</b>                                                                  | Ur Lantney)                             | (Deemed to be | bagam Acade<br>University Estab<br>Coimb<br>Daily Trai | my of Higher<br>lished Under Sec<br>store - 641 021.<br>isaction Summa | Education<br>tion 3 of UGC Ar | :1,1956)                 | -                   |
|                                             | Sec.               | 12.500                                                                    |                                         |               |                                                        |                                                                        | Chellen /                     | Total Advance Account By | <b>11</b> ()        |
|                                             |                    | Several Pres - 1                                                          | 54,400,00                               |               |                                                        |                                                                        | NetBaisbing                   | 00/Cheque/Dialtan        | -                   |
|                                             | 2                  | Semester Pass - 11                                                        | 27,750.00                               |               | 1                                                      |                                                                        |                               |                          |                     |
|                                             | 3                  | Samadar Fees - IV                                                         | 133,000.00                              | 3             |                                                        |                                                                        | 1                             |                          | -                   |
|                                             |                    | Semester Fees - VI                                                        | 49,000,90                               |               | -                                                      |                                                                        |                               |                          | 1                   |
|                                             | 5                  | Semester feas - 11                                                        |                                         |               | 100,000.00                                             | 1                                                                      |                               |                          | -                   |
|                                             | 7                  | State Free                                                                | 3.400.00                                | 10,000,00     |                                                        |                                                                        |                               |                          | -                   |
|                                             |                    | Doctoral Committee Heating                                                | 18.200.00                               | 1             |                                                        |                                                                        |                               |                          | -                   |
|                                             |                    | 1                                                                         | nai 280,050,09                          | 18,500.00     | 120,010.01                                             | 4.00                                                                   | 8.00                          | 180,890                  | .00                 |
|                                             |                    | Grand 1                                                                   | dal 396.555.00                          |               |                                                        |                                                                        |                               |                          |                     |
|                                             |                    |                                                                           |                                         |               | (Past)                                                 |                                                                        |                               |                          |                     |
|                                             |                    |                                                                           |                                         |               |                                                        |                                                                        |                               |                          |                     |
|                                             |                    |                                                                           |                                         | Copyright     | @2013. All Rights P                                    | eserved.                                                               |                               |                          |                     |
|                                             |                    |                                                                           |                                         |               |                                                        |                                                                        |                               |                          |                     |
|                                             |                    |                                                                           |                                         |               |                                                        |                                                                        |                               |                          |                     |

The screen shot helps the user to know the daily transation summary done by the University's financial department.

## DAILY TRANSACTION SUMMARY

| http://10.10.9:8980/Automation/ | General Action.dotparal 🔎 📲 🕻 | B Feet Daid Report X   |                             |         |                                     |                               |
|---------------------------------|-------------------------------|------------------------|-----------------------------|---------|-------------------------------------|-------------------------------|
| View Favorites Tools Help       |                               | as real an epon        |                             |         |                                     | U).                           |
| KAPPAGAM<br>KAPPAGAM            | ADEMY OF HIGHER EDUCA         | ATION                  |                             |         | Thursday, March 04, 2021,<br>Welcor | 10:28:48 AM<br>me rani Lagout |
| Home Fees Student Det           | ails Ledgers Settings G       | eneral Reports Profile |                             |         |                                     |                               |
| Fees Paid Report                |                               | = =                    |                             |         |                                     | ų.                            |
| * fields are mandatory          | Fees Type                     | • Exam Fees            | Exam Type                   | Regular | ~                                   |                               |
| Degree*/                        |                               | UG                     | ¥                           |         |                                     |                               |
| Branch#                         |                               | B.Sc                   | ×                           |         |                                     |                               |
| Study Type"                     |                               | FulTime                | ×                           |         |                                     |                               |
| Course*                         |                               | Biotechnology          | ✓                           |         |                                     |                               |
| Batch*                          |                               | 2020                   | ~                           |         |                                     |                               |
| Academic Year*                  |                               | Academic               | <u>×</u>                    |         |                                     |                               |
| Entry Level*                    |                               | Regular                | <u>×</u>                    |         |                                     |                               |
| Semester*                       |                               | Senteler-1             | <u> </u>                    |         |                                     |                               |
|                                 |                               | Copyright              | @2013. All Rights Reserved. |         |                                     |                               |
|                                 |                               |                        |                             |         |                                     |                               |
|                                 |                               |                        |                             |         |                                     |                               |
|                                 |                               |                        |                             |         |                                     |                               |
|                                 |                               |                        |                             |         |                                     |                               |
|                                 |                               |                        |                             |         |                                     |                               |
|                                 |                               |                        |                             |         |                                     |                               |
|                                 |                               |                        |                             |         |                                     |                               |
|                                 |                               |                        |                             |         |                                     |                               |
|                                 |                               |                        |                             |         |                                     |                               |
|                                 |                               |                        |                             |         |                                     |                               |
|                                 |                               |                        |                             |         |                                     |                               |
|                                 |                               |                        |                             |         |                                     |                               |
|                                 |                               |                        |                             |         |                                     |                               |
|                                 |                               |                        |                             |         |                                     |                               |
|                                 |                               |                        |                             |         |                                     | 16-28                         |

The screen shot helps the user to know the daily transation summary done by the University's financial department.

#### FEES PENDING LIST

| http://10.10.10 | 0.9:8080/Automation/GeneralAction                                                                                                    | on.do?parai 🔎 🕇                                                                                                    | 🕶 🖒 👧 Pending Lis                                               | st ×    |                                                                                                    |                                                                                                    |                                                                                                    |                                                                                                    |                       |
|-----------------|----------------------------------------------------------------------------------------------------|----------------------------------------------------------------------------------------------------|-----------------------------------------------------------------|---------|----------------------------------------------------------------------------------------------------|----------------------------------------------------------------------------------------------------|----------------------------------------------------------------------------------------------------|----------------------------------------------------------------------------------------------------|-----------------------|
| KAEPAGA         | KARPAGAM ACADEMY OF                                                                                                    | HIGHER EDU<br>der Section 3 of UGC Act,                                                                                                    | JCATION<br>rt, 1956)                                            |         |                                                                                                    |                                                                                                    |                                                                                                    | 3/4/2021, 10:2<br>Welcome ra                                                                                                    | 26:33 AM<br>Mi Logout |
| Home            | Fees Student Details Ledge<br>Fees Pending List<br>* feits are manGalory<br>Fees Type *<br>Degree *<br>Branch *<br>Study Type<br>Course *<br>Batch *<br>Academic Y<br>Entry Level<br>Payment pe                                                                                                    | rs Settings                                                                                                    | General Reports<br>UG UG SSC SSC SSC SSC SSC SSC SSC SSC SSC SS | Profile | Tution & Exam free can be done by b<br>ster<br># Expertor Exam<br>gam Academy of Higher Se                                                                                          | rendh and course wise. If                                                                                                    | fastel fæs can be done by brand),                                                                  | course & Gatah wise                                                                                                    |                       |
|                 | Bayley (Englisher, Christian<br>Baseley) (Englisher, Christian<br>Baseley) (Englisher)<br>(Englisher) (Englisher)                                                                                                    |                                                                                                    | hotom                                                           |         | Combatore - 641 021.<br>Tuition Fees Pending Li                                                                                                    | <u>Bt</u><br>Branch                                                                                                    | 1                                                                                                  | B.Sc                                                                                                    |                       |
|                 | Course<br>Academic Type                                                                                                    | : Biotech<br>: Academ                                                                                                    | mic                                                             |         |                                                                                                    | Study Type                                                                                                    | • :                                                                                                | FullTime                                                                                                    |                       |
|                 | Course<br>Academic Type<br>Batch                                                                                                    | : Biotech<br>: Academ<br>: 2020                                                                                                    | mic                                                             |         |                                                                                                    | Study Type<br>Date                                                                                                    | • •                                                                                                | FullTime<br>04/03/2021                                                                                                    |                       |
|                 | Course<br>Academic Type<br>Batch<br>Payment Period : 1<br>S.No. Stinforth Name                                                                                                    | : Biotech<br>: Academ<br>: 2020                                                                                                    | mic                                                             |         | Roll No/Ann-No                                                                                                    | Study Type<br>Date                                                                                                    | e :<br>:                                                                                           | FullTime<br>04/03/2021<br>Balance                                                                                                    |                       |
|                 | Course<br>Academic Type<br>Batch<br>Payment Period : 1<br>S:No Student Name<br>1 ADITHYA CHANDRAN                                                                                                    | : Biotech<br>: Academ<br>: 2020                                                                                                    | mic                                                             |         | Roll No/App.No<br>208TU002                                                                                                    | Study Type<br>Date<br>Period                                                                                                    | t :<br>:<br>Total Fees<br>2500                                                                     | FullTime<br>04/03/2021<br>Balance<br>0.00 14500.00                                                                                                    |                       |
|                 | Course         Academic Type           Batch                                                                                                    | : Biotech<br>: Academ<br>: 2020                                                                                                    | mic                                                             |         | Roll No/App.No<br>208TU002<br>208TU003                                                                                                    | Study Type<br>Date<br>Period<br>1<br>1                                                                                                    | e :<br>:<br>Total Fees<br>2500<br>2500                                                             | FullTime<br>04/03/2021<br>Balance<br>0.00 14500.00<br>0.00 19000.00                                                                                                    |                       |
|                 | Course         Academic Type           Batch         Payment Period : 1           SNO         Student Name           1         ADITHYA CHANDRAN           2         ARUN 5           3         ARUN KUMAR R                                                                                                    | : Biotech<br>: Academ<br>: 2020                                                                                                    | mic                                                             |         | Roll No/App.No<br>2087U002<br>2087U003<br>2087U004                                                                                                    | Study Type<br>Date<br>Period<br>1<br>1<br>1<br>1                                                                                                    | e : : : : : : : : : : : : : : : : : : :                                                            | Balance           0.00         14500.00           0.00         19000.00                                                                                                    |                       |
|                 | Course<br>Academic Type<br>Batch<br>Payment Period : 1<br>S.No Student Name<br>1 ADTHTVA CHAINDRAN<br>2 ARUN S<br>3 ARUN KUMAR R<br>4 BHAGAVATHI K                                                                                                    | : Biotech<br>: Academ<br>: 2020                                                                                                    |                                                                 |         | Roll No/App.No<br>2087002<br>2087003<br>2087004<br>2087004<br>2087006                                                                                                    | Study Type<br>Date                                                                                                    | e : : : : : : : : : : : : : : : : : : :                                                            | FullTime<br>04/03/2021<br>Balance<br>0.00 14500.00<br>0.00 19500.00<br>0.00 19500.00                                                                                                    |                       |
|                 | Course           Academic Type           Batch           Payment Period : 1           SNO         Skudent Name           1         ADTHYA CHANDRAN           2         ARUN KUMAR R           3         ARUN KUMAR R           4         BHRGAVATI K           5         DHANYA A                                                                                                    | i Biotech                                                                                                    |                                                                 |         | Roli No/App.No<br>20870003<br>20870003<br>20870004<br>20870006<br>20870006                                                                                                    | Study Type<br>Date                                                                                                    | e : : : : : : : : : : : : : : : : : : :                                                            | FullTime<br>04/03/2021<br>Balance<br>0.00 14500.00<br>0.00 19500.00<br>0.00 19500.00<br>0.00 19500.00<br>0.00 19500.00                                                                                                    |                       |
|                 | Course         Academic Type           Batch                                                                                                    | i Biotech<br>: Academ<br>: 2020                                                                                                    |                                                                 |         | Roll No/App.No<br>205TU003<br>205TU003<br>205TU004<br>205TU006<br>205TU005<br>205TU005                                                                                              | Study Type<br>Date                                                                                                    | e : : : : : : : : : : : : : : : : : : :                                                            | BallTime           B4/03/2021           Balance           0.00         1.4500.00           0.00         1.9000.00           0.00         1.9000.00           0.00         1.9000.00           0.00         1.9000.00           0.00         1.9500.00           0.00         1.9500.00           0.00         1.4000.00                                                                                                    |                       |
|                 | Course           Academic Type           Batch           Payment Period : 1           SNo           Student Name           1           ADTING CHANDRAN           2           ARUN S           3           ARUN SUMAR R           4           BHAGAVATHIK           5           PHANYA A           6           PHASHINIB           7           PHDVAKAR R                                                                                                    | i Biotech<br>: Academ<br>: 2020                                                                                                    |                                                                 |         | Roll No/App.No<br>205TU003<br>205TU004<br>205TU004<br>205TU006<br>205TU005<br>205TU005                                                                                              | Study Type<br>Date                                                                                                    | e : ; ; ; ; ; ; ; ; ; ; ; ; ; ; ; ; ; ;                                                            | Balance           0.00         1.4500.00           0.00         1.9000.00           0.00         1.9500.00           0.00         1.9500.00           0.00         1.9500.00           0.00         1.9500.00           0.00         1.9500.00           0.00         1.9500.00           0.00         1.9500.00           0.00         1.9500.00                                                                                                    |                       |
|                 | Course         Academic Type           Batch         Payment Period : 1           SiNo         Student Name           1         ADTHYA CHANDRAN           2         ARUN 5           3         ARUN KUMAR R           4         BHAGAVATHIK           5         DHANYA A           6         DHARSHIU B           7         DHIVAKAR R           8         DUVASRI R                                                                                                    | i Biotech                                                                                                    |                                                                 |         | Roll No/App.No<br>208TU003<br>208TU003<br>208TU004<br>208TU004<br>208TU007<br>208TU007<br>208TU009<br>208TU009<br>208TU009                                                          | Study Type<br>Date                                                                                                    | * : ;<br>;<br>;<br>;<br>;<br>;<br>;<br>;<br>;<br>;<br>;<br>;<br>;<br>;<br>;<br>;<br>;<br>;<br>;    | Balance           04/03/2821           0.00         14500.00           0.01         15000.00           0.00         15900.00           0.00         15000.00           0.00         15000.00           0.00         15500.00           0.00         15500.00           0.00         15500.00           0.00         15500.00           0.00         15500.00           0.00         15500.00                                                                            |                       |
|                 | Course         Academic Type           Batch         Payment Resid : 1           SNO         Student Name           1         ADITHYA CHANDAN           2         ARUN S           3         ARUN KUMAR R           4         BH4GAVATHI K           5         DHANYA A           6         DHARSHINI B           7         DIVYASRI R           8         DUVYASRI R           9         GAVATHRIK                                                                                                    | i Biotech<br>i Academ<br>i 2020                                                                                                    |                                                                 |         | Rell No/App.No<br>2087u003<br>2087u003<br>2087u004<br>2087u006<br>2087u006<br>2087u008<br>2087u008<br>2087u009<br>2087u009<br>2087u010<br>2087u010                                  | Study Type           Date           Period           1           1           1           1           1           1           1           1           1           1           1           1           1           1           1           1           1           1           1                                                                                     | * :<br>;<br>;<br>;<br>;<br>;<br>;<br>;<br>;<br>;<br>;<br>;<br>;<br>;<br>;<br>;<br>;<br>;<br>;<br>; | Balance           0.00         14500.00           0.00         19000.00           0.00         19000.00           0.00         19000.00           0.00         19000.00           0.00         19500.00           0.00         19500.00           0.00         19500.00           0.00         19500.00           0.00         19500.00           0.00         24500.00           0.01         24500.00                                                                 |                       |
|                 | Course           Academic Type           Batch           Payment Period : 1           S.No.         Skudent Name           1         ADTHYIA CHANDRAN           2         ARUN S           3         ARUN S           4         BHAGAVATH K           5         DHAGAVATH K           6         DHARSHINI B           7         DHIVAKAR R           8         DIVASRI R           9         GAVATHRI K           10         GOPALAKRISHNAN R                                                                       | a Biotech<br>a Academ<br>a 2020                                                                                                    |                                                                 |         | Roli No/App.No<br>20870003<br>20870003<br>20870004<br>20870006<br>20870006<br>20870009<br>20870009<br>20870009<br>20870010<br>20870011<br>20870013<br>20870013                      | Study Type           Date           Period           1           1           1           1           1           1           1           1           1           1           1           1           1           1           1           1           1           1           1           1           1           1           1           1           1             | * : ; ; ; ; ; ; ; ; ; ; ; ; ; ; ; ; ; ;                                                            | Balance           0.00         1.4500.00           0.00         1.9500.00           0.00         1.9500.00           0.00         1.9500.00           0.00         1.9500.00           0.00         1.9500.00           0.00         1.9500.00           0.00         1.9500.00           0.00         1.9500.00           0.00         1.9500.00           0.00         2.4500.00           0.00         1.9500.00                                                     |                       |
|                 | Course           Academic Type           Batch           Paymeent Period : 1           S.No         Skudent Name           1         ADTHYIA CHANDRAN           2         ARUN S           3         ARUN KUMAR R           4         BHAGAVATHI K           5         DHARYNA A           6         DHARSHINI B           7         DHIVAKAR R           8         DIVVASRI R           9         GAVATHRI K           10         OPALAKRISHNAN R           11         HARIPAYA S           12         IAVABARANTH | 1 Biolech<br>2 Academ<br>2 2020<br>2 2020<br>2 2020<br>2 2020<br>2 2020<br>2 2020<br>2 2020<br>2 2020<br>2 2020<br>2 2020<br>2 2 2 2 2 2<br>2 2 2 2 2<br>2 2 2 2 2<br>2 2 2 2 |                                                                 |         | Roll No/App.No<br>2057003<br>2057003<br>2057004<br>2057005<br>2057005<br>2057005<br>2057005<br>2057005<br>2057005<br>2057005<br>2057001<br>2057001<br>2057001<br>2057001<br>2057001 | Study Type           Date           Period           1           1           1           1           1           1           1           1           1           1           1           1           1           1           1           1           1           1           1           1           1           1           1           1           1           1 | * :<br>:<br>:<br>:<br>:<br>:<br>:<br>:<br>:<br>:<br>:<br>:<br>:<br>:<br>:<br>:<br>:<br>:<br>:      | BallTime           Balance           0.00         1.4500.00           0.00         1.9000.00           0.00         1.9000.00           0.00         1.9500.00           0.00         1.9500.00           0.00         1.9500.00           0.00         1.9500.00           0.00         1.9500.00           0.00         2.9500.00           0.00         1.9500.00           0.00         1.9500.00           0.00         1.9500.00           0.01         1.9500.00 |                       |

The screen shot helps the user to know the fees pending details of the student for the current academic year.
## **3.Student Admission and Support**

The following modules have been developed for StudentAdmissionandSupport.

- StudentsDetails
- ApplicationForm
- ApplicationConfirmation
- PrintApplication
- E-CampusPortalAdmissionDailyStatusProgrammeWise
- E-Campus–ClassAttendance
- Student'sAttendanceReportGeneration
- StudentStrengthReport
- Student Profile
- Students List Course wise
- StudentsTransferCertificate
- Transfer Certificate Duplicate
- Student Roll Number Generation
- StudentPhotoUpload
- Existing Degrees
- Existing Branches
- Existing Faculty
- Existing Courses
- Existing Regulation
- ExistingConsultants

#### **STUDENTS DETAILS**

|                                                                                                    | CONLINE EXAMINATION CONCURSE CONTRACTOR CONTRACTOR CON | +)<br>tomation : Atte<br>CHERED<br>Ction 3 of UGC A | e Types&meni<br>1<br>JCATION<br>1, 1956) | u=mnuFees#  | e 1        |                                                                   | 11/  | Q ☆ Θ :<br>(8/2019, 3:22:41 PM<br>Welcome rani Logout                                                                                      |
|----------------------------------------------------------------------------------------------------|----------------------------------------------------------------------------------------------------|-----------------------------------------------------|------------------------------------------|-------------|------------|-------------------------------------------------------------------|------|----------------------------------------------------------------------------------------------------|
| Home Fees                                                                                                    | Student Details Ledgers                                                                                                    | Settings                                            | General                                  | Reports     | Profile    | 3                                                                 |      |                                                                                                    |
| Payment For<br>Select<br>Application Fees<br>Advance Fees<br>Admission Fees<br>Tuition Fees<br>Exam Fees<br>Hostel Fees<br>Miscellaneous Fees | Applicant Confirmation<br>Roll Numbers<br>Students Dues<br>Upload Photos & Signatures<br>Assign Schema<br>Students By Consultants<br>Face Details                                                                                                    | t Details                                           |                                          |             | (or)       | Using Application number Batch * : Year * App No. * : Get Details | (or) | Student Search       Using Class Wise       Class *:     Select •       Year :     Select •       Section :     Select •       Get Details |
|                                                                                                    | Print Applicants                                                                                                    |                                                     | Ca                                       | opyright @2 | 013. All f | tights Reserved.                                                  |      |                                                                                                    |

| 10.10.10.98080/Automation/FeesAction.do?param=loadFeeTypes8/menu=mnuFees# |                                |
|---------------------------------------------------------------------------|--------------------------------|
|                                                                           | ▲ 📢 🎥 🗔 03:22 PM<br>08:11-2019 |

The screenshot shows that, With the help of this software, students' details are stored and can be retrieved anytime.

#### **APPLICATION FORM**

| A http://10.10.10.9/8080/Automation/GeneralAction.do?paral<br>dit View Favorites Tools Help |                                                 | û 1                                         |
|---------------------------------------------------------------------------------------------|-------------------------------------------------|---------------------------------------------|
| KARPAGAM ACADEMY OF H                                                                       | IIGHER EDUCATION<br>Section 3 of UGC Act, 1556) | 3/4/2021, 9:56:01 AM<br>Welcome rani Logout |
| Home Fees Student Details Ledgers                                                           | Settings General Reports Profile                |                                             |
| Student Application Form                                                                    |                                                 |                                             |
| * fields are mandatory                                                                      |                                                 |                                             |
| Roll Number * :                                                                             | Batch * : 2020                                  | 0 🗸                                         |
|                                                                                             | Application Number * : 0667                     | 70                                          |
|                                                                                             | View Details Next Applicant                     |                                             |
| Student Application Details                                                                 |                                                 |                                             |
| Date Of Application *                                                                       | : 02/07/2020                                    |                                             |
| Application Number                                                                          | : 0667U                                         |                                             |
| Degree *                                                                                    | : UG 🗸                                          |                                             |
| Branch *                                                                                    | i B.Sc 🗸                                        |                                             |
| Study Type *                                                                                | : FullTime                                      |                                             |
| Course *                                                                                    | : Biochemistry                                  |                                             |
| Academic Year *                                                                             | : Academic V                                    |                                             |
| Entry Level *                                                                               | :      Regular      Lateral                     |                                             |
| Batch *                                                                                     | : 2020                                          |                                             |
| Entry Semester *                                                                            | . [                                             |                                             |
| Name(as in X Mark Sheet) *                                                                  | : ABARNA D S                                    |                                             |
| Personal Information                                                                        |                                                 |                                             |
| Date Of Birth *                                                                             | : 12/04/2003                                    |                                             |
| Gender                                                                                      | : O Male O Female                               |                                             |
| Nationality                                                                                 | : Indian                                        |                                             |
| Community                                                                                   | : General  BC OBC MBC FC SC ST                  |                                             |
|                                                                                             |                                                 |                                             |

The above screenshot illustrates that the personal information of all the students can be viewed clearly at any time.

### **APPLICATION CONFIRMATION**

|                                                                             |                                                                         |                                                                                                    |                                                                   | and a second second second second second second second second second second second second second second second | Constant and Constant                                                                                                    |                                                          |                                          |                                         |         |
|-----------------------------------------------------------------------------|-------------------------------------------------------------------------|----------------------------------------------------------------------------------------------------|-------------------------------------------------------------------|----------------------------------------------------------------------------------------------------|----------------------------------------------------------------------------------------------------|----------------------------------------------------------|------------------------------------------|-----------------------------------------|---------|
| http://10                                                                   | 0.10.10.9                                                               | 9:8080/Automation/GeneralAction                                                                      | n:do?parai 🔎 🕈 🖒 🐧                                                | Applicant Confirmation ×                                                                                       |                                                                                                    |                                                          |                                          |                                         |         |
| KAR                                                                         | RPAGA                                                                   | KARPAGAM ACADEN                                                                                      | NY OF HIGHER ED                                                   | UCATION<br>et, 1956)                                                                                           |                                                                                                    | Thursday,                                                | March 04                                 | , 2021, 9:56:22 Al<br>Welcome rani Logo | M<br>ut |
| Но                                                                          | ome                                                                     | Fees Student Details                                                                                 | Ledgers Settings                                                  | General Reports Pro                                                                                            | file                                                                                                    |                                                          |                                          |                                         |         |
| Applicant                                                                   | Confin                                                                  | mation                                                                                               |                                                                   |                                                                                                    |                                                                                                    |                                                          |                                          |                                         |         |
| Course<br>Degree<br>Branch<br>Study<br>Course<br>Batch<br>Acaded<br>Entry I | se Wise<br>e*<br>• Type*<br>e*<br>• mic Yea<br>Level*<br>Cour:<br>Entry | se : UG<br>: B.COM<br>: FullTime<br>: Business Proc<br>: 2020<br>: Academic<br>: Regular<br>: se : : | ess Services<br>Show Applicants<br>B.COM, Business Pre<br>Regular | U<br>U<br>U<br>U<br>U<br>U<br>U<br>U<br>U<br>U<br>U<br>U<br>U<br>U<br>U<br>U<br>U<br>U<br>U                    | Using Application Number<br>Batch<br>Application Number                                                                               | 2021<br>Show Applicants<br>Batch<br>Study Type           | · · · · · · · · · · · · · · · · · · ·    | 020<br>ulffime                          |         |
|                                                                             | Acad                                                                    | lemic Type :                                                                                         | Academic                                                          |                                                                                                    |                                                                                                    | Date                                                     | : 0                                      | 4/03/2021                               |         |
|                                                                             | S.No                                                                    | Student Name                                                                                         |                                                                   | Application No                                                                                                 | Address                                                                                                    |                                                          | Status                                   | Action                                  |         |
|                                                                             | 1                                                                       | ABIRAMI C                                                                                            |                                                                   | 0770U                                                                                                    | ABIRAMI C,<br>26 GURUSWAMY PILLAI STREET UTHAMINAGAR<br>641023,Tamilnadu                                                              | PODANUR,COIMBATORE-                                      | 7                                        |                                         |         |
|                                                                             | 2                                                                       | ANOTICE ONCURE                                                                                       |                                                                   | 1046U                                                                                                    | ANCILET SNEHA F,<br>18/251C KAMARAJ NAGAR CHAYUR ROAD AVINA                                                                           | SI,AVINASHI-Tamilnadu                                    | 7                                        | 0                                       |         |
|                                                                             |                                                                         | ANCILET SNEHA F                                                                                      |                                                                   |                                                                                                    |                                                                                                    |                                                          | 1. 1. 1. 1. 1. 1. 1. 1. 1. 1. 1. 1. 1. 1 |                                         |         |
|                                                                             | 3                                                                       | DIANA ANGEL I                                                                                        |                                                                   | 1002U                                                                                                    | DIANA ANGEL I,<br>80,VASANTHA NAGAR, SAKTHI SCHOOL OPPOSI<br>641023,Tamilnadu                                                         | TE, CHETTIPALAYAM ROAD,CBE-                              | V                                        |                                         |         |
|                                                                             | 3                                                                       | DIANA ANGEL I<br>DURGA C                                                                             |                                                                   | 1002U<br>0456U                                                                                                 | DIANA ANGEL I,<br>80,VASANTHA NAGAR, SAKTHI SCHOOL OPPOSI<br>641023,Tamilnadu<br>DURGA C,<br>1/62 THASIRIDALLI SEMBATAMUTHUR (PO) KRI | TE, CHETTIPALAYAM ROAD,CBE-<br>SHNAGIRI-635122,Tamilnadu | <b>N</b>                                 |                                         |         |

The screenshot displays the confirmation page after paying the application fee will be appeared after payment by the students.

#### **PRINT APPLICATION**

| ew Favorites Tools Help             | on/GeneralAction.dorparal D + C                                                                                                    | Print Applicants ×                     |                                                                                                    |                |                                                |
|-------------------------------------|----------------------------------------------------------------------------------------------------|----------------------------------------|----------------------------------------------------------------------------------------------------|----------------|------------------------------------------------|
| KARPAGAM                            | CADEMY OF HIGHER EDUCATION<br>niversity Established Under Section 3 of UGC Act, 1956]                                                                                                    |                                        |                                                                                                    | Thursday, Marc | ch 04, 2021, 9:59:15 AM<br>Welcome rani Logout |
| Home Fees Student                   | Details Ledgers Settings General                                                                                                    | Reports Profile                        |                                                                                                    |                |                                                |
| Print Applicants                    |                                                                                                    |                                        |                                                                                                    |                |                                                |
| * fields are mandatory              |                                                                                                    |                                        |                                                                                                    |                |                                                |
| Degree *                            | UG                                                                                                    | <u> </u>                               | Filter fields only for view applic                                                                                         | ants           |                                                |
| Branch *                            | : B.Sc                                                                                                    |                                        | Application No                                                                                                    | Roll No        |                                                |
| Study Type *                        | : FullTime                                                                                                    |                                        | Gender                                                                                                    | Address        |                                                |
| Course *                            | : Biochemistry                                                                                                    | ~                                      | Phone No                                                                                                    | Hosteler       |                                                |
| Batch *                             | : 2020                                                                                                    | ~                                      | Percentage                                                                                                    | Tuition Fees   |                                                |
| Academic Type *                     | : Academic                                                                                                    | ~                                      | Section                                                                                                    | Canceled       |                                                |
| Fotov Level *                       | Regular                                                                                                    | ~                                      | Status                                                                                                    |                |                                                |
| Date                                | From T                                                                                                    |                                        |                                                                                                    |                |                                                |
| é Salés ans mandatory for Intimatio |                                                                                                    |                                        | Show Lateral Applicants only                                                                                               |                |                                                |
| a nelos are mendelory for incideo   | , Letter                                                                                                    |                                        | Address Salarting                                                                                                    |                |                                                |
| L'ave                               |                                                                                                    |                                        | All Students      Degree Complet                                                                                           | ted Students   |                                                |
| 1000                                |                                                                                                    | View Applicants Applicante Ac          | Iddress Infimation Letter                                                                                                  |                |                                                |
|                                     | Constant of the second second | Karpagam A<br>(Deemed to be University | Academy of Higher Education<br>Established Under Section 3 of UGC Act,1956)<br>Coimbatore - 641 021.<br>Applicants Details |                |                                                |
| Course                              | : B.Sc, Biochemistry                                                                                                    |                                        | Batch                                                                                                    |                | 2020                                           |
| Entry Level<br>Academic Type        | : Regular<br>: Academic                                                                                                    |                                        | Study Type<br>Date                                                                                                    | :<br>*         | 04/03/2021                                     |
| S-No                                | Apn.No                                                                                                    | Name                                   |                                                                                                    | Status         |                                                |
| 1                                   | 06670                                                                                                    | ABARNA D S                             |                                                                                                    | Y              |                                                |
| 2                                   | 1474u                                                                                                    | ABDUL RAHUMAN M                        |                                                                                                    | ¥              |                                                |
| 4                                   | 15890                                                                                                    | ARVIND N                               |                                                                                                    | y y            |                                                |
| 5                                   | 1379U                                                                                                    | BHAVADHARANI S                         |                                                                                                    | Y              |                                                |
| 6                                   | 05440                                                                                                    | CHITHIRAI RAJA C                       |                                                                                                    | Y              |                                                |
| 7                                   | 04410                                                                                                    | DHARSHINI N                            |                                                                                                    | Ŷ              |                                                |
|                                     | 05450                                                                                                    | SOTHE MANUZANDAN A                     |                                                                                                    | V              |                                                |

The screenshot shows that after filling the application form, by clicking the print option, it helps the candidate to take print of the filled application form.

#### E-CAMPUS PORTAL ADMISSION DAILY STATUS PROGRAMME WISE

| 0                                            | Not secure   10.10.10.9.80                                                                                                    | 080/Automation/GeneralAction.do?param=pageRedirection&pa<br>110109 🔇 Feed Back 1 🛃 Automation : Atten                                                                                                    | asspatam=admissionRpt&tmenu=mnu                                                                                                    | uRpt#inprogress                                                                         |                                                                     |                                                                                                    | Q                                                                                                    |
|----------------------------------------------|----------------------------------------------------------------------------------------------------|----------------------------------------------------------------------------------------------------|----------------------------------------------------------------------------------------------------|-----------------------------------------------------------------------------------------|---------------------------------------------------------------------|----------------------------------------------------------------------------------------------------|----------------------------------------------------------------------------------------------------|
|                                              | KARPAGAM                                                                                                    | ACADEMY OF HIGHER EDUCATION<br>Jaiversity Established Under Section 3 of USC Act, 1956)                                                                                                    |                                                                                                    |                                                                                         |                                                                     |                                                                                                    | 11/8/2019, 3:23:52 PM<br>Welcome rani Logout                                                                                                    |
|                                              | Home Fees Student                                                                                                    | Details Ledgers Settings General Reports Profil                                                                                                    | e                                                                                                    |                                                                                         |                                                                     |                                                                                                    |                                                                                                    |
|                                              | Application and Admissio<br>* fields are mandatory                                                                                                    | on Report                                                                                                    | 100                                                                                                    | <b>G</b> . (1)                                                                          |                                                                     | - 21                                                                                                    |                                                                                                    |
|                                              | Report Type" :                                                                                                    | Application _ Admission _ Applicant Not Turned                                                                                                    | Degree                                                                                                    | : Select                                                                                |                                                                     |                                                                                                    |                                                                                                    |
|                                              | From Date* :                                                                                                    | 10/06/2019                                                                                                    | Branch                                                                                                    | : Select                                                                                |                                                                     |                                                                                                    |                                                                                                    |
|                                              | To Date :                                                                                                    | 10/06/2019                                                                                                    | Study Type                                                                                                    | : Select                                                                                |                                                                     | 3                                                                                                    |                                                                                                    |
|                                              | Consultant :                                                                                                    | AL                                                                                                    | Course                                                                                                    | : Select                                                                                |                                                                     | 7                                                                                                    |                                                                                                    |
|                                              |                                                                                                    |                                                                                                    | Batch                                                                                                    | : Year                                                                                  |                                                                     | T                                                                                                    |                                                                                                    |
|                                              |                                                                                                    |                                                                                                    |                                                                                                    |                                                                                         |                                                                     |                                                                                                    |                                                                                                    |
|                                              |                                                                                                    |                                                                                                    | Academic Year<br>Entry Level                                                                                                    | : (Select)<br>: (Select)                                                                |                                                                     | Y<br>Y                                                                                                    |                                                                                                    |
|                                              |                                                                                                    | Show Mail PCF Report                                                                                                    | Academic Year<br>Entry Level<br>Karpagam Academy of H<br>o be University Established Und<br>Coimbatore - 6 Af<br>Anglicatione Af                                                                                                    | : (Select)<br>: (Select)<br>igher Education<br>der Section 3 of UGC /<br>021.           | Act,1956)                                                           | Y<br>Y                                                                                                    |                                                                                                    |
|                                              |                                                                                                    | Show Mail PEF Report                                                                                                    | Academic Year<br>Entry Level<br>Karpagam Academy of Hi<br>o be University Established Und<br>Coimbatore - 641<br><u>Application Re</u> g                                                                                                    | : (Select)<br>: (Select)<br>igher Education<br>der Section 3 of UGC /<br>021.<br>port   | Act,1956)                                                           | Y                                                                                                    | From : 10/06/2019 To : 10/06/201                                                                                                    |
| SJło                                         | Branch                                                                                                    | Show Mail PEF Report<br>(Deemed to<br>Course                                                                                                    | Academic Year<br>Entry Level<br>Karpagam Academy of H<br>o be University Established Und<br>Coimbatore - 641<br><u>Application Re</u> s<br>Na                                                                                                    | : (Select)<br>: (Select)<br>igher Education<br>Jer Section 3 of UGC /<br>1 021.<br>port | Act, 1956)<br>Batch                                                 | Y<br>Y<br>App.No                                                                                                    | From : 10/06/2019 To : 10/06/2019<br>Consultant Cade                                                                                                    |
| S.No                                         | Branch<br>B.COM                                                                                                    | Shor Meil PEF Report<br>(Deemed to<br>Deemed to<br>Course<br>Commerce (Computer Applications)                                                                                                    | Academic Year<br>Entry Level<br>Karpagam Academy of H<br>o be University Established Und<br>Coimbatore - 641<br><u>Application Rep</u><br>PRASATH S                                                                                                    | : (Select)<br>: (Select)<br>igher Education<br>ler Section 3 of UGC /<br>1 021.<br>port | Act, 1956)<br>Batch<br>2019                                         | ¥<br>¥<br>App.No<br>1505U                                                                                                    | From : 10/06/2019 To : 10/06/2019<br>Consultant Code<br>DERECT ADMISSION                                                                                                    |
| S.No<br>1<br>2                               | Branch<br>B.COM<br>B.Sc                                                                                                    | Story Mail PEF Report<br>(Deemed to<br>Course<br>Course<br>Course<br>Course<br>Course<br>Course<br>Course                                                                                                    | Academic Year<br>Entry Level<br>Karpagam Academy of H<br>o be University Established Und<br>Coimbatore - 647<br>Application Rep<br>ReasaTH S<br>LENUE JOY M                                                                                                    | : (Select)<br>: (Select)<br>igher Education<br>der Section 3 of UGC /<br>port<br>anne:  | Act,1956)<br>8atch<br>2019<br>2019                                  | т<br>т<br>Арр.Мо<br>15050<br>15250                                                                                                    | From : 10/06/2019 To : 10/06/2019<br>Consultant Code<br>DIRECT ADMISSION<br>DIRECT ADMISSION                                                                                                    |
| S.No<br>1<br>2<br>3                          | Branch<br>B.COM<br>B.Sc<br>B.Sc                                                                                                    | Soo Mail PSF Report<br>(Deemed to<br>Deemed to<br>Course<br>Commerce (Computer Applications)<br>Biotechnology<br>Biotechnology                                                                                                    | Academic Year<br>Entry Level<br>Karpagam Academy of Hi<br>o be University Established Und<br>Coimbatore - 647<br>Application Rep<br>PRASATH S<br>LENUS 30Y M<br>LENUS 30Y M                                                                                     | : [Select]<br>: [Select]<br>igher Education<br>der Section 3 of UGC /<br>port<br>ame    | Act,1956)<br>8atch<br>2019<br>2019<br>2019                          | т<br>т<br>Арр.No<br>15050<br>15260<br>15270                                                                                                    | From : 10/06/2019 To : 10/06/2019<br>Consultant Cade<br>DIRECT ADMISSION<br>DIRECT ADMISSION<br>DIRECT ADMISSION                                                                                                    |
| S.Ho<br>1<br>2<br>3<br>4                     | Branch<br>B.COM<br>B.Sc<br>B.Sc<br>B.Sc                                                                                                    | Soo (Kal PEF Report)<br>(Deemed to<br>Deemed to<br>Course<br>Commerce (Computer Applications)<br>Botechnology<br>Biotechnology<br>Biotechnology<br>Biotechnology                                                                                                    | Academic Year<br>Entry Level<br>Karpagam Academy of H<br>o be University Established Und<br>Coimbatore - 641<br><u>Application Rej</u><br>Ra<br>PRASATH S<br>LENUS JOY M<br>LENUS JOY M<br>MADHUMIDHA M<br>GOKUL P                                              | : (Select)<br>: (Select)<br>igher Education<br>Jer Section 3 of UGC /<br>1 021.<br>port | Act, 1956)<br>2019<br>2019<br>2019<br>2019                          | Т<br>Т<br>Т<br>Т<br>5050<br>15260<br>15370<br>15380                                                                                                    | From : 10/06/2019 To : 10/06/2019<br>Consultant Code<br>DIRECT ADMISSION<br>DIRECT ADMISSION<br>DIRECT ADMISSION<br>DIRECT ADMISSION                                                                                                    |
| S.No<br>1<br>2<br>3<br>4<br>5                | Branch<br>B.COM<br>B.Sc<br>B.Sc<br>B.Sc<br>B.Sc<br>B.Sc                                                                                                    | Story         Mail PEF Report           Image: Course course         Image: Course course           Image: Course course cours | Academic Year<br>Entry Level<br>Karpagam Academy of H<br>o be University Established Und<br>Coimbatore - 641<br><u>Application Res</u><br>ReASATH S<br>LENUS JOY M<br>EDIUMIDHA M<br>GOKUL P<br>ALEX GURUSDIGH J                                                | : (Select)<br>: (Select)<br>igher Education<br>Jer Section 3 of UGC /<br>1021.<br>port  | Act, 1956)<br>Batch<br>2019<br>2019<br>2019<br>2019<br>2019<br>2019 | т<br>т<br>15050<br>15250<br>15370<br>15380<br>15380                                                                                                    | From : 10/06/2019         To : 10/06/2019           Consultant Code         OLECT ADMISSION           DERECT ADMISSION         DERECT ADMISSION           DERECT ADMISSION         DERECT ADMISSION           DERECT ADMISSION         DERECT ADMISSION                                                                                                    |
| S.No<br>1<br>2<br>3<br>4<br>5<br>5<br>6      | Branch<br>B.COM<br>B.Sc<br>B.Sc<br>B.Sc<br>B.Sc<br>B.Sc<br>BA                                                                                                    | Sing Keil PEF Report<br>(Deemed to<br>Deemed to<br>Course<br>Commerce (Computer Applications)<br>Biotechnology<br>Biotechnology<br>Biotechnology<br>Biotechnology<br>Biotechnology<br>Biotechnology<br>Biotechnology<br>Biotechnology<br>Biotechnology<br>Biotechnology                                                                                                    | Academic Year<br>Entry Level<br>Karpagam Academy of H<br>o be University Established Und<br>Coimbatore - 641<br><u>Application Rep</u><br>Readerte S<br>LENUS 30Y M<br>Republicher M<br>Readerte S<br>LENUS 30Y M<br>Republicher M<br>Readerte S<br>LENUS 30Y M | : (Select)<br>: (Select)<br>igher Education<br>ler Section 3 of UGC /<br>021.<br>port   | Act, 1956)<br>Ratch<br>2019<br>2019<br>2019<br>2019<br>2019<br>2019 | т<br>т<br>т<br>15050<br>15260<br>15370<br>15320<br>15320<br>00948АН                                                                                                    | From : 10/06/2019         To : 10/06/2019           Consultant Code         Consultant Code           DIRECT ADMISSION         CORECT ADMISSION           DIRECT ADMISSION         CORECT ADMISSION           DIRECT ADMISSION         CORECT ADMISSION           DIRECT ADMISSION         CORECT ADMISSION           DIRECT ADMISSION         CORECT ADMISSION |
| S.No<br>1<br>2<br>3<br>4<br>5<br>6<br>7<br>7 | Branch<br>8.COM<br>8.Sc<br>8.Sc<br>8.Sc<br>8.Sc<br>8.Sc<br>8.Sc<br>8.Sc<br>8.Sc                                                                                                    | Store     Mail PEF Report       Image: Computer Applications)     Image: Commerce (Computer Applications)       Image: Commerce (Computer Applications)     Image: Commerce (Computer Applications)       Image: Commerce (Computer Applications)     Image: Commerce (Computer Applications)       Image: Commerce (Computer Applications)     Image: Commerce (Computer Applications)       Image: Commerce (Computer Applications)     Image: Commerce (Computer Applications)       Image: Computer Science     Image: Computer Science       Image: Hennours (Interior Design)     Image: Commerce (Computer Science)       Image: Dimedical Engineering     Image: Commerce (Computer Science)                                                                                                    | Academic Year<br>Entry Level<br>Karpagam Academy of H<br>o be University Established Und<br>Coimbatore - 647<br>Application Rey<br>PRASATH S<br>LENUS JOY M<br>MADHUMICHA M<br>GOKUL P<br>ALEX GURUSINGH J<br>SREELAKSHMI<br>ALEX GURUSINGH J                   | : (Select)<br>: (Select)<br>igher Education<br>fer Section 3 of UGC /<br>port<br>ume:   | Act,1956)  Act,1956)                                                | <ul> <li>Арр.Мо</li> <li>15050</li> <li>15260</li> <li>15370</li> <li>15320</li> <li>0094ВАН</li> <li>0901ВЕ</li> </ul>                                                     | From : 10/06/2019 To : 10/06/2019<br>Consultant Code<br>DIRECT ADMISSION<br>DIRECT ADMISSION<br>DIRECT ADMISSION<br>DIRECT ADMISSION<br>DIRECT ADMISSION<br>DIRECT ADMISSION<br>DIRECT ADMISSION<br>DIRECT ADMISSION                                                                                                    |
| S.Mo<br>1<br>2<br>3<br>4<br>5<br>6<br>7<br>8 | Branch           B.COM           B.Sc           B.Sc | Store     Mail PSE Report       Image: Computer Applications)     Image: Commerce (Computer Applications)       Extechnology     Extechnology       Extechnology     Extechnology       Extechnology     Extechnology       Extechnology     Extechnology       Extechnology     Extechnology       Extechnology     Extechnology       Extechnology     Extechnology       Extection Computer Science     Honours (Interior Design)       Extection Communication Engineering     Extection Communication Engineering                                                                                                    | Academic Year<br>Entry Level                                                                                                    | : (Select)<br>: (Select)<br>igher Education<br>der Section 3 of UGC /<br>port<br>sme    | Act,1956)  Act,1956)  2019 2019 2019 2019 2019 2019 2019 201        | <ul> <li>Арр.Но     <li>15050</li> <li>15250</li> <li>15370</li> <li>15380</li> <li>15320</li> <li>00948АН</li> <li>05018E</li> <li>04998E</li> <li>ссортов</li> </li></ul> | From : 10/06/2019 To : 10/06/2019<br>Consultant Cade<br>DIRECT ADVISSION<br>DIRECT ADVISSION<br>DIRECT ADVISSION<br>DIRECT ADVISSION<br>DIRECT ADVISSION<br>DIRECT ADVISSION<br>DIRECT ADVISSION<br>DIRECT ADVISSION<br>DIRECT ADVISSION<br>DIRECT ADVISSION                                                                                                    |

The above screenshot shows that the facility that we have for knowing the admission status through the e-portal is effective and advanced.

#### E-CAMPUS-CLASS ATTENDANCE

|       | tion : Attend   | dance                 | × 🐼 ONLINE EXA                                                     | AMENATION × (                           |                                                                   | and prove state         |                      |                           |                                                       |                                    |
|-------|-----------------|-----------------------|--------------------------------------------------------------------|-----------------------------------------|-------------------------------------------------------------------|-------------------------|----------------------|---------------------------|-------------------------------------------------------|------------------------------------|
| > C   | 0               | Not secu              | ure   10.10.10.2:8080/Au                                           | tomation/PerformanceGen                 | eral.do?param=adminRedirect&pas                                   | sparam=attendanceEntry8 | kmenu=mnu            | Attendance#divLoading     |                                                       | ९ \star 🖯                          |
| ips 📓 | 10.10.10        | 0.2 A                 | 10.10.10.5 🛕 10.10.10.9                                            | 🕄 Feed Back 1 📓 Aut                     | omation : Atten                                                   |                         |                      |                           |                                                       |                                    |
|       | KA              | RPAGAN                | M [Deemed to be University                                         | Established Under Section 3 of UGC Act, | 1956]                                                             |                         |                      |                           | Welcome maheswari L                                   | <u>agout</u>                       |
|       | â               |                       | General 1 Student                                                  | 🕯 Staff 🖄 Internal 🗐                    | 🛛 Calendar 🛛 🖽 TimeTable 🛛 🖓                                      | tendance 🚿 Analysis     |                      |                           |                                                       |                                    |
|       |                 |                       |                                                                    |                                         | Atte                                                              | idance Sheet            |                      |                           |                                                       |                                    |
|       |                 | Aπe                   | ndance : Search                                                    |                                         | Atte                                                              | idance Pénding          |                      | Attendance : Attendance & | OD Search                                             |                                    |
|       |                 |                       |                                                                    | Al * fields are manda                   | nay -                                                             |                         |                      |                           | All * fields are mandatory                            |                                    |
|       |                 | Select                | Department *                                                       | Automobile Engineering                  | *                                                                 |                         |                      | Roll No *                 |                                                       |                                    |
|       |                 | Select                | Course Type 👫                                                      | Regular                                 | •                                                                 |                         |                      | Leave Type 💺              | Cthers T                                              |                                    |
|       |                 |                       |                                                                    |                                         |                                                                   |                         |                      | Session *                 | Selett                                                |                                    |
|       |                 |                       |                                                                    |                                         |                                                                   |                         |                      | Date(dd/mm/yyyy) *        |                                                       |                                    |
|       |                 |                       |                                                                    |                                         |                                                                   |                         |                      |                           | Seaich                                                |                                    |
| 0 [   | Deg             | Batch                 | Bran                                                               | ch-Course                               | Academic - EntryLevel                                             | Period S                | iec Sem              | Date<br>(dd/mm/yyy)       | Search<br>Day Order                                   | Action                             |
| 0     | Deg             | Batch<br>2016         | Bran<br>BE-Automobile Engreening                                   | ch-Course                               | Academic - EntryLevel<br>Academic - Regular                       | Period 5<br>Regular     | iet Sem              | Date<br>(dd/mm/yyyy)      | Search<br>Day Order                                   | Action<br>Load Sheet               |
|       | Deg<br>UG<br>UG | Batch<br>2016<br>2017 | Bran<br>BE - Automobile Engineering<br>BE - Automobile Engineering | ch-Course                               | Academic - EntryLevel<br>Academic - Regular<br>Academic - Regular | Period S<br>Regular     | ec Sem<br>A 7<br>A 5 | Diate<br>(dd/mm/yyy)      | Search<br>Day Order<br>Auto Loaded T<br>Auto Loaded T | Action<br>Load Sheet<br>Load Sheet |

The above screenshot shows that the facility for marking attendance every day the faculty membersthrough their automation login id which can be perused at any time.

### STUDENT'S ATTENDANCE REPORT GENERATION

| Not secure          | 10.10.10.4%                | J080/Automation/CommonA                    | Action.do?param=fi    | etch_degree_deta         | ails&passpan                   | am=perfReport           | NBAttendance&m                               | enu=mnuReport#          |         |         |                         |                                 |
|---------------------|----------------------------|--------------------------------------------|-----------------------|--------------------------|--------------------------------|-------------------------|----------------------------------------------|-------------------------|---------|---------|-------------------------|---------------------------------|
| 0.10.2 \Lambda 10.3 | 10.10.5 🐧 1                | 10.10.10.9 🔇 Feed Back 1 [                 | Automation : Atte     | <b>5</b>                 |                                |                         |                                              |                         |         |         |                         |                                 |
| KARP.               | AGAM ACADI                 | MY OF HIGHER EDUCATION                     |                       |                          |                                |                         |                                              |                         |         |         | 11/8/201<br>Welcome mah | 19, 3:26:52 PM<br>Ieswari Loocu |
| Contraction (1)     | arread to be University Bo | abilitied Under Sector 3 of USC Act, 1756) |                       |                          |                                |                         |                                              |                         |         |         |                         | CTOCH AND A                     |
| Report              |                            |                                            |                       |                          |                                |                         |                                              |                         |         |         |                         |                                 |
| Departmen           | 2Reports                   | λ                                          |                       | Report - Attenda         | unce Notice Boa                | ard                     |                                              |                         |         |         |                         |                                 |
| Parent Rep          | 273 E 174                  | 30                                         |                       | The port of the other    | ince (fource dos               |                         |                                              |                         |         |         |                         |                                 |
| Notice Boar         | d Reports                  | > Attendance Report                        |                       |                          | Ale                            | Sealon ministrary       |                                              |                         |         |         |                         |                                 |
| PDF Report          | £. 1                       | Subject Based Attendance Report            |                       | Select Department /      | Biochemist                     | }                       |                                              |                         |         |         |                         |                                 |
| Sememer R           | eports                     | Cik Report                                 |                       | Salart Ratra             | (neguar                        |                         | -                                            |                         |         |         |                         |                                 |
| 3                   |                            |                                            |                       | Select Semester          | Select                         |                         | -                                            |                         |         |         |                         |                                 |
|                     |                            |                                            |                       | and a second second      |                                |                         |                                              |                         |         |         |                         |                                 |
|                     |                            |                                            | If From Dete          | and To Date is not opeof | ied, then attandanc            | e percentage will de ca | ovated from servedier start                  | data till current date. |         |         |                         |                                 |
| SNo Deg             | Betch                      | Branch-Course                              | Academic - EntryLevel | Period                   | Sec Sem                        | From N                  | To M                                         | From Date               |         | To Date | ka                      | ion                             |
| 1 86                | 2017 B.Sc - Br             | schemistry                                 | Academic - Regular    |                          | A 5                            | Reguar                  | 100 1                                        |                         |         | 122     | Generat                 | R REDOVT                        |
| 2 UG                | 2010 B.Sc - Br             | strenstry                                  | Accemic Replan        |                          | 1 2                            | Select ¥                | Select V                                     | B                       |         | 3       | Generati                | e Aspert                        |
| 3 UG                | 2019 BSC+BC                | ichemistry                                 | Academic - Regular    |                          | ÷ T                            | Select V                | Select V                                     | 8                       |         |         | Generati                | Proces w                        |
| 4 PG                | 2018 W.Sc-B                | ochemistry                                 | Academic - Regular    |                          | ÷ 3                            | Select V                | Select V                                     | 8                       |         | 自       | Generati                | e Report                        |
| 5 PG                | 2019 V.St - B              | ochersistry                                | Academic - Regular    |                          | ÷ 1                            | Select V                | Select V                                     |                         |         |         | Generati                | Report                          |
| Attendance - N      | otice Board Re             | port                                       |                       |                          |                                |                         |                                              |                         |         |         |                         |                                 |
|                     |                            |                                            |                       |                          |                                |                         |                                              |                         |         |         |                         |                                 |
| ATA                 |                            |                                            |                       |                          | KARPAGAM                       | ACADEMY OF H            | IGHER EDUCATION                              | 4                       |         |         |                         |                                 |
|                     |                            |                                            |                       |                          |                                | (Deemed to be Uni       | (ersity)                                     |                         |         |         |                         |                                 |
| KARPAGAM            |                            |                                            |                       | Polia                    | icoladit<br>Rchi Main Road, Ea | ichanari Post, Colmoa   | or boc Act, 1950<br>tore - 641021, Taminadu, | india:                  |         |         |                         |                                 |
|                     |                            |                                            |                       | Phone : 0422             | -2980011-14,6471               | 113,14   Fex : 0422-25  | 980022-23   Email : info@k                   | arpagam.com             |         |         |                         |                                 |
| SNo 1               | of No.                     | Stutient Name                              |                       | me Genter                | Section                        | Sen 3                   | Total Days                                   | Dn-Duty in              | Days    | Nedical | Attendance              | Mart                            |
|                     |                            | accurring metric                           |                       | he neve                  | Joint .                        |                         | Days Present                                 | Hars                    | Atsent. | Leave   | Petertage               |                                 |
|                     |                            |                                            |                       |                          | From-To:                       | 17/05/2019 - 29/10/2    | 019                                          |                         |         |         |                         |                                 |
|                     |                            |                                            |                       |                          | Tidor Is                       | BUURDWOINT              |                                              |                         |         |         |                         |                                 |
|                     | 15CU001 48                 | LASH K                                     |                       | 5 M                      |                                | 3                       | 87.00 70.50                                  | q                       | 8.50    | 0.50    | 30.48                   | 5                               |
| 1 3                 |                            | ACCES                                      |                       | 3 F                      |                                | 5                       | 17.00 13.50                                  | ٥                       | 3,50    | 0.00    | <u>95.92</u>            | 5                               |
| 1 7                 | 18CU002 AR                 | teore.                                     |                       |                          |                                |                         |                                              |                         |         |         |                         |                                 |

The screenshot shows that the attendance report of the students can be easily generated and calculated.

## STUDENT STRENGTH REPORT

| ARPAGAM                |        | 1024          | 0.10.9 🗿 Feed B                                                                                                    | ack 1 🛃 Automati | on : Atten           |                                 |                                                                                                    |    |       |                   |                                                              | _ |
|------------------------|--------|---------------|----------------------------------------------------------------------------------------------------|------------------|----------------------|---------------------------------|----------------------------------------------------------------------------------------------------|----|-------|-------------------|--------------------------------------------------------------|---|
| protection of the last | KARPAC | GAM ACA       | DEMY OF HIGHE<br>19 Established Under Section 3                                                                                                    | REDUCATION       |                      |                                 |                                                                                                    |    |       | Friday, Novi<br>V | ember 8, 2019, 3:29:44 PM<br>Velcome maheswari <u>Logout</u> |   |
| <b>A</b> ⊲1G           | eneral | 1 Student     | 🛔 Staff 🙆 Intel                                                                                                    | rnal 🔳 Calendar  | I TimeTable          | ance 🕫 Analysis                 |                                                                                                    |    |       |                   |                                                              |   |
|                        | ļ      | Date of Inin  |                                                                                                    |                  | Student : Section    |                                 |                                                                                                    |    |       |                   |                                                              |   |
|                        |        | Personal De   | al                                                                                                    |                  |                      | All <sup>6</sup> feds are marda | <b>b</b> y                                                                                                    |    |       |                   |                                                              |   |
|                        |        | Biodata       | Autor<br>Anti-<br>Anti-<br>Anta-<br>Anti-<br>Anti- |                  | Select Department *  | Biochemistry                    | 3                                                                                                    |    |       |                   |                                                              |   |
|                        |        | OD Approva    | 1                                                                                                    |                  | Select Course Type * | Regular                         | ¥                                                                                                    |    |       |                   |                                                              |   |
|                        |        | Leave Appro   | wal                                                                                                    |                  | Select Batch         | Select                          | Ŧ                                                                                                    |    |       |                   |                                                              |   |
|                        |        | Bonafide Ap   | proval                                                                                                    |                  | Select Semester      | Select                          |                                                                                                    |    |       |                   |                                                              |   |
| 1000                   |        | Boriafide Pri | int                                                                                                    | 1000             |                      |                                 | and the second second se |    | 0.000 | 10.000            |                                                              |   |
| SNO                    | Deg    | Address Cha   | ange                                                                                                    | anch - Course    | Acad                 | emik - EntryLevel               | Period                                                                                                    | \$ | ction | Sem               | Action                                                       |   |
|                        |        | Roll Number   | r Search                                                                                                    |                  |                      | Regular                         | -                                                                                                    |    |       |                   |                                                              |   |
| 1                      | UG =   | 200           | e sc-elocientory                                                                                                    | 0                | Aca                  | demic - Regular                 |                                                                                                    | A  | Y     | 5                 | Load Students                                                |   |
| 2                      | UG     | 2018          | B.Sc - Blochemistry                                                                                                    |                  | Aca                  | demic - Regular                 |                                                                                                    | A  | ¥     | 3                 | Load Students                                                |   |
| _                      | 115    | 2019          | B.Sc - Blochemistry                                                                                                    |                  | Aca                  | demic - Regular                 |                                                                                                    | A  | ¥     | <u>.</u>          | Load Students                                                |   |
| 3                      | 00     |               | the state of the                                                                                                    |                  | Aca                  | demic - Regular                 |                                                                                                    | A  | Ŧ     | 3                 | Load Students                                                |   |
| 3                      | PG     | 2018          | M.SC - Biochemistry                                                                                                    |                  |                      |                                 |                                                                                                    |    |       |                   |                                                              |   |

The screenshot shows that the strength of all the classes in the institutions can be stored and viewed automatically.

#### **STUDENT PROFILE**

| ① Not secu<br>10.10.10.2 A | re   10.10.10.2:8080/Automat<br>10.10.10.5 <b>A</b> 10.10.10.9 <b>O</b> | ion/PerformanceGeneral.do?param=adminRed<br>Feed Back 1 🛛 🕅 Automation : Atten | lirect&passparam=studentBiodata&menu=mnuStud                                                                                                    | lent#                                 | Q                                       |
|----------------------------|-------------------------------------------------------------------------|--------------------------------------------------------------------------------|----------------------------------------------------------------------------------------------------|---------------------------------------|-----------------------------------------|
| KATPAGAN                   | KARPAGAM ACADEMY OF<br>Deemed to be University Established Unid         | HIGHER EDUCATION                                                               |                                                                                                    | Friday, November 8, 20<br>Welcome ma  | 19, 3:30:34 PM<br>heswari <u>Logout</u> |
| <b>⋒</b> ∉ G               | eneral 🗴 Student 🛓 Staff                                                | 🖄 internal 🗏 Calendar 🗏 TimeTable 🛛 Atte                                       | endance 📈 Analysis                                                                                                    |                                       |                                         |
|                            | Update Section                                                          | Ctudent - Rindat                                                               | 2                                                                                                    |                                       |                                         |
|                            | Date of Join                                                            | Stubert Divide                                                                 | 5                                                                                                    |                                       |                                         |
|                            | Personal Detail                                                         |                                                                                | Al * fails are mandatory                                                                                                    |                                       |                                         |
|                            | Biodata                                                                 | Select Department *                                                            | Automobile Engineering                                                                                                    |                                       |                                         |
|                            | OD Approval                                                             | Select Course Type *                                                           | Regular                                                                                                    |                                       |                                         |
|                            | Leave Anormal                                                           |                                                                                |                                                                                                    |                                       |                                         |
| SNo                        | Deg                                                                     | Branch - Course                                                                | Academic - EntryLevel                                                                                                    | Period Sec Sem Activ                  | 20                                      |
|                            | bonande approval                                                        |                                                                                | Regular                                                                                                    |                                       |                                         |
| t.                         | UG Bonafide Print                                                       | Brigheering                                                                    | Academic - Regular                                                                                                    | A 7 (Losd Str.                        | idents                                  |
| 2                          | US Address Change                                                       | Engineering                                                                    | Academic - Regular                                                                                                    | A 5 <u>6080 St</u>                    | 28755<br>Martin                         |
|                            | Roll Number Search                                                      | - Burne                                                                        | Protecting Conduction                                                                                                    | Student Discontinued Stude            | nt Community                            |
| Student :<br>KARPAG        | Biodata Preview                                                         | Pole<br>Phone: 0422:                                                           | KARPAGAM ACADEMY OF HIGHER EDUCATI<br>(Deemed to be University)<br>(Established Univer Section 3 of UCC Act, 1996)<br>chi Main Road, Bachanari Post, Colimbatore - 641(021, Tamilha<br>2860011-14.6471113.14   Fax: 0422.28800022-23   Email - Infi | ION<br>sou. Indie.<br>v@kierpagem.com |                                         |
| STUDENT P                  | ERSONAL DETAILS                                                         |                                                                                |                                                                                                    |                                       |                                         |
| Name                       |                                                                         | : GUNASEELAN A                                                                 | Sgnature                                                                                                    | : 🔛 16R8EAE012.jog                    |                                         |
| Reg No                     |                                                                         | : 16RBE46012                                                                   | Date Of Birth                                                                                                    | : 04/06/1999                          |                                         |
| Father Name                |                                                                         | : ARUNACHALAMA                                                                 | Place Of Birth                                                                                                    | 2                                     |                                         |
| Mother Nam                 | e                                                                       |                                                                                | Blood Group                                                                                                    |                                       |                                         |
|                            |                                                                         |                                                                                |                                                                                                    |                                       |                                         |

The screenshot shows that the facility to store the students' details with their photograph in the system through this automation software.

#### STUDENTS LIST COURSEWISE

| <ul> <li>Not secure  </li> <li>1010.102 	 10.101</li> </ul> | 10.10.10.2:8080/Automat  | ion/PerformanceGene<br>Feed Back 1 🛛 Auto | ral.do?param=adminRedire<br>mation : Atten | ect&passparam=student                                                                                           | tBiodata&menu=mnuStude                                                                                                    | ent#                             |                 |            |                                                        | Q |
|-------------------------------------------------------------|--------------------------|-------------------------------------------|--------------------------------------------|----------------------------------------------------------------------------------------------------|----------------------------------------------------------------------------------------------------|----------------------------------|-----------------|------------|--------------------------------------------------------|---|
| KARPAGAM KAR                                                | PAGAM ACADEMY OF I       | HIGHER EDUCATION                          | ſ                                          |                                                                                                    |                                                                                                    |                                  |                 | Friday, No | wember 8, 2019, 3:30:34 PM<br>Welcome maheswari Logout |   |
| 🖌 👌 Genera                                                  | al 💵 Student 🗳 Staff     | 🖻 Internal 🛛 🗏 Calenda                    | ir 🗏 TimeTable 🛛 Atteni                    | dance 🕫 Analysis                                                                                                |                                                                                                    |                                  |                 |            |                                                        |   |
|                                                             | Update Section           |                                           | 1                                          |                                                                                                    |                                                                                                    |                                  |                 |            |                                                        |   |
|                                                             | Date of Join             |                                           | Student : Biodata                          |                                                                                                    |                                                                                                    |                                  |                 |            |                                                        |   |
|                                                             | Garranal Datall          |                                           |                                            | All * fields are mand                                                                                           | atory                                                                                                    |                                  |                 |            |                                                        |   |
|                                                             | Personal Decan           |                                           | Select Department *                        | Litratola Parinasian                                                                                            |                                                                                                    |                                  |                 |            |                                                        |   |
|                                                             | Biodata                  |                                           | Colord Causes Tues 1                       | The second second second second second second second second second second second second second second second se |                                                                                                    |                                  |                 |            |                                                        |   |
|                                                             | OD Approval              |                                           | select course type .                       | neguar.                                                                                                    |                                                                                                    |                                  |                 |            |                                                        |   |
|                                                             | Leave Approval           |                                           |                                            | 1                                                                                                    |                                                                                                    |                                  |                 |            |                                                        |   |
| S.No D                                                      | Bonafide Approval        | Brat                                      | ch - Course                                |                                                                                                    | Academic - EntryLevel                                                                                                    | Pt                               | eriod Sec       |            | Action                                                 |   |
|                                                             | A CONTRACTOR             |                                           |                                            | Regular                                                                                                    |                                                                                                    |                                  |                 |            |                                                        |   |
| 1 1                                                         | UG Sonatide Print        | Engineering                               |                                            |                                                                                                    | Academic - Regular                                                                                                    |                                  | Å               | 7          | Load Students                                          |   |
| 2 1                                                         | UG Address Change        | Engineering                               |                                            |                                                                                                    | Academic - Regular                                                                                                    |                                  | *               | 5          | Load Students                                          |   |
| 3 1                                                         | JG<br>Roll Number Search | Engineering                               |                                            |                                                                                                    | Academic - Regular                                                                                                    |                                  | ð:              | 3          | Load Students                                          |   |
| Student : Bior                                              | data Preview             |                                           |                                            |                                                                                                    |                                                                                                    |                                  |                 |            |                                                        |   |
| KARPAGAM                                                    |                          |                                           | KA<br>Pollach<br>Phone : 0422-29           | (Deemed to<br>(Deemed to<br>(Established Under Si<br>Main Road, Eachanan Post,<br>180011-14,6471113.14   Fax    | Y OF HIGHER EDUCATIC<br>o be University)<br>ection 3 of UGC Act, 1956)<br>Colmbatore - 641021, Tamiinadi<br>:0422-2980022-23   Email : Infol | JN<br>u. India.<br>Økarpagam.com |                 |            |                                                        |   |
| STUDENT PERSON                                              | NAL DETAILS              |                                           |                                            |                                                                                                    |                                                                                                    |                                  |                 |            |                                                        |   |
| Name                                                        |                          | : GUNASEELAP                              | 64                                         |                                                                                                    | Signature                                                                                                    |                                  | 🕞 16RBEAE012.jp | g          |                                                        |   |
| Reg.No                                                      |                          | : 15RBE4E012                              |                                            |                                                                                                    | Date Of Birth                                                                                                    |                                  | 04/06/1999      |            |                                                        |   |
| Father Name                                                 |                          | : ARUNACHAL                               | AM A                                       |                                                                                                    | Place Of Birth                                                                                                    |                                  |                 |            |                                                        |   |
| Mother Name                                                 |                          |                                           |                                            |                                                                                                    | Blood Group                                                                                                    |                                  |                 |            | D. A. A                                                |   |
|                                                             |                          |                                           |                                            |                                                                                                    |                                                                                                    |                                  |                 |            |                                                        |   |

The screenshot shows that the details of the students can be viewed by their course .

### STUDENTS TRANSFER CERTIFICATE

| d General Student & Stall Dinternal Calendar TimeTable DiAttendance r6 Analysis      instate     Transfer Centhrane     instate     instate     i                                                                                                    | Lista 6           | KARPAGAM ACA        | DEMY OF HIGHER EI                             | DUCATION                  |                      | Friday    | , November 8, 2019,<br>Welcome prach | 9:48:24 PH<br>uph Logout |    |
|----------------------------------------------------------------------------------------------------|-------------------|---------------------|-----------------------------------------------|---------------------------|----------------------|-----------|--------------------------------------|--------------------------|----|
| Audent : TC Report<br>Transfer Certificate<br>Ant Baton<br>pe<br>Transfer Certificate<br>Transfer Certificate<br>Transfer Certificate<br>Transfer Certificate<br>Transfer Certificate<br>Transfer Certificate<br>Transfer Certificate<br>Transfer Certificate<br>Transfer Certificate<br>Transfer Certificate<br>Transfer Certificate<br>Transfer Certificate<br>Transfer Certificate                                                                                                    |                   | d'General 💶 Student | 🕹 Stjeff 🛛 🖄 Internal                         | Galendar      ≣ TimeTab   | e 🛛 Attendance       | r∜ Ansly  | 58                                   |                          |    |
| And Dependent of Source Corp. 2019 Source Corp. 2019                                                                                                    | Student : TC Rep  | iort Transfer O     | stificate                                     | Student : TC Search 8     | By Register No / Ap  | plication | i Na                                 |                          |    |
| leer Depertment * Select * Select * Select * Select * Select * Select * Select Back * Friends Contract Friends Contract Friends Friends Frien                                                                                                    |                   | da+Endtare vanderer | <u>,                                     </u> |                           | 10                   | kotarena  | oticoq                               |                          |    |
| Art Balan Serier - Serier Balan - Serier Balan - Se                                                                                                    | dect Oepersmers * | bolent              | 201                                           | Enter Rogister No *       |                      | (OR)      | EmerApplication No. +                |                          |    |
| pe Parate California<br>Balancia<br>Balancia | dect Batch        | Sewit               |                                               |                           |                      |           | Serect Back 4                        | (See)                    | 1. |
|                                                                                                    | pe.               | Submit              |                                               | Printing TC Dupikate Copy | El<br>Search Defails | Print     | Transfer Conflicate                  |                          |    |

The screenshot shows that the generation of transfer certificate automatically through this software.

### TRANSFER CERTIFICATE DUPLICATE

| KARPAG            | KARPAGAM ACADE           | NY OF HIGHER EL  | DUCATION<br>Are, 1919      |                    | Friday    | , November 6, 2019,<br>Welcome prabh | 4:10:36 PM<br>ups <u>Logout</u> |   |
|-------------------|--------------------------|------------------|----------------------------|--------------------|-----------|--------------------------------------|---------------------------------|---|
| (                 | d General 🔒 Student 🌡    | Staff 🖄 Internal | 🕅 Calendar 🛛 🗐 TimeTabl    | e 🛛 Attendance     | r≪ Analy  | sis                                  |                                 |   |
| Student : TC Rep  | troc                     |                  | Student : TC Search B      | y Register No / Aj | plication | No                                   |                                 |   |
|                   | All Floids are mandatory |                  | 1                          |                    | левжен    | Natory                               |                                 |   |
| Kett Department * | Select                   |                  | Stter Register No *        | 1                  | 000       | Enter Application No *               | 1                               |   |
| Sect Batch        | Select                   |                  |                            |                    |           | Select Batch *                       | Select.                         | • |
| 1990.<br>1990.    | Submit                   |                  | Printing TC Duplicate Capy | ú                  |           |                                      |                                 |   |
|                   |                          |                  |                            | Search Details     | Pnt       | Transfer Centricate                  |                                 |   |
|                   |                          |                  |                            |                    |           |                                      |                                 |   |
|                   |                          |                  |                            |                    |           |                                      |                                 |   |

The screenshot iluustrates the function of reproduce the duplicate transfer certificate of the students.

#### STUDENT ROLL NUMBER GENERATION

| Number | 10.10.10.2 | 8090/Automatic<br>× | in/Gener | elAction.do?param | =pageRedirect&passpa | ram=rollNumber&me | nu=mnuStud≠divLoading                                                                                                    | -                                                                                                    |                                           | d Search. |                                  |                                             | × ∩ <del>• ۹</del> |
|--------|------------|---------------------|----------|-------------------|----------------------|-------------------|----------------------------------------------------------------------------------------------------|----------------------------------------------------------------------------------------------------|-------------------------------------------|-----------|----------------------------------|---------------------------------------------|--------------------|
|        | ARPAGA     | KARPAGA             | M ACA    | DEMY OF HIGH      | ER EDUCATION         |                   |                                                                                                    |                                                                                                    |                                           |           | Wednesday, March 03, 2<br>Welcon | D21, 12:41:41 PM<br>ne roshan <u>Logout</u> |                    |
|        | Home       | Fees Studen         | t Ledg   | er Settings G     | eneral Report Pr     | ofile             |                                                                                                    |                                                                                                    |                                           |           |                                  |                                             |                    |
|        |            |                     |          |                   |                      | Roll Number       |                                                                                                    |                                                                                                    |                                           |           |                                  |                                             |                    |
|        |            |                     |          |                   |                      |                   | Al * Fails are mandatory                                                                                                    |                                                                                                    |                                           |           |                                  |                                             |                    |
|        |            |                     |          |                   |                      | Programme *       | UG                                                                                                    | ~                                                                                                    |                                           |           |                                  |                                             |                    |
|        |            |                     |          |                   |                      | Branch *          | B.COM                                                                                                    | ~                                                                                                    |                                           |           |                                  |                                             |                    |
|        |            |                     |          |                   |                      | Study Type *      | PullTime<br>Buciness Primess Services                                                                                                    | ×                                                                                                    |                                           |           |                                  |                                             |                    |
|        |            |                     |          |                   |                      | Batch =           | 2020                                                                                                    | -                                                                                                    |                                           |           |                                  |                                             |                    |
|        |            |                     |          |                   |                      | Academic Year *   | Academic                                                                                                    | v                                                                                                    |                                           |           |                                  |                                             |                    |
|        |            |                     |          |                   |                      | Entry Level *     | Regular                                                                                                    | ~                                                                                                    |                                           |           |                                  |                                             |                    |
|        | KARP       | AGAM                |          |                   |                      | Po<br>Phone : 04; | View Pint<br>KARPAGAM ACADEMY OF<br>Demend to be U<br>(Established Under Section<br>liachi Main Road, Eachanan Post, Coim<br>22-2980011-14,6471113,14   Fax: 0422 | HIGHER EDUCA<br>iniversity)<br>13 of UGC Act, 1956)<br>batore - 641021, Tamili<br>-2980022-23   Email: 1 | ITION<br>nadu, India.<br>nfo@karpagam.com |           |                                  |                                             |                    |
|        | -          |                     |          |                   |                      |                   | Roll Number List                                                                                                    |                                                                                                    |                                           |           |                                  |                                             |                    |
|        | Course     | 5<br>               |          | B.CONL Business   | hocess Services      |                   |                                                                                                    | Batch                                                                                                    |                                           | : 2020    |                                  |                                             |                    |
|        | Entry La   | ype<br>evel         |          | Regular           |                      |                   |                                                                                                    | Date                                                                                                    | e                                         | 03/03     | /2021 . 12:35:37 PM              |                                             |                    |
|        | S.No       | 1                   | Studen   | Name              |                      | Father Name       | Student Tamil Na                                                                                                    | ime                                                                                                    | Application Number                        |           | Roll Number                      | Action                                      |                    |
|        | 1          | ABIRAMI C           |          |                   | MANIKANDAN C         |                   |                                                                                                    |                                                                                                    |                                           |           | 209PU001                         | EOT                                         |                    |
|        | 2          | ANCILET SNEHA       | F        |                   | EDWARD               |                   |                                                                                                    |                                                                                                    |                                           |           | 208PU002                         | Edit                                        |                    |
|        | 3          | DIANA ANGEL I       |          |                   | RUDHAYASAMY          |                   |                                                                                                    |                                                                                                    |                                           |           | 208PU003                         | EDT                                         |                    |
|        | - 4        | DURGA C             |          |                   | CHINNARAJ            |                   |                                                                                                    |                                                                                                    |                                           |           | 208PU004                         | Edt                                         |                    |

The screenshot illustrates the automatic generation of students' roll numbers.

## STUDENT PHOTO UPLOAD

| And in case of the local division of the local division of the loc | Construction of the local diversity of the local diversity of the local diversity of the local diversity of the |                                | A Description of the local division of the local division of the l |                |         | Statement Statement                                            |   |
|----------------------------------------------------------------------------------------------------|----------------------------------------------------------------------------------------------------|--------------------------------|----------------------------------------------------------------------------------------------------|----------------|---------|----------------------------------------------------------------|---|
| /10101028980/Automation/GeneralAction.do?param=pageRedir                                                                                                    | ect&passparam=uploadPhoto&menu=                                                                                 | mnuStud≠divLoading             | 9                                                                                                    | - C S          | earch   | _                                                              | P |
| signatures                                                                                                    |                                                                                                    |                                | Autor Annual Party                                                                                                    | N              |         | And some little solution                                       |   |
| KARPAGAM<br>IDeserved to be University Established Under Section 3 of UGC Act, 39                                                                                                    | CATION                                                                                                    |                                |                                                                                                    |                |         | Wednesday, March 03, 2021, 12:44:32 Ph<br>Welcome roshan Logou | ŝ |
| Home Fees Student Ledger Settings General Re                                                                                                    | eport Profile                                                                                                   |                                |                                                                                                    |                |         |                                                                |   |
|                                                                                                    | Student Photo & S                                                                                               | ignature                       |                                                                                                    |                |         |                                                                |   |
|                                                                                                    |                                                                                                    | Al.* feat a                    | re mandatory                                                                                                    |                |         |                                                                |   |
|                                                                                                    | Туре*                                                                                                    | Photo () Signature             | re                                                                                                    |                |         |                                                                |   |
|                                                                                                    | Programme *                                                                                                    | PG                             | ~                                                                                                    |                |         |                                                                |   |
|                                                                                                    | Branch *                                                                                                    | M.Sc                           | ~                                                                                                    |                |         |                                                                |   |
|                                                                                                    | Study Type *                                                                                                    | FullTime                       | ×                                                                                                    |                |         |                                                                |   |
|                                                                                                    | Course *                                                                                                    | Mathematics                    | ~                                                                                                    |                |         |                                                                |   |
|                                                                                                    | Batch *                                                                                                    | 2020                           | *                                                                                                    |                |         |                                                                |   |
|                                                                                                    | Academic Year *                                                                                                 | Academic                       | ~                                                                                                    |                |         |                                                                |   |
|                                                                                                    | Entry Level *                                                                                                   | Regular                        | ~                                                                                                    |                |         |                                                                |   |
|                                                                                                    | Browse Photo *                                                                                                  |                                | Browse.                                                                                                    |                |         |                                                                |   |
|                                                                                                    |                                                                                                    | Upload                         | View                                                                                                    |                |         |                                                                |   |
| KARAN KAN                                                                                                    | KA                                                                                                    | RPAGAM ACAD                    | EMY OF HIGHER EDUCAT                                                                                                    | ION            |         |                                                                |   |
| NAKIAGAM<br>Negering<br>Internet and the term                                                                                                    | Pollach                                                                                                    | Main Road, Eachanar            | ri Post, Coimbatore - 641021, Tamilnai                                                                                                    | du, India.     |         |                                                                |   |
|                                                                                                    | Phone : 0422-29                                                                                                 | 80011-14,6471113,14<br>Student | Fax : 0422-2980022-23   Email : info<br>Photos                                                                                                    | o@karpagam.com |         |                                                                |   |
| Course M.Sr.M                                                                                                    | lamentatics                                                                                                    |                                | Batrin                                                                                                    |                |         | 2020                                                           |   |
| Study Type : FullTime                                                                                                    | e                                                                                                    |                                | Academic Type                                                                                                    |                |         | Academic                                                       |   |
| Entry Level : Regular                                                                                                    |                                                                                                    |                                | Date                                                                                                    |                |         | 03/03/2021                                                     |   |
| S.No Student Name                                                                                                    | Roll N                                                                                                    | umber                          | Photo Name                                                                                                    |                | Photo T | aken Date Photo                                                |   |
| 1 ABOORVAN B                                                                                                    | 204                                                                                                    | (POD) 20                       | envipoot jpg                                                                                                    | 25/02/21       |         |                                                                |   |
|                                                                                                    |                                                                                                    |                                |                                                                                                    |                |         |                                                                |   |

The screenshot shows the option for uploading the photographs of the students for the identity.

#### **EXISTING DEGREES**

|           | State of the Owner, Name of Street, or other                                       | 190                               | Course of the local division of the local division of the local di | and the second second | A DESCRIPTION OF A DESCRIPTION OF A DESC |                                                                                                    | X  |
|-----------|------------------------------------------------------------------------------------|-----------------------------------|----------------------------------------------------------------------------------------------------|-----------------------|----------------------------------------------------------------------------------------------------|----------------------------------------------------------------------------------------------------|----|
|           | p://1010.102.8080/Automation/GeneralAction.do?param=pageRedirect&pass              | aram=degree&menu=mnuGe            | neral                                                                                                    | -                     | * C Search                                                                                                    | ۵۰ 🗈                                                                                                    | 14 |
| M. Degree | ×                                                                                  | 75 U 1                            | and taken to the other                                                                                                    | And an                | A reason which there is not a                                                                                                    | and the second second s | -  |
|           | KARPAGAM<br>Detended to be University Established Under Section 3 of UGC Art, 3559 | DN                                |                                                                                                    |                       | Wednesday, March 03, 2021<br>Welcome                                                                                                    | ., 12:48:02 PM<br>roshan <u>Logout</u>                                                                                                    |    |
|           | Home Fees Student Ledger Settings General Report                                   | Profile                           |                                                                                                    |                       |                                                                                                    |                                                                                                    |    |
|           |                                                                                    | General : Degree                  |                                                                                                    |                       |                                                                                                    |                                                                                                    |    |
|           |                                                                                    |                                   | AT * Selos are mandatory                                                                                                    |                       |                                                                                                    |                                                                                                    |    |
|           |                                                                                    | Degree Name*                      |                                                                                                    |                       |                                                                                                    |                                                                                                    |    |
|           |                                                                                    |                                   | Submit                                                                                                    |                       |                                                                                                    |                                                                                                    |    |
|           |                                                                                    | Existing Degree                   |                                                                                                    |                       |                                                                                                    |                                                                                                    |    |
|           |                                                                                    | S.No                              | Degree Name                                                                                                    | Action                |                                                                                                    |                                                                                                    |    |
|           |                                                                                    | 1                                 | PG                                                                                                    | Delete                |                                                                                                    |                                                                                                    |    |
|           |                                                                                    | 1                                 | M.Phil                                                                                                    | Delete                |                                                                                                    |                                                                                                    |    |
|           |                                                                                    | 4                                 | Ph.D                                                                                                    | Delete                |                                                                                                    |                                                                                                    |    |
|           |                                                                                    | Note , Degree Can TOL De Deleteux | any subsets receives appression or that begin                                                                                                    |                       |                                                                                                    |                                                                                                    |    |
|           |                                                                                    |                                   |                                                                                                    |                       |                                                                                                    |                                                                                                    |    |
|           |                                                                                    |                                   |                                                                                                    |                       |                                                                                                    |                                                                                                    |    |
|           |                                                                                    |                                   |                                                                                                    |                       |                                                                                                    |                                                                                                    |    |
|           |                                                                                    |                                   |                                                                                                    |                       |                                                                                                    |                                                                                                    |    |
|           |                                                                                    |                                   |                                                                                                    |                       |                                                                                                    |                                                                                                    |    |
|           |                                                                                    |                                   |                                                                                                    |                       |                                                                                                    |                                                                                                    |    |
|           |                                                                                    | 1                                 | Developed by Veradis Technologies LLC                                                                                                    |                       |                                                                                                    |                                                                                                    |    |
|           | 8 2 1                                                                              | 1.00                              | and the second second                                                                                                    |                       | States and the second second                                                                                                    | • ● 🗂 🕨 1248 F                                                                                                    | м  |

The screenshot helps to find the existing courses of the University.

#### **EXISTING BRANCHES**

| 10.10.10.28080/4<br>×                                                                 | Automation/AdminAction.do?para                                                          | im=delete8ranch&branch=59                                                                               | - C                                                                                                    | Search                                                                                                    |
|---------------------------------------------------------------------------------------|-----------------------------------------------------------------------------------------|----------------------------------------------------------------------------------------------------|----------------------------------------------------------------------------------------------------|----------------------------------------------------------------------------------------------------|
| KARPAGAM K                                                                            | ARPAGAM ACADEMY<br>(Deemed to be University Establishe                                  | OF HIGHER EDUCATION<br>ed Under Section 3 of UGC Act, 1956)                                             |                                                                                                    | Wednesday, March 03, 2021, 12:52:26 PM<br>Welcome roshan Logout                                                                                                    |
| Home Fee                                                                              | es Student Ledger Se                                                                    | ettings General Report Profile                                                                          |                                                                                                    |                                                                                                    |
|                                                                                       |                                                                                         | General : Branch                                                                                        |                                                                                                    |                                                                                                    |
|                                                                                       |                                                                                         |                                                                                                    | A8 * fleids are mandatory                                                                                                    |                                                                                                    |
|                                                                                       |                                                                                         | Programme *                                                                                             | Select                                                                                                    |                                                                                                    |
|                                                                                       |                                                                                         | Branch Name*                                                                                            | (e.g. B.Sc)                                                                                                    |                                                                                                    |
| Existing Br                                                                           | ranches                                                                                 |                                                                                                    | SUMI                                                                                                    |                                                                                                    |
| Existing Br                                                                           | ranches<br>Degree Name                                                                  | Branch Name                                                                                             | Description                                                                                                    | Action                                                                                                    |
| Existing Br<br>S.No                                                                   | Degree Name<br>UG                                                                       | Branch Name<br>BE                                                                                       | Description<br>BACHELOR OF ENGINEERING                                                                                                    | Action<br>Edit   Delete                                                                                                    |
| Existing Br<br>S.No<br>1<br>2                                                         | Degree Name<br>UG<br>UG                                                                 | Branch Name<br>BE<br>B.COM                                                                              | Description<br>BACHELOR OF ENGINEERING<br>BACHELOR OF COMMERCE                                                                                                 | Action<br>Edit   Delete<br>Edit   Delete                                                                                                    |
| Existing Br<br>S.No<br>1<br>2<br>3                                                    | Degree Name<br>UG<br>UG<br>UG                                                           | Branch Name<br>BE<br>B.COM<br>BBM                                                                       | Description<br>BACHELOR OF ENGINEERING<br>BACHELOR OF COMMERCE<br>BACHELOR OF BUSINESS MANAGEMENT                                                              | Action<br>Edit   Delete<br>Edit   Delete<br>Edit   Delete                                                                                                    |
| Existing Br<br>S.No<br>1<br>2<br>3<br>4                                               | Degree Name<br>UG<br>UG<br>UG<br>PG                                                     | Branch Name<br>BE<br>B.COM<br>BBM<br>MCA                                                                | Description<br>BACHELOR OF ENGINEERING<br>BACHELOR OF COMMERCE<br>BACHELOR OF BUSINESS MANAGEMENT<br>MASTER OF COMPUTER APPLICATIONS                           | Action<br>Esis   Delete<br>Esis   Delete<br>Esis   Delete<br>Esis   Delete<br>Esis   Delete                                                                                                    |
| Existing Br<br>S.No<br>T<br>2<br>3<br>4<br>5                                          | Degree Name<br>UG<br>UG<br>UG<br>PG<br>UG                                               | Branch Name<br>BE<br>B.COM<br>BBM<br>MCA<br>B.Sc                                                        | Description<br>BACHELOR OF ENGINEERING<br>BACHELOR OF ENGINEERING<br>BACHELOR OF BUSINESS MANAGEMENT<br>MASTER OF COMPUTER APPLICATIONS<br>BACHELOR OF SCIENCE | Action<br>Edit   Delete<br>Edit   Delete<br>Edit   Delete<br>Edit   Delete<br>Edit   Delete<br>Edit   Delete                                                                                                    |
| Existing Br<br>S.No<br>1<br>2<br>3<br>4<br>5<br>6                                     | Pegree Name<br>UG<br>UG<br>UG<br>PG<br>UG<br>UG<br>UG                                   | Branch Name<br>BE<br>B COM<br>BBM<br>MCA<br>B Sc<br>BCA                                                 | Description                                                                                                    | Action<br>Edit   Delete<br>Edit   Delete<br>Edit   Delete<br>Edit   Delete<br>Edit   Delete<br>Edit   Delete<br>Edit   Delete                                                                                                    |
| Existing Br<br>SNo<br>1<br>2<br>3<br>4<br>5<br>5<br>6<br>7                            | Pagree Name<br>UG<br>UG<br>UG<br>UG<br>PG<br>UG<br>UG<br>PG                             | Branch Name<br>BE<br>B COM<br>BBM<br>MCA<br>B SC<br>BCA<br>MBA                                          | Description                                                                                                    | Action<br>Edit   Delete<br>Edit   Delete<br>Edit   Delete<br>Edit   Delete<br>Edit   Delete<br>Edit   Delete<br>Edit   Delete<br>Edit   Delete<br>Edit   Delete                                                                                      |
| Existing Bill<br>S.No<br>1<br>2<br>3<br>4<br>5<br>6<br>7<br>7<br>8                    | Pegree Name<br>UG<br>UG<br>UG<br>UG<br>PG<br>UG<br>PG<br>PG<br>M.Phil                   | Branch Name BE BE BCOM BBM MCA BSc BCA MCA MCA MCA BSc BCA MBA MCA MLPhil RESEARCH                      | DEscription                                                                                                    | Action<br>Edit   Delete<br>Edit   Delete<br>Edit   Delete<br>Edit   Delete<br>Edit   Delete<br>Edit   Delete<br>Edit   Delete<br>Edit   Delete<br>Edit   Delete<br>Edit   Delete<br>Edit   Delete                                                    |
| Existing Bit<br>S.No<br>1<br>2<br>3<br>4<br>4<br>5<br>6<br>6<br>7<br>7<br>8<br>8<br>9 | ranches<br>Degree Name<br>UG<br>UG<br>UG<br>UG<br>UG<br>UG<br>UG<br>MG<br>MPhil<br>Ph.D | Branch Name<br>BE<br>BCOM<br>BBM<br>MCA<br>BSS<br>BCA<br>BCA<br>MBA<br>M.Phil RESEARCH<br>Ph.D RESEARCH |                                                                                                    | Action<br>Edit   Delate<br>Edit   Delate<br>Edit   Delate<br>Edit   Delate<br>Edit   Delate<br>Edit   Delate<br>Edit   Delate<br>Edit   Delate<br>Edit   Delate                                                                                      |
| Existing Bi<br>S.No<br>1<br>2<br>3<br>4<br>5<br>6<br>7<br>8<br>9<br>10                | ranches<br>Degree Name<br>UG<br>UG<br>UG<br>PG<br>UG<br>UG<br>PG<br>MPhil<br>Ph.D<br>PG | Branch Name BE BE BCOM BBM CA BBM CA BSC BCA MEA MPhil RESEARCH Phil RESEARCH M.Sc                      |                                                                                                    | Action<br>Edit   Delete<br>Edit   Delete<br>Edit   Delete<br>Edit   Delete<br>Edit   Delete<br>Edit   Delete<br>Edit   Delete<br>Edit   Delete<br>Edit   Delete<br>Edit   Delete<br>Edit   Delete<br>Edit   Delete<br>Edit   Delete<br>Edit   Delete |

The screenshot helps to find the existing branches of the University.

#### **EXISTING FACULTY**

| A 1 S MARKET MARKET MARKET AND INCOME.                                                                    | 100                        | of the other designation of the local division of the local divisi |                                 | - 5 - 3                                      |
|----------------------------------------------------------------------------------------------------|----------------------------|----------------------------------------------------------------------------------------------------|---------------------------------|----------------------------------------------|
| A http://10.10.10.2.8080/Automation/GeneralAction.do?param=redirectSpassparam=Fa     Automation : General | culty&menu=mnuGeneral      | man Amer anna And                                                                                                    | ≠ C Search                      | ρ- h★0                                       |
| KARPAGAM ACADEMY OF HIGHER EDUC                                                                           | ATION<br>561               |                                                                                                    | Wednesday, March 03, :<br>Welco | 2021, 12:54:18 PM<br>me roshan <u>Logout</u> |
| Home Fees Student Ledger Settings General Re                                                              | port Profile               |                                                                                                    |                                 |                                              |
| Ge                                                                                                    | neral : Faculty            |                                                                                                    |                                 |                                              |
| Facu                                                                                                    | i<br>ty Name*              | submit                                                                                                    |                                 |                                              |
| Exi                                                                                                    | sting Faculty              |                                                                                                    |                                 |                                              |
| S.N                                                                                                    | Faculty !     Architecture | Varrie Action:                                                                                                    |                                 |                                              |
| 2                                                                                                    | Arts                       | School Added                                                                                                    |                                 |                                              |
| 3                                                                                                    | Arts and Humanities        | School Added                                                                                                    |                                 |                                              |
| 4                                                                                                    | Commerce                   | Edit   Delete                                                                                                    |                                 |                                              |
| 5                                                                                                    | Education                  | School Added                                                                                                    |                                 |                                              |
| 6                                                                                                    | Engineering                | School Added                                                                                                    |                                 |                                              |
| .7                                                                                                    | Guest Lecture              | School Added                                                                                                    | -                               |                                              |
| 8                                                                                                    | Humanities                 | School Added                                                                                                    |                                 |                                              |
| 9                                                                                                    | Library                    | School Added                                                                                                    |                                 |                                              |
| 10                                                                                                    | Manjagement                | School Added                                                                                                    |                                 |                                              |
|                                                                                                    |                            |                                                                                                    |                                 | ▲ 🕸 📮 🏴 12:54 PM<br>03-03-2021               |

The screenshot helps to find the existing faculties of the University.

#### **EXISTING COURSES**

| 0.10.10.2 | 9980/Automation/Gene | ralAction.do?param=pageRedirection&passparam=course&menu=mnuGeneral                     | ≁ C Se                                    | sarch         | _          | _                                     |
|-----------|----------------------|-----------------------------------------------------------------------------------------|-------------------------------------------|---------------|------------|---------------------------------------|
| 1         | K Contraction        | CARLES - BALLY - MALLY                                                                  | some some Anti some                       | And and and   | -          | a land                                |
| ARPAG     | KARPAGAM             | ACADEMY OF HIGHER EDUCATION<br>University Established Under Section 3 of UGC Act, 1556) |                                           | Wednesday, Ma | welcome    | , 12:55:23 PM<br>roshan <u>Logout</u> |
| Home      | Fees Student         | Ledger Settings General Report Profile                                                  |                                           |               |            |                                       |
|           |                      |                                                                                         |                                           |               |            | G                                     |
| Existi    | ng Courses           |                                                                                         |                                           |               |            |                                       |
| No        | Branch               | Course                                                                                  | Department                                | Short Name    | Study Type | Action                                |
| 1         | B.COM                | Commerce                                                                                | Commerce                                  | BCDM          | FullTime   | Edit   Delete                         |
| 2         | BBM                  | Business Management                                                                     | Management                                | BM            | FullTime   | Edit   Delete                         |
| 3         | MCA                  | Computer Applications                                                                   | Computer Applications                     | CA            | FullTime   | Edit   Delete                         |
| 4         | BE                   | Mechanical Engineering                                                                  | Mechanical Engineering                    | BE-MECH       | FullTime   | Edit   Delete                         |
| 5         | BE                   | Mechanical Engineering                                                                  | Mechanical Engineering                    | PMECH         | PartTime   | Edit   Delete                         |
| 6         | BE                   | Electrical and Electronics Engineering                                                  | Electrical and Electronics Engineering    | EEE           | FullTime   | Edit   Delete                         |
| 7         | BE                   | Electrical and Electronics Engineering                                                  | Electrical and Electronics Engineering    | PEEE          | PartTime   | Edit   Delete                         |
| 8         | BE                   | Civil Engineering                                                                       | Civil Engineering                         | CE            | FullTime   | Edit) Delete                          |
| 9         | BE                   | Electronics and Communication Engineering                                               | Electronics and Communication Engineering | ECE           | FullTime   | Edit   Delete                         |
| 10        | BE                   | Electronics and Communication Engineering                                               | Electronics and Communication Engineering | PECE          | PartTime   | Edit   Delete                         |
| 11        | BE                   | Civil Engineering                                                                       | Civil Engineering                         | PCE           | PartTime   | Edit   Delete                         |
| 12        | B.Sc                 | Electronics and Communication Systems                                                   | Electronics                               | ELE           | FullTime   | Edit   Delete                         |
| 13        | B.Sc                 | Computer Science                                                                        | Computer Science                          | CS            | FullTime   | Edit  Delete                          |
| 14        | BCA                  | Computer Applications                                                                   | Computer Applications                     | CA            | FullTime   | Edic  Delete                          |
|           | B.Sc                 | Biotechnology                                                                           | Biotechnology                             | BT            | FullTime   | Edit  Delete                          |
| 15        |                      |                                                                                         |                                           |               |            |                                       |

The screenshot helps to find the existing courses of the University.

#### **EXISTING REGULATION**

| //10.10.10.2.8080/ | Automation/RegulationAction.do?param                               | -getRegulations&passparami=≑regulationList                                                                                                    | - C Search                                           | P                |
|--------------------|--------------------------------------------------------------------|----------------------------------------------------------------------------------------------------|------------------------------------------------------|------------------|
| ×                  | 1100                                                               | the second second | And the same same same same                          |                  |
| KARPAGAM           | KARPAGAM ACADEMY OF I<br>[Deemed to be University Established Unde | HIGHER EDUCATION<br>5 Section 3 of UGC Act, 1956)                                                                                                    | Wednesday, March 03, 2021, 12:57<br>Welcome roshan j | :55 PM<br>Logout |
| Home Fe            | es Student Ledger Setting                                          | s General Report Profile                                                                                                    |                                                      |                  |
| General :          | Regulation                                                         |                                                                                                    |                                                      |                  |
| By Degree          | e                                                                  | By Regulation Name                                                                                                    | New Regulation                                       |                  |
| Regulation         | 2020-UG-FullTime                                                   | Regulation Name *                                                                                                    | Search click here to add new regulation              |                  |
| Existing R         | Regulations                                                        |                                                                                                    |                                                      |                  |
| 5.No               | Regulation                                                         | Assigned Cours                                                                                                    | es Action                                            |                  |
| 1                  | 2020-BSC-Phy                                                       | B.Sc-Physics (2020)                                                                                                    | Delete   Edit                                        |                  |
| 2                  | 2020-UG-PHARMACY                                                   | B.Pharm-Pharmacy (2020)                                                                                                    | Delete   Edit                                        |                  |
| 3                  | 2020-8sc-Micro                                                     | B.Sc-Microbiology (2020)                                                                                                    | Delete   Edit                                        |                  |
| 4                  | 20-BE-ME                                                           | BE-Mechanical Engineering (2020)                                                                                                    | Delete   Edit                                        |                  |
| 5                  | 2020-Bsc-Maths                                                     | B.Sc-Mathematics (2020)                                                                                                    | Deiste   Edit                                        |                  |
| 6                  | 20-B.COM-IAF                                                       | B.COM-INTERNATIONAL ACCOUNTING AND FINANCE (2020)                                                                                                    | Delete   Edit                                        |                  |
| 7                  | 2020-8 Design                                                      | B Des-Interior Des(gn (2020)                                                                                                    | Delete   Edit                                        |                  |
| В                  | 2020-85c-IT                                                        | B.Sc-Information Technology (2020)                                                                                                    | Delete   Edit                                        |                  |
| 9                  | 2020-BE-FT                                                         | B.Tech-Food Technology (2020)                                                                                                    | Deiste   Edit                                        |                  |
| 10                 | 2020-8E-ECE                                                        | BE-Electronics and Communication Engineering (2020)                                                                                                    | Delete   Edit                                        |                  |
| -                  | 2020-BE-EEE                                                        | BE-Electrical and Electronics Engineering (2020)                                                                                                    | Delece   Edit                                        | _                |
| 11                 |                                                                    | B St-COMPLITER TECHNOLOGY (2020)                                                                                                    | Delete   Edit                                        |                  |
| 11                 | 2020-8sc-CT                                                        | Disc commonly recrimedous (2020)                                                                                                    |                                                      |                  |

The screenshot helps to find the existing regulation of the University.

## **EXISTING CONSULTANTS**

| /10.10 | 10.2/8080/Aut             | omation/GeneralAction.do?param=pageRedirection&passp                                                                                        | aram= consultant&menu= mnuGenera | al    | -       | • (   | Search  | -          |                                                       |
|--------|---------------------------|----------------------------------------------------------------------------------------------------|----------------------------------|-------|---------|-------|---------|------------|-------------------------------------------------------|
| KAR    | PAGAM<br>PAGAM<br>me Fees | RPAGAM ACADEMY OF HIGHER EDUC,<br>Deemed to be University Established Under Section 3 of USC Act, 350<br>Student Ledger Settings General Re | ATION<br>69<br>port Profile      |       |         |       | Wednese | lay, March | 03, 2021, 01:03:24 PM<br>Welcome roshan <u>Logout</u> |
|        | norsl i Co                | and the st                                                                                                    |                                  |       |         |       |         |            |                                                       |
| 0      | cheidi. Cu                | nisulan                                                                                                    |                                  |       |         |       |         |            |                                                       |
| Clic   | <u>k here</u> to add      | i new consultant                                                                                                    |                                  |       |         |       |         |            |                                                       |
| Ð      | isting Con                | isultants                                                                                                    |                                  |       |         |       |         |            |                                                       |
| S No   | Code                      | Name                                                                                                    | Address                          | State | Pincode | Email | Phone   | Pancard    | Action                                                |
| 1      | KU1389                    | V Sangeetha                                                                                                    |                                  |       | 0       |       |         |            | Disable   Edit   Delete                               |
| 2      | KU1341                    | Hemnath Elango                                                                                                    |                                  |       | 0       |       |         |            | Disable   Edit   Delete                               |
| з      | Direct<br>Admission       | Direct Admission                                                                                                    |                                  |       | 0       |       |         |            | Disable   Edit   Delete                               |
| 4      | A1                        | A.K.CHARITABLE TRUST                                                                                                    |                                  |       | 0       |       |         |            | Disable   Edit   Delete                               |
| 5      | a2                        | AADHI FOUNDATION                                                                                                    |                                  |       | 0       |       |         |            | Disable   Edit   Delete                               |
| 6      | A3                        | ABSOLUTE WAY EDUCATIONAL SERVICE                                                                                                    |                                  |       | 0       |       |         |            | Disable   Edit   Delete                               |
| 7      | A4                        | AFTER PLUS EDUCONSULTANCY                                                                                                    |                                  |       | 0       |       |         |            | Disable   Edit   Delete                               |
| 8      | A5                        | AG CONSULTANCY SERVICE                                                                                                    |                                  |       | 0       |       |         |            | Disable   Edit   Delete                               |
| 9      | A6                        | AIM EDUCATIONAL SERVICE                                                                                                    |                                  |       | 0       |       |         |            | Disable   Edit   Delete                               |
| 10     | A7                        | AKSHYA EDUCATIONAL CONSULTANCY                                                                                                    |                                  |       | 0       |       |         |            | Disable   Edit   Delete                               |
| 11     | AS                        | ALEX EDUCATIONAL IINFORMATION CENTRE                                                                                                    |                                  |       | 0       |       |         |            | Disable   Edit   Delete                               |
| 12     | A9                        | ALPHA EDUCATIONAL SERVICE                                                                                                    |                                  |       | 0       |       |         |            | Disable   Edit   Delete                               |
| 13     | A10                       | ANJANEYA EDUCATIONAL CONSULTANCY                                                                                                    |                                  |       | 0       |       |         |            | Disable   Edit   Delete                               |
| 14     | A11                       | ANNAMALAYAR EDUCATIONAL TRUST                                                                                                    |                                  |       | Q       |       |         |            | Disable   Edit   Delete                               |
|        |                           | (Final Color Thing)                                                                                                    |                                  |       |         |       |         |            |                                                       |

The screenshot helps to find the existing consultants of the University.

## 4. Examination

The following modules have been developed for Examination.

- Choice Paper Selection
- Exam Registration
- Challan Application
- Hall Ticket Generation
- Sample Hall Ticket
- Faculty Login(AdminLogin)
- Student Login

#### **CHOICE PAPER SELECTION**

| 107989 8 000 W                                                                                           | ACADEMY OF HIGHE<br>University Established Under Section 3                  | REDUCATION                                                                                                    |                                                                                            |                                       |                                                                                             |                                                                                                    | Welcome vanithacoe Logout |
|----------------------------------------------------------------------------------------------------|-----------------------------------------------------------------------------|----------------------------------------------------------------------------------------------------|--------------------------------------------------------------------------------------------|---------------------------------------|---------------------------------------------------------------------------------------------|----------------------------------------------------------------------------------------------------|---------------------------|
| Contraction of the Contraction                                                                           |                                                                             |                                                                                                    | OFFICE OF THE CONTR                                                                        | IOLLER OF EXAMINATIONS                |                                                                                             |                                                                                                    |                           |
| Home Student Regis                                                                                       | tration Mark Entry Ge                                                       | neration Report General Settings                                                                                                    | Profile                                                                                    |                                       |                                                                                             |                                                                                                    |                           |
| Registration : Choice I                                                                                  | Paper(Elective/NME/Lan                                                      | guage)                                                                                                    |                                                                                            |                                       |                                                                                             |                                                                                                    |                           |
| ,                                                                                                    |                                                                             |                                                                                                    |                                                                                            |                                       |                                                                                             |                                                                                                    |                           |
| By Course                                                                                                |                                                                             |                                                                                                    |                                                                                            | By Register Number                    |                                                                                             |                                                                                                    |                           |
| Programme                                                                                                | Select                                                                      | ~                                                                                                    |                                                                                            | Semester *                            | Bemester-1                                                                                  | Ý                                                                                                    |                           |
| Branch *                                                                                                 | Seed                                                                        | Ŷ                                                                                                    |                                                                                            | Register Number *                     | 17cmu001                                                                                    |                                                                                                    |                           |
| Study Type *                                                                                             | Select                                                                      | ¥                                                                                                    |                                                                                            |                                       | 1                                                                                           | lubmit                                                                                                    |                           |
| Course*                                                                                                  | Select.                                                                     | Ŷ                                                                                                    |                                                                                            |                                       |                                                                                             |                                                                                                    |                           |
| Batch *                                                                                                  | Yeer                                                                        | Y                                                                                                    |                                                                                            |                                       |                                                                                             |                                                                                                    |                           |
| Academic Year *                                                                                          | (Select)                                                                    | ~                                                                                                    |                                                                                            |                                       |                                                                                             |                                                                                                    |                           |
| Entry Level +                                                                                            | (Select)                                                                    | Ŷ                                                                                                    |                                                                                            |                                       |                                                                                             |                                                                                                    |                           |
| Semester*                                                                                                | Select                                                                      | ~                                                                                                    |                                                                                            |                                       |                                                                                             |                                                                                                    |                           |
|                                                                                                    |                                                                             |                                                                                                    |                                                                                            |                                       |                                                                                             |                                                                                                    |                           |
| Choice Paper Regist                                                                                      | ration                                                                      |                                                                                                    |                                                                                            |                                       |                                                                                             | and the second                                                                                                    |                           |
| Choice Paper Regist                                                                                      | ration                                                                      | цих                                                                                                    | Roll Number                                                                                |                                       | 8                                                                                           | 17CMU001                                                                                                    |                           |
| Choice Paper Regist<br>Name<br>Branch                                                                    | ration<br>:                                                                 | APIX<br>BCOM                                                                                                    | Roll Number<br>Register Number                                                             |                                       | 1                                                                                           | 17CMU001<br>17CMU001                                                                                              |                           |
| Choice Paper Regist<br>Name<br>Branch<br>Course                                                          | ration<br>1<br>1<br>1                                                       | AJAY K<br>B.COM<br>Commerce                                                                                                    | Roll Number<br>Register Number<br>Semester                                                 |                                       |                                                                                             | 17CMU001<br>17CMU001<br>1                                                                                         |                           |
| Choice Paper Regist<br>Name<br>Branch<br>Course                                                          | ration<br>2<br>2                                                            | AJAY K<br>B.COM<br>Commerce                                                                                                    | Roll Number<br>Register Number<br>Semester<br>* Oner nank stratter, you ca                 | rr tal jački su uplatat Olivite paper | 1                                                                                           | 17CMU001<br>17CMU001<br>1                                                                                         |                           |
| Choice Paper Regist<br>Name<br>Branch<br>Course<br>Cargeoge Papers<br>SNo                                | ration 2                                                                    | AJAY K<br>B.COM<br>Commerce                                                                                                    | Roll Number<br>Register Number<br>Semester<br>* Onderhan unterka yau as<br>Suiteen Name    | n net säke ta uplaate chiete paper    | je<br>je                                                                                    | 17CMU001<br>17CMU001<br>1<br>Subject Conte                                                                        | Steet                     |
| Choice Paper Regist<br>Name<br>Branch<br>Course<br>Language Papers<br>S.No<br>1                          | ration<br>:<br>:<br>:<br>Semester<br>1                                      | AJAY K<br>B.COM<br>Commerce                                                                                                    | Roil Number<br>Register Number<br>Semester<br>* Oner mark entende, you ca<br>Subject Name  | r fål sök ta upbate förde paper       |                                                                                             | 17CMU001<br>17CMU001<br>1<br>Subject Code<br>17DAU101                                                             | Select                    |
| Choice Paper Regist<br>Name<br>Branch<br>Course<br>Language Papers<br>S.No<br>1<br>1                     | ration<br>2<br>3<br>Semester<br>1<br>1                                      | AJAY K<br>B.COM<br>Commerce<br>Language - ((Tamil)<br>Language - ((Malayalam)                                                                                                    | Roll Number<br>Register Number<br>Semester<br>* Oner nank enternel, you ca<br>Subject Name | rr rel salo su uplean chorde paper    |                                                                                             | 17CMU001<br>17CMU001<br>1<br>1<br>Subject Code<br>17ZAU101<br>17LAU101                                            | Steet<br>®<br>©           |
| Choice Paper Regist<br>Name<br>Branch<br>Course<br>Cause<br>SNo<br>1<br>2<br>2<br>3                      | ration<br>x<br>x<br>x<br>x<br>x<br>x<br>x<br>x<br>x<br>x<br>x<br>x<br>x     | AVYY K<br>B.COM<br>Commerce<br>Language - ((Tamil)<br>Language - ((Malayalam)<br>Language - ((Malayalam)                                                                                                    | Roll Number<br>Register Number<br>Semester<br>* Ondo mark enternet, you ca<br>Subject Name | m næt aðið sta uppaare röknirk pager  |                                                                                             | 17CMU001<br>17CMU001<br>1<br>17CMU001<br>1<br>17CMU101<br>17LMU101<br>17LMU101                                    | Steet<br>®<br>©<br>0      |
| Choice Paper Regist<br>Name<br>Branch<br>Course<br>Language Papers<br>S.No<br>1<br>2<br>3<br>3<br>4      | ration 2.<br>3.<br>2.<br>3.<br>2.<br>3.<br>3.<br>1.<br>1.<br>3.<br>1.<br>1. | AVAY K<br>B.COM<br>Commerce<br>Commerce<br>Language - (Tami)<br>Language - (Malapalam)<br>Language - (Malapalam)<br>Language - (Malapalam)                                                                              | Roll Number<br>Register Number<br>Semester<br>* Onderhein ertenket, yw aa<br>Subjett Name  | n net söke ta uplaat chiefe paper     | 2<br>2<br>2<br>2<br>2<br>2<br>2<br>2<br>2<br>2<br>2<br>2<br>2<br>2<br>2<br>2<br>2<br>2<br>2 | 17CMU001<br>17CMU001<br>17CMU001<br>1<br>Subject Code<br>17ZAU101<br>17ZAU101<br>17ZAU101                         | Seect                     |
| Choice Paper Regist<br>Name<br>Branch<br>Course<br>Language Papers<br>S.No<br>1<br>2<br>3<br>4<br>4<br>5 | ration<br>2<br>3<br>Semester<br>1<br>1<br>1<br>1<br>1<br>1<br>1             | AJAY K<br>B.COM<br>Commerce<br>Commerce<br>Language - (Tomil)<br>Language - (Tomil)<br>Language - (Tomil)<br>Language - (Tomil)<br>Language - (Tomil)<br>Language - (Tomil)<br>Language - (Tomil)<br>Language - (Tomil) | Roll Number<br>Register Number<br>Semester<br>* Ones mank enternet, you ca<br>Subject Name | n nit able to update choire paper     |                                                                                             | 17CMU001<br>17CMU001<br>17CMU001<br>1<br>Subject Code<br>172AU101<br>172AU101<br>172AU101<br>172AU101<br>172AU101 | Steet                     |

The screenshot shows the existence of the choice-based credit system for choosing the subject by the learners in the university.

#### EXAM REGISTRATION

| KARPAGAM ACA                                                                                                    | DEMY OF HIGHER EDUCATION     | 1                                                                                                    |                                                          |            | Tuesday, March 02, 2021, 10:00:20 A<br>Welcome vanithacoe Logo |
|----------------------------------------------------------------------------------------------------|------------------------------|----------------------------------------------------------------------------------------------------|----------------------------------------------------------|------------|----------------------------------------------------------------|
| and a second second sec |                              |                                                                                                    | DELIVE OF THE COMPLEX I ID OF EVALUATIONS                |            |                                                                |
| Home Student Registration                                                                                                    | Mark Entry Generation Report | rt General Settings Profile                                                                                                    | UTTEL OF THE CONTINUELD OF EXAMINATIONS                  |            |                                                                |
| Summer Summer                                                                                                    |                              |                                                                                                    |                                                          |            |                                                                |
| Registration : exam and H                                                                                                    | evaluation                   |                                                                                                    |                                                          |            |                                                                |
| £ытТури                                                                                                    | San Raptar & Linear          | ×                                                                                                    | Nedula                                                   | Eas V      |                                                                |
| By Course                                                                                                    |                              |                                                                                                    | By Register Number                                       |            |                                                                |
| Programme*                                                                                                    | -                            | w.                                                                                                    | Setruster *                                              | Lamazart v |                                                                |
| Branch.*                                                                                                    | Seast                        | Ý.                                                                                                    | Regular Number *                                         | Tendét     |                                                                |
| Study lyper*                                                                                                    | Sent                         | v                                                                                                    |                                                          | Submit     |                                                                |
| Course 1                                                                                                    | Seat                         | , in the second second s | For Passed Out                                           |            |                                                                |
| Academic Year *                                                                                                    | Take (Saliest                |                                                                                                    | Produce Nambur *                                         |            |                                                                |
| Intry Level *                                                                                                    | Gener                        | ý                                                                                                    | tiam Presat                                              | later v    |                                                                |
| Seminiar 1                                                                                                    | Senar                        | ý.                                                                                                    |                                                          |            |                                                                |
| Conne<br>traty Load<br>Exam Period                                                                                                    |                              | 8.CONLEmmane<br>Vegale                                                                                                    | ligar here<br>Sali                                       |            | 1554000<br>2017                                                |
| tumperiad                                                                                                    |                              | , Na: v Xr                                                                                                    | ×                                                        |            |                                                                |
|                                                                                                    |                              |                                                                                                    | Lipitalle ScamPeriod for All Students in this course     |            |                                                                |
| Subject Details                                                                                                    |                              |                                                                                                    | * Circo tutti emendi juu tuti tutti en uddivi velamiluti |            |                                                                |
| 110                                                                                                    | Sensor                       | Subject Nam                                                                                                    | a) Defection                                             | Eventpod   | (ein: (Unwinchil)                                              |
| 1                                                                                                    | Language+i (Tani             | i)                                                                                                    | Disetter                                                 | Е          | 2                                                              |
| 5.00                                                                                                    | lamany                       | Surger No                                                                                                    | el Galges Carle                                          | Garrent    | like .                                                         |
|                                                                                                    | Sigle-                       | 2                                                                                                    | 17584181                                                 |            | ¥                                                              |
| 2                                                                                                    | Trance Accurcy               | re<br>Son and Management                                                                                                    | 1708/03                                                  |            | м<br>0                                                         |
| 1                                                                                                    | Guttingin Continue           | 10469                                                                                                    | 1740000                                                  | 8          | 2                                                              |
| i.Nn                                                                                                    | lenner                       | Gacijaca Ana                                                                                                    | el julijen Cole                                          | Gernand    | . Neiles                                                       |
|                                                                                                    | 1 Prancial Accounts          | ng-Pratitud                                                                                                    | 1708411                                                  | В          | R                                                              |
| 1                                                                                                    |                              |                                                                                                    |                                                          |            |                                                                |
| 1                                                                                                    |                              |                                                                                                    |                                                          |            |                                                                |

The screenshot shows the exam registration pattern .

#### CHALLAN APPLICATION

| KARPAGAM<br>KARPAGAM<br>KARPAGAM<br>Internet racions<br>Internet racions | (Deemed to be University | Established Under Se | CHEREDUC      | SATION<br>956) |          |                      |                 | Tuesday, March 02, 2021, 10:0<br>Welcome vanithacoe | 1:22 A<br>: <u>Logoi</u> |
|--------------------------------------------------------------------------|--------------------------|----------------------|---------------|----------------|----------|----------------------|-----------------|-----------------------------------------------------|--------------------------|
| Home Stuc                                                                | lent Registration        | C<br>Mark Entry      | FFICE OF TH   | Report         | General  | EXAMINAT<br>Settings | IONS<br>Profile |                                                     |                          |
| Registratio                                                              | n : Exam and Rev         | aluation             | Challan App   | lication       |          |                      |                 |                                                     |                          |
| Exam Type                                                                | Both Regular & A         | rrear                | Nominal Rol   | I              |          |                      | Exa             | am                                                  | v                        |
| By Course                                                                |                          |                      | Enrolled List | L              |          | egister N            | umber           |                                                     |                          |
| Programme *                                                              | Select                   |                      | Attendance    | & Mark Ent     | ry Sheet | er*                  | Ser             | nester-1 🗸                                          |                          |
| Branch *                                                                 | Select                   |                      | Result State  | ment           |          | r Number *           | 17c             | mu001                                               |                          |
| Study Type *                                                             | Select                   |                      | Mark/Grade    | Sheet          |          |                      |                 | Submit                                              |                          |
| Course *                                                                 | Select                   |                      | Consolidate   | Mark Shee      | t        |                      |                 | Subme                                               |                          |
| Batch *                                                                  | Year                     |                      | Master Marl   | k Record       |          | 'assed O             | ut              |                                                     |                          |
| Academic Year                                                            | * (Select)               |                      | Provisional ( | Certificate    |          | r Number *           |                 |                                                     |                          |
| Entry Level *                                                            | (Select)                 |                      | Degree Cert   | ificate        |          | eriod                | (Se             | lect) 🗸                                             |                          |
| Semester *                                                               | Select                   |                      |               |                |          |                      |                 |                                                     |                          |

The screenshot shows the challan application to pay for the examinations.

#### CHALLAN APPLICATION

| KARPAGAM ACA                                                                                                    | DEMY OF HIGHER EDUCA                                                                                                    | TION                                                                                                    | Tuesday, March 02, 2021, 10:02-44 AM<br>Welcome vaniblecce Looold                                                                                                    |
|----------------------------------------------------------------------------------------------------|----------------------------------------------------------------------------------------------------|----------------------------------------------------------------------------------------------------|----------------------------------------------------------------------------------------------------|
|                                                                                                    |                                                                                                    |                                                                                                    | OFFICE OF THE CONTROLLER OF EXAMINATIONS                                                                                                    |
| Home Student Registratio                                                                                                    | Mark Entry Generation                                                                                                    | Report General Settings Profile                                                                                                    |                                                                                                    |
| Generation : Challan Appli                                                                                                    | ation                                                                                                    |                                                                                                    |                                                                                                    |
| Exam Type                                                                                                    | Both Regular & Arrear                                                                                                    | Y                                                                                                    | Module Karr V                                                                                                    |
| By Course                                                                                                    |                                                                                                    |                                                                                                    | By Register Number                                                                                                    |
| Programme                                                                                                    | Seed                                                                                                    |                                                                                                    | Serverer* Serverer* v                                                                                                    |
| Branch *                                                                                                    | Seat                                                                                                    |                                                                                                    | Register Number *                                                                                                    |
| Study Type *                                                                                                    | Seat                                                                                                    | v                                                                                                    | New Contraction of the Contraction of the Contracti                                                                                                    |
| Caurse *                                                                                                    | Seec                                                                                                    | ¥                                                                                                    |                                                                                                    |
| Batch *                                                                                                    | Tear                                                                                                    | Ŷ                                                                                                    | Ser Daniel Out                                                                                                    |
| Academic Year *                                                                                                    | (Seec)                                                                                                    | v                                                                                                    | 1 Ur respec vol.                                                                                                    |
| Entry Level                                                                                                    | (Seec)                                                                                                    | *                                                                                                    | Register Number*                                                                                                    |
| Semester 7                                                                                                    | Select                                                                                                    | v                                                                                                    | Biant Period " (Seec) V                                                                                                    |
| KARPAGAM                                                                                                    |                                                                                                    |                                                                                                    | (Established Under Section 3 of UGC Act, 1956)                                                                                                    |
| KAEPAGAM                                                                                                    |                                                                                                    |                                                                                                    | (Established Under Section 3 of UEC Act 1956)<br>Pollach Main Roud, Exchanar Proz, Combatoro - Altoni, Tamilinada, India.<br>Phone: 1402 2580011.416,45711131,141 (Far: 1402-2280002.223). Email: Intel®karpagam.com<br>Cificia: di the Controllection of Commissions<br>Estamination Application - HOV 2017                                                                                                    |
| KAEPAGAN<br>Anter tradition of<br>an interview and                                                                                                    | 8                                                                                                    | - AMAYK                                                                                                    | (Established Under Section 3 of UGC Act 1956)<br>Polach Main Rout, Examinar Proz. Combators - Alton, Taminada, Inda.<br>Phone: 5422-280001-1454071134 (14 mail: Andre 280002.22 ) Email: IndelKarpagan.com<br>Estamination. Application - NEX.2007<br>Beamination. Application - NEX.2007                                                                                                    |
| KATTAGAM<br>Jacob Kontocker<br>Internetionen<br>Norme<br>Register Number                                                                                                    |                                                                                                    | . Милк<br>17500001                                                                                                    | Identifiable Under Section 3 of UGC Act 1956)<br>Pollach Main Back, Ebachmar Proz. Combutors - HAUD, Taminada, India.<br>Proze: 6422:398011-1443011134 (H 2002,29802).22 [ Inail: Info@Harpagan.com<br>Bachmarken Application - HAX. 2017<br>Bachmarken Application - HAX. 2017<br>Bachmarken Application - HAX. 2017<br>Bachmarken Application - HAX. 2017<br>Bachmarken Application - HAX. 2017                                                                                                    |
| KATFAGAN<br>Kata Katalaka<br>Kata Katalaka<br>Katalaka<br>Rigitati Number<br>Cauna                                                                                                    |                                                                                                    | AVAYK<br>175040001<br>BCOM(Commente                                                                                                    | (Baseline dutier Section 3 of UGC Act 1956)           Police Main Read, Combators - AltiOD, Tamilanda, India.           Protect Made 2000000000000000000000000000000000000                                                                                                    |
| KATTAGAN<br>Menene<br>Register Number<br>Caures<br>Stato Semedien                                                                                                    | Solgen Cale                                                                                                    | Аулт К<br>17200001<br>В 2004(Connents<br>Solipti Name<br>(concers-1170ml)                                                                                                    | Istabilined Under Section 3 of UGC Act 1956)<br>Policin Main Roug, Excinator Prog. Comburos - AltiOU, Tanilanda, India.<br>Protes: Mar202388001.1454711131.14578-10320288002.225 (Enal): info@Kapagan.com<br>Barantation Application - NOX.2017<br>Barantation Application - NOX.2017<br>Barantation - NOX.2017<br>Barantation - NOX.2017<br>Barantation - NOX.2017<br>Barantation - NOX.2017<br>Barantation - NOX.2017<br>Barantation - NOX.2017<br>Barantation - NOX.2017<br>Barantation - NOX.2017<br>Barantation - NOX.2017<br>Barantation - NOX.2017<br>Barantation - NOX.2017<br>Barantation - NOX.2017<br>Barantation                                                                                                    |
| None<br>Segar Number<br>Cause<br>State Sender<br>1 1                                                                                                    | Salgeri fade<br>Truchist<br>TRAVIST                                                                                                    | Aperx<br>1730001<br>BCCM(Commente<br>Solgost Atome<br>Language-11, Sami)<br>Egisto-1                                                                                                    | Istabilined Under Section 3 of UGC Act 1956)<br>Polach Main Back Extransif Proc. (Sectional Section 1 Forder Section 1 Forder Market Section 2 Forder Market Section 2 Forder 2 Forder Market Section 2 Forder 2 Forder                                                                                                    |
| KATROGAN<br>Mane<br>Regner Hunter<br>Caze<br>Sto Sensian<br>1 1<br>2 1<br>3 1<br>4 1                                                                                                    | Selges Toole<br>TZ-UTISI<br>I TSEALISI<br>I TSEALISI<br>I TSEALISI                                                                                                    | Ager K<br>175040001<br>B.COA(Comment:<br>Selfyst Name<br>Langsage: (1,2ml/)<br>Bright - I<br>Francial Accounting<br>Burners cognitication and Nanagement                                                                                                    | Istablished Unter-Section 2 of UGC Act 1956)<br>Polach Main Back Exchanse Proc. Combarow - 41001, Taminada, Inda.<br>Proce: 5422-25001 - 14602-15002 (2 Eard): and info@Harpsgan.com<br>Bacinication topfication - 4002, 20002 (2 E)<br>Back Back Back Back Back Back Back Back                                                                                                    |
| KATPE CANADA<br>Mane<br>Regner Hunter<br>Caure<br>Sto<br>Sto<br>State<br>1<br>1<br>1<br>1<br>1<br>1<br>1<br>1<br>1<br>1<br>1<br>1<br>1                                                                                                    | sidget Code<br>Traving<br>Tobular<br>ISSUMD<br>ISSUMD<br>ISSUMD<br>ISSUMD                                                                                                    | AVAY X  AVAY X  AVAINABLE  AVAINABLE AVAINABLE AVAINABLE AVAINA                                                                                                    | I Gaziloined Under Section 7 d UGC Act 1956)<br>Policin Main Read, Canharane Proz, Combarane - Alfau, Tanimada, Inda.<br>Proze: 5422 236001 - Idea (2022)28002 2 [strall: info@Harpagen.com<br>Bazinitation Application - HAX. 2017<br>Bazinitation Application - HAX. 2017<br>Bazinitation - HAX. 2017<br>Bazinitation - HAX. 2017<br>Bazinitation - HAX. 201                                                                                                    |
| Kerre<br>Signer Hunter<br>Game<br>Sto<br>6 gener Hunter<br>Game<br>1 1<br>2 1<br>4 1<br>5 1<br>6 1                                                                                                    | Salaya Cole<br>TRUIN<br>TRUIN<br>TRUIN<br>TRUIN<br>TRUIN<br>TRUIN<br>TRUIN<br>TRUIN                                                                                                    | AV/Y X<br>72040001<br>BCDA(Commente<br>Subject Name<br>Language-11 (Smill)<br>Bigdin -1<br>Records Accounting<br>Business Communication<br>Records Accounting                                                                                                    | I Gradioned Under Section 7 d UGC Act 1956)<br>Policin Main Reuch Contractor 4 DUI 1, territoria, india.<br>Proce: 602-2000/C1 4 2011 13, 11 foldi largegen.com<br>Soffice of the Contractor of Doministors<br>Barrishon Application - HAX. 2017<br>Dolla International Application - HAX. 2017<br>Dolla International Application - HAX. 2017<br>Dolla Intern                                                                                                    |
| None<br>Ingene Number<br>Caune<br>State Same<br>State<br>States<br>States<br>State | Salges Code<br>TRAIN<br>TRAINA | MAYX<br>17504001<br>80004(Comments<br>Subject Name<br>Langage-1(Tami)<br>Bigdth - 1<br>Finanda Accounting<br>Business communication<br>Repartial Accounting<br>Provide Accounting<br>Provide Accounting<br>Repartial Accounting<br>Repartial Account                                                   | jezabished unter sectors 7 a UGC 44.1956)<br>Policin Main Mad, Exhanar Proz, Combarow - AHUU, Taminada, Inda.<br>Proze: 0422-00002 12 [andi: ch69kirapagn.com<br>Selfica d'he Controles d'Borninators<br>Bantolino Aplication - HAX.2017<br>008 a 11002000<br>Bantolino 2 207<br>Calier Manther 2 207<br>Calier Manther 2 207<br>Calier Manther 2 207<br>Calier Manther 2 207<br>Calier Manther 2 207<br>Calier Manther 2 207<br>Calier Manther 2 207<br>Calier Manther 2 207<br>Calier Manther 2 207<br>Calier Manther 2 207<br>Calier Manther 2 207<br>Calier Manther 2 207<br>Calier Manther 2 200<br>Theory 2 200<br>Theory 2 200<br>Theory 2 200<br>Calier Application 1010<br>Sammer Markher 2000<br>Calier Application 1010<br>Sammer Markher 2000                                                                                                    |
| KEPERANA<br>Ware behaviour<br>summersenses<br>Regeter hunder<br>Gaune<br>State<br>State<br>State<br>Second<br>1 1<br>1 1<br>3 1<br>4 1<br>5 1<br>6 1                                                                                                    | Saljas fond<br>172-0101<br>172-0101<br>172-0101<br>172-0102<br>172-0102<br>172-0100<br>172-01000<br>170-00000000000000000000000000000                                                                                                    | AVAINX<br>17330001<br>2004(Commente<br>Solidation<br>Ingrage-1(Smit)<br>Egitor 1<br>Provida Accounting<br>Bacress Communication<br>Reversed Accounting<br>Bacress Communication<br>Reversed Accounting<br>Provida Accounting<br>Reversed Accounting<br>Reversed<br>Reversed<br>Reversed<br>Reverse | i Gradidined Under Sectors 7 of UGC Act 1996)<br>Pediani Main Maudi, Landram Proc. Combaros - Al UCI, Act 1996)<br>Peroce 1042 200801 (Alexiti 14) (Indiversagen com<br>Selfara d'he Controller d'Barninators<br>Barnitation Aplication - MOX 2017<br>Barnit<br>Barnitation Controller - Alexiti 11002000<br>Barnit - 2017<br>Caldon Manber - 2017<br>Caldon Manber - 2017<br>Caldon Manber - 2017<br>Caldon Manber - 2017<br>Caldon Manber - 2017<br>Caldon Manber - 2017<br>Caldon Manber - 2017<br>Caldon Manber - 2017<br>Caldon Manber - 2017<br>Caldon Manber - 2017<br>Caldon Manber - 2017<br>Caldon Manber - 2017<br>Caldon Manber - 2017<br>Caldon Manber - 2017<br>December - 2017<br>Decembe                                                                                                    |
| Kene<br>Report Nurber<br>Care<br>Stor Store Server<br>1 1<br>2 1<br>3 1<br>4 1<br>5 1<br>6 1<br>2 1<br>4 1<br>5 1<br>6 1                                                                                                    | sidget Code<br>TRAININ<br>1756-110<br>1756-110<br>1750-110<br>1750-110<br>1750-111                                                                                                    | AVY K  AVY K  AV                                                                                                    | Bablindu Unter Section 7 do UGE AL 1956         Poten Unies I doub Latorar Front, Combarrer 4002, Territoria Bablindu Unies I doub Latorar Front, Combarrer 4002, Territoria Bablindu Unies I doub Latorar Front, Combarrer 4002, Territoria Bablindu Unies I doub Latorar Front, Combarrer 4002, Territoria Bablindu Unies I doub Latorar 1 doub Latorar 1 doub L                                                                                                    |
| KERCEAN<br>Market State And And<br>Regrete Fundor<br>Caune<br>Stob Sonodar<br>1 1<br>2 1<br>3 1<br>4 1<br>5 1<br>Verifed and bund campa<br>Verifed and bund campa                                                                                                    | Salges Code<br>TT-AUTO<br>TTRAINE<br>TTRAINE<br>TTRAINE<br>TTRAINE<br>TTRAINE<br>TTRAINE<br>TTRAINE                                                                                                    | AV/Y X<br>17204.0001<br>BCDA(Comments<br>Subject Name<br>Langage-115mil)<br>Bigdh - 1<br>Financia Accounting<br>Bucenes approximation Altrangement<br>Bucenes Communication<br>Bineres Communication<br>Bineres Accounting, Practical                                                                                                    | Badined Unter Sentor 3 of USE ACLIYE<br>Potent Main Redo, Education Proc. Conductors - 14002, Technicals, India.<br><b>Badined Unter Sentors 20 Sentors 15</b><br><b>Badined Unter Sentors 20 Sentors 15</b><br><b>Badined Unter Sentors 20</b><br><b>Badined Unter Sentors 20<br/><b>Badined Unter Sentors 20<br/><b>Badined Unter Sentors 20<br/><b>Badined Unter Sentors 20<br/><b>Badined Unter Sentors 20<br/><b>Badined Unter Sentors 20<br/><b>Badined Unter Sentors 20<br/><b>Badine</b></b></b></b></b></b></b></b> |

#### HALL TICKET GENERATION

| KARPAGAM<br>International Anti- | TORIVIACADE IVITOL TIL    | ction 3 of UGC Act, 1956)     |                       | Welcome vanithacoe Logou |
|---------------------------------|---------------------------|-------------------------------|-----------------------|--------------------------|
|                                 |                           | OFFICE OF THE CONTRO          | OLLER OF EXAMINATIONS | 5                        |
| Home Student                    | Registration Mark Entry   | Generation Report General     | Settings Profile      |                          |
| Congration : Ch                 | ualian Application        | Challan Application           |                       |                          |
| Generation . Ci                 | ialian Application        | Hall Ticket                   |                       |                          |
| Exam Type                       | Both Regular & Arrear     | Nominal Roll                  | Module                | Exam                     |
| By Course                       |                           | Enrolled List                 | By Register Numb      | er                       |
| Programme *                     | Select                    | Attendance & Mark Entry Sheet | Semester *            | Semester-1               |
| Branch *                        | Select                    | Result Statement              | Register Number *     | 17emu001                 |
| Study Type *                    | Select                    | Mark/Grade Sheet              |                       | View                     |
| Course *                        | Select                    | Consolidate Mark Sheet        |                       | TICH                     |
| Batch *                         | Year                      | Master Mark Record            |                       |                          |
| Academic Year *                 | (Select)                  | Provisional Certificate       | For Passed Out        |                          |
| Entry Level *                   | (Select)                  | Degree Certificate            | Register Number *     |                          |
| Semester *                      | Select                    |                               | Exam Period *         | (Select)                 |
|                                 | View                      |                               |                       | View                     |
|                                 | Constanting of the second |                               |                       |                          |

The screenshot shows the facilty provied by the institutions for the students to get their hall tickets for the examinations through online mode.

#### SAMPLE HALL TICKET

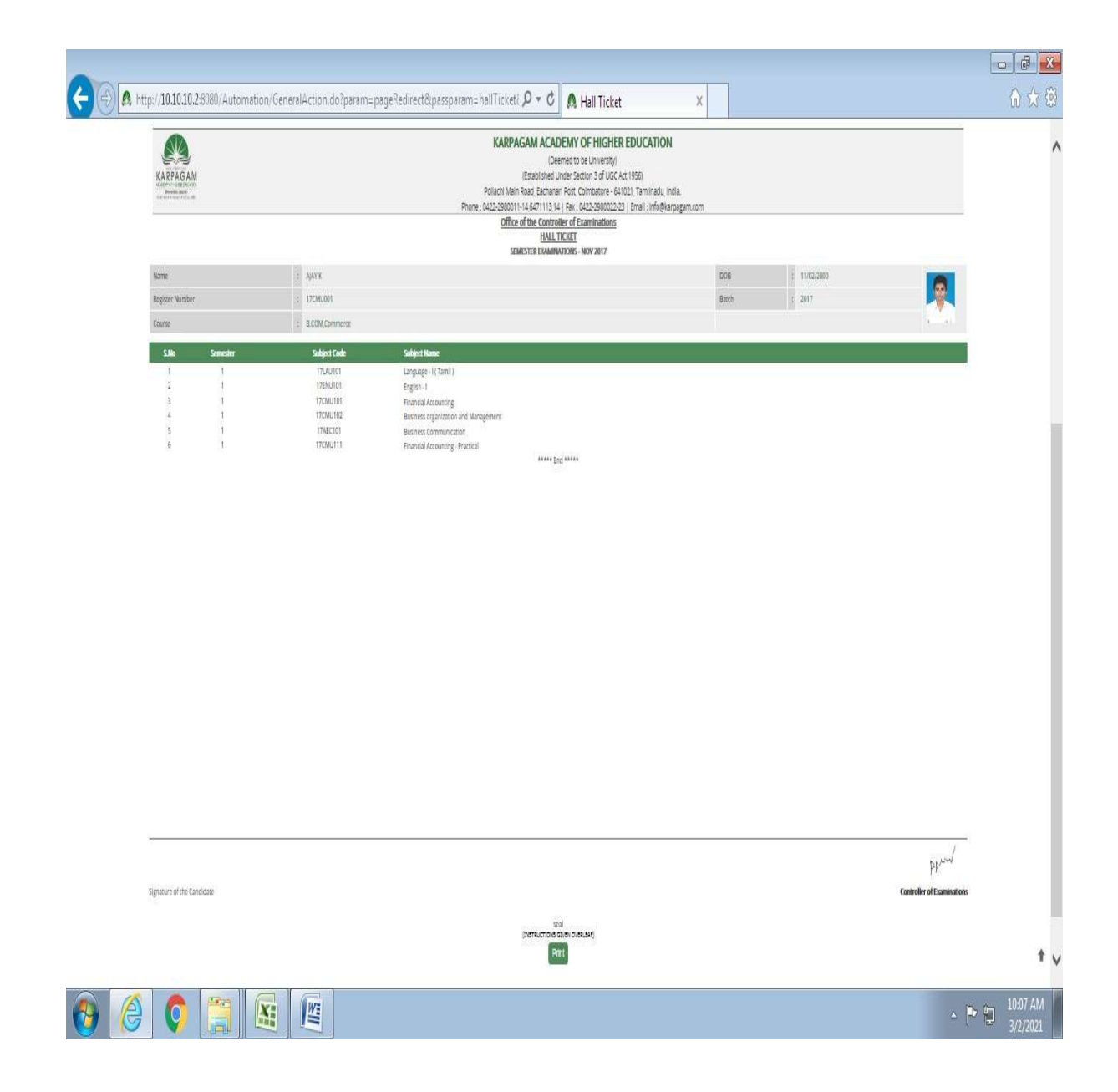

The screenshot shows the sample image of the hall ticket.

## FACULTY LOGIN (ADMINLOGIN)

|                        |                                                            | Home Logout                             |   |
|------------------------|------------------------------------------------------------|-----------------------------------------|---|
|                        | ONIT INTE EVA MINI                                         | ATION                                   |   |
| KARPAGAM               | UNLINE EAAMINA                                             | ATION                                   |   |
| And these of the other |                                                            |                                         |   |
|                        |                                                            |                                         |   |
|                        | Add Questions                                              | ,,,,,,                                  |   |
| Degree                 | UG Third Number                                            |                                         |   |
| Branch                 | BE VIII NUMber                                             | 4 Show Editor                           |   |
| Study Type             | Regular                                                    |                                         |   |
| Course                 | Computer Science and Engineering                           |                                         |   |
| Batch                  | 2015 File to Import                                        | Choose File INO file chosen             |   |
| Academic Type          | Academic •                                                 | View Sample sheet                       |   |
| Semester               | 8                                                          | view sumple sneet a                     |   |
| Subject Code           | (10bcCsbc00) Mobile and Pervasive Computing                |                                         |   |
|                        |                                                            |                                         |   |
|                        |                                                            |                                         |   |
|                        |                                                            |                                         |   |
|                        |                                                            |                                         |   |
|                        |                                                            |                                         |   |
|                        |                                                            |                                         |   |
|                        |                                                            |                                         |   |
|                        |                                                            |                                         |   |
|                        |                                                            |                                         |   |
|                        |                                                            |                                         |   |
|                        |                                                            |                                         |   |
|                        |                                                            | F F F F F F                             | * |
|                        | Examination Setup                                          |                                         |   |
|                        |                                                            |                                         |   |
| Degrad                 | Academic Type Academic                                     | - I I I I I I I I I I I I I I I I I I I |   |
| Branch BF              | Entry Level Normal                                         |                                         |   |
| Study Type Regula      | ar Semester 8                                              |                                         |   |
| Course Electro         | onics and Communication Engineering   Exam Type Internal 2 | •                                       |   |
| Batch 2015             | Sho                                                        | w Exam Details                          |   |
|                        |                                                            |                                         |   |

|                        | <b>B</b> ase                       | _                                                                          | Academic Type                        | Academic           |            |          |          |                        |
|------------------------|------------------------------------|----------------------------------------------------------------------------|--------------------------------------|--------------------|------------|----------|----------|------------------------|
| Degree                 | UG                                 | *                                                                          | Entry Lours                          | Normal             |            |          |          | -                      |
| Branch                 | BE                                 | •                                                                          | Entry Level                          | Normal             |            |          |          | - <b>1</b>             |
| Study Typ              | Regular                            |                                                                            | Semester                             | 8                  |            |          |          |                        |
| Course                 | Electronics and                    | Communication Engineering 🔹 🔻                                              | Exam Type                            | Internal 2         |            |          |          | -                      |
| Batch                  | 2015                               |                                                                            |                                      | Show E             | xam Detail | s        |          |                        |
|                        |                                    |                                                                            |                                      |                    |            |          |          |                        |
|                        |                                    |                                                                            |                                      |                    |            |          |          |                        |
|                        |                                    |                                                                            |                                      |                    |            |          |          |                        |
|                        |                                    |                                                                            |                                      |                    |            |          |          |                        |
|                        |                                    |                                                                            |                                      |                    |            |          |          |                        |
|                        |                                    |                                                                            |                                      |                    |            |          |          |                        |
|                        |                                    |                                                                            |                                      | _                  | _          | _        | _        |                        |
|                        | -                                  | _                                                                          | -                                    | -                  | -          | _        | -        |                        |
| -                      | -                                  |                                                                            | -                                    | -                  |            |          |          |                        |
|                        | -                                  | Setur Exam Dr                                                              | stails For Subject                   | ·c                 |            |          |          |                        |
|                        | _                                  | <u>Setup Exam De</u>                                                       | etails For Subject                   | <u>15</u>          |            |          |          |                        |
| No Enable /            | Subcode                            | Setup Exam De<br>Subject name                                              | <del>atails For Subject</del>        | ts<br>xam Date     | Start Time | End Time | Duration | Ques                   |
| No Enable /<br>Disable | Subcode                            | <mark>Setup Exam De</mark><br>Subject name                                 | <mark>atails For Subject</mark><br>E | 19<br>Xam Date     | Start Time | End Time | Duration | Ques<br>Mark           |
| No Enable /<br>Disable | Subcode<br>15BEEC891               | Setup Exam De<br>Subject name<br>Project Work and Viva Voce                | etails For Subject                   | is<br>xam Date     | Start Time | End Time | Duration | Ques<br>Mark<br>Select |
| No Enable /<br>Disable | Subcode                            | Setup Exam De<br>Subject name<br>Project Work and Viva Voce                | <mark>atails For Subject</mark><br>E | is<br>xam Date     | Start Time | End Time | Duration | Ques<br>Mark<br>Select |
| No Enable /<br>Disable | Subcode<br>158EEC891               | Setup Exam De<br>Subject name<br>Project Work and Viva Voce                | etails For Subject                   | 5<br>xam Date      | Start Time | End Time | Duration | Ques<br>Mark<br>Select |
| No Enable /<br>Disable | Subcode<br>158EEC891               | Setup Exam De<br>Subject name<br>Project Work and Viva Voce                | etails For Subject                   | ts<br>xam Date     | Start Time | End Time | Duration | Ques<br>Mark<br>Select |
| No Enable /<br>Disable | Subcode<br>158EEC891               | Setup Exam De<br>Subject name<br>Project Work and Viva Voce                | etails For Subject                   | ts<br>xam Date     | Start Time | EndTime  | Duration | Ques<br>Mark<br>Select |
| No Enable /<br>Disable | Subcode<br>158EEC891<br>158FFC8E25 | Setup Exam De<br>Subject name<br>Project Work and Viva Voce                | atails For Subject                   | s<br>xam Date      | Start Time | End Time | Duration | Ques<br>Mark<br>Select |
| No Enable /<br>Disable | Subcode<br>158EEC891<br>158EEC8E25 | Setup Exam De<br>Subject name<br>Project Work and Viva Voce<br>ASIC Design | etails For Subject                   | ia<br>xam Date<br> | Start Time | End Time | Duration | Ques<br>Mark<br>Select |

The screenshot displays the faculty login mode

|                                 | Setup Exan       | n Details  | For Subj | ects     |              |                         |                                                                                           |                                   |                            |
|---------------------------------|------------------|------------|----------|----------|--------------|-------------------------|-------------------------------------------------------------------------------------------|-----------------------------------|----------------------------|
| Subject name                    | Exam Date        | Start Time | End Time | Duration | Ques<br>Mark | Unit                    | Ovei<br>No Choo<br>Unit                                                                   | all Unit Del<br>se Loade<br>Que's | ails<br>d No of<br>Que's   |
| ect Work and Viva Voce          |                  |            |          |          | Select       | ▼ 1<br>2<br>3<br>4<br>5 |                                                                                           | 0<br>0<br>0<br>0                  | 0<br>0<br>0<br>0<br>0      |
| : Design                        | 11-February-2019 | 10:30      | 12:20    | 30:00    | 1.0          | ▼ 1<br>2<br>3<br>4<br>5 |                                                                                           | 56<br>52<br>2<br>37<br>32         | 0<br>0<br>0<br>7<br>7      |
| tal Image processing            | 12-February-2019 | 10:30      | 12:20    | 30:00    | 1.0          | ▼ 1<br>2<br>3<br>4<br>5 |                                                                                           | 60<br>48<br>45<br>55<br>48        | 0<br>0<br>0<br>7<br>7<br>7 |
| uputer Hardware and Interfacing | 13-February-2019 | 10:20      | 12:20    | 30:00    | 1.0          | ▼ 1<br>2<br>3<br>4<br>5 | <br> <br> <br> <br> <br> <br> <br> <br> <br> <br> <br> <br> <br> <br> <br> <br> <br> <br> | 44<br>43<br>41<br>44<br>44        | 0<br>0<br>2<br>6<br>6      |
| Submit Details                  |                  |            |          |          |              |                         | _                                                                                         |                                   |                            |

| KARPAGAM      | ON          | ILI           | NE EX                | KAMIN                | ATION          |  |
|---------------|-------------|---------------|----------------------|----------------------|----------------|--|
| Degree        |             | <u>{</u>      | Edit                 | Questions            | <u> </u>       |  |
| Branch        | BE          |               |                      | •                    |                |  |
| Study Type    | Regular     |               |                      | ¥                    |                |  |
| Course        | Electronics | and Commu     | nication Engineering | •                    |                |  |
| Batch         | 2015        |               | 6                    | •                    |                |  |
| Academic Type | Academic    |               |                      | *                    |                |  |
| Semester      | 8           |               |                      | •                    |                |  |
| Subject Code  | (15BEEC8E2  | 9) Digital Im | age processing       | •                    |                |  |
| -             |             |               | <u>View U</u>        | nits Details         | _              |  |
|               | S.No        | Unit No       | Question Count       | Delete All Questions | Action         |  |
|               | 1           | 1             | 60                   | Question Answered    | Show Questions |  |
|               | 2           | 2             | 48                   | Question Answered    | Show Questions |  |
|               | 3           | 3             | 45                   | Question Answered    | Show Questions |  |
|               | 4           | 4             | 55                   | Question Answered    | Show Questions |  |
|               |             |               |                      |                      |                |  |

The screenshot displays the exam details and the pattern of online examination

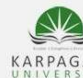

Section

# KARPAGAM UNIVERSITY

:Electronics and Communication Engineering Course Name Batch :BE :A Exam Name Branch Name

:2015 :Internal 2 :8

Excel Print R

Semester

| S.No | Roll No     | Student Name            | 15BEEC8E25 | 15BEEC8E29 | 15BEEC8E30 | Signature |
|------|-------------|-------------------------|------------|------------|------------|-----------|
| 1    | 15RBEECE001 | ABHISHEK G N            | 0.0        | 0.0        | 0.0        |           |
| 2    | 15RBEECE002 | ADARSH K                | 4.00       | 7.00       | 6.00       |           |
| 3    | 15RBEECE003 | ADHITHYA S              | 4.00       | 9.00       | 5.00       |           |
| 4    | 15RBEECE004 | AISHWARYA S             | 10.00      | 13.00      | 13.00      |           |
| 5    | 15RBEECE005 | AISWARIYA A             | 3.00       | 4.00       | 5.00       |           |
| 6    | 15RBEECE006 | AKSHAI KERAN M          | 5.00       | 3.00       | 3.00       |           |
| 7    | 15RBEECE007 | ANTO MICHEAL GIRAGORI M | 1.00       | 4.00       | 3.00       |           |
| 8    | 15RBEECE008 | ASWATH J R              | 0.0        | 6.00       | 3.00       |           |
| 9    | 15RBEECE009 | GOKUL P                 | 8.00       | 7.00       | 5.00       |           |
| 10   | 15RBEECE010 | INBARASU G              | 5.00       | 4.00       | 5.00       |           |
| 11   | 15RBEECE011 | J.SRIKANTH              | 8.00       | 6.00       | 7.00       |           |
| 12   | 15RBEECE012 | JAGANATHAN S            | 7.00       | 5.00       | 12.00      |           |

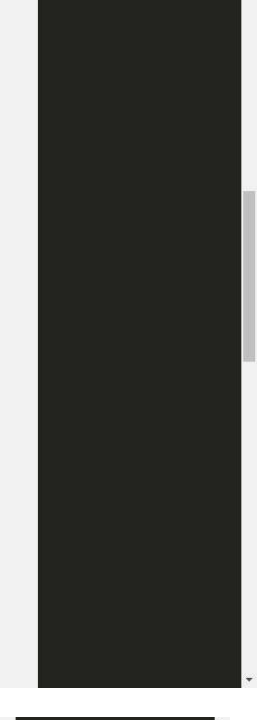

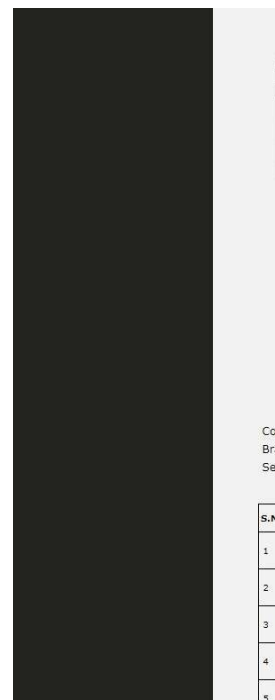

#### Choose from List to Print

| ction           | Karpagam University      |                                                                                                    |                                                                                                    |
|-----------------|--------------------------|----------------------------------------------------------------------------------------------------|----------------------------------------------------------------------------------------------------|
| Check / Uncheck | Subcode                  | Subject name                                                                                                    |                                                                                                    |
|                 | 15BEEC891                | Project Work and Viva Voce                                                                                                    |                                                                                                    |
|                 | 15BEEC8E25               | ASIC Design                                                                                                    |                                                                                                    |
|                 | 15BEEC8E29               | Digital Image processing                                                                                                    |                                                                                                    |
| ۲               | 15BEEC8E30               | Computer Hardware and Interfacing                                                                                                    |                                                                                                    |
|                 | ction<br>Check / Uncheck | Karpagam University         ▼           Check / Uncheck         Subcode           □         158EEC891           ☑         158EEC825           ☑         158EEC8E29           ☑         158EEC8E29           ☑         158EEC8E30 | Karpagam University            Check / Uncheck         Subcode         Subject name           15BEEC891         Project Work and Viva Voce            Image: International State State Sta |

View Result

To Excel Print Repo

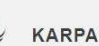

# KARPAGAM UNIVERSITY

Batch Exam Name Semester Course Name Electronics and Communication Engineering :2015 :Internal 2 Branch Name :BE Section :A :8 Roll No Student Name 15BEEC8E25 15BEEC8E29 15BEEC8E30 S.No Signature 1 15RBEECE001 ABHISHEK G N 0.0 0.0 0.0 2 15RBEECE002 ADARSH K 4.00 7.00 6.00 з 15RBEECE003 ADHITHYA S 4.00 9.00 5.00 4 15RBEECE004 AISHWARYA S 10.00 13.00 13.00 4.00 5.00

3.00

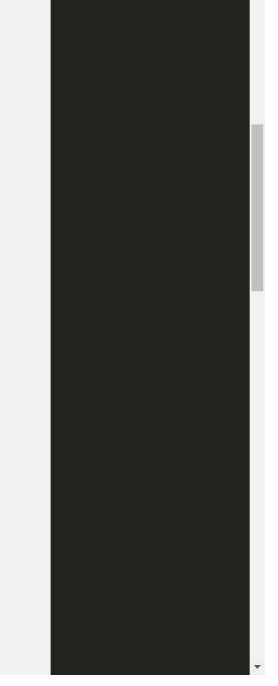

#### **STUDENT LOGIN**

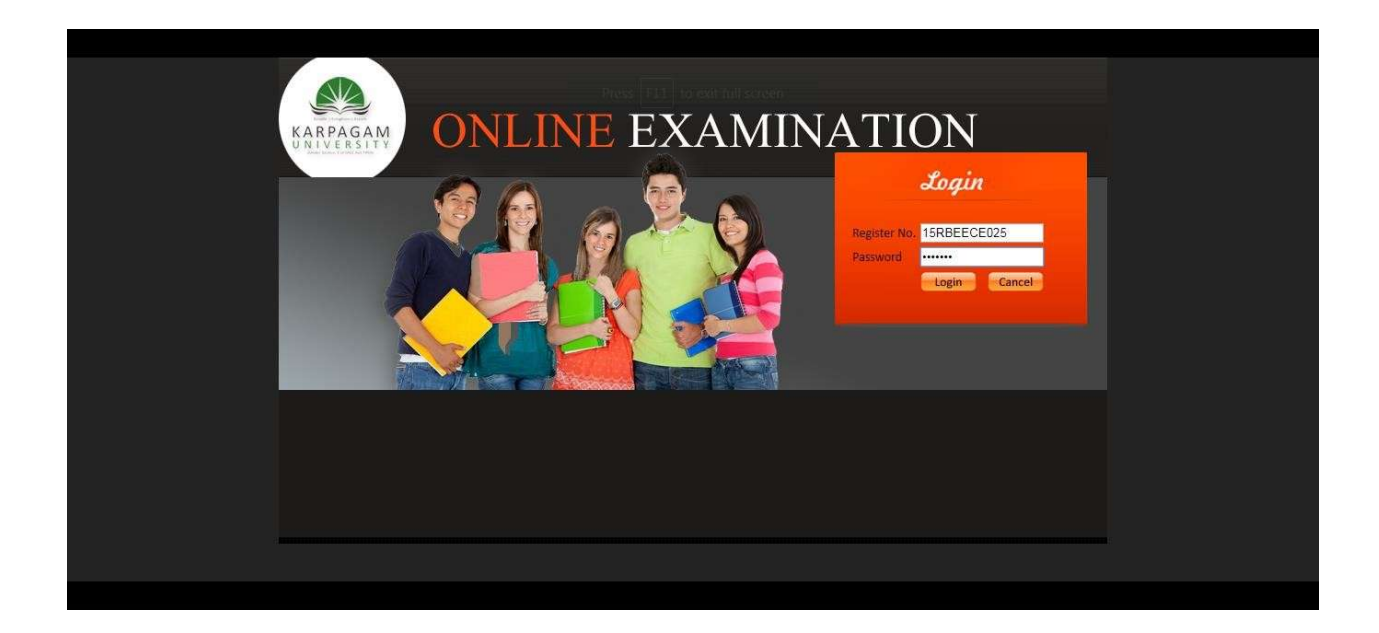

| KARPAGAM<br>NILVERSSITY ONLINE EXA                                                     | MINATION                                                                                                |
|----------------------------------------------------------------------------------------|----------------------------------------------------------------------------------------------------|
| Subject Code :15BEEC829<br>Subject Name :Digital Image processing                      |                                                                                                    |
| Rolino : 15RBECC025<br>Name : RAASHMI M<br>Betch : 2015                                | Branch : BE<br>Course : Electronics and Communication Engineering<br>Semester: 8                        |
|                                                                                        | 29:53                                                                                                   |
| Question                                                                               | Answer                                                                                                  |
| (Que : 1 )<br>.Which filter is more suitable for the removal of salt and pepper noise? | <ul> <li>) Median filter</li> <li>Mode filter</li> <li>Max filter</li> <li>) Guassian filter</li> </ul> |
| ** Previous 1 2 3 4 5 6 7 1<br>11 12 13 14 15 14                                       | Complete Test                                                                                           |

| KARPAGAM<br>DNLINE E                                                                                       | XAMINAT                                          | TION                          |  |
|----------------------------------------------------------------------------------------------------|--------------------------------------------------|-------------------------------|--|
| Rolino : 15RBEECE025<br>Name : RASHMI M<br>Batch : 2015                                                    | Branch :: BE<br>Course : Electronics<br>Sem :: 8 | and Communication Engineering |  |
| Detail List of All Subjects                                                                                | Message :                                        |                               |  |
| S.No Subject Code Digital Image pro                                                                        | Subject Name                                     |                               |  |
| Select subject to view questionaire<br>All * fields are Mandatory<br>Select Subject * Select<br>Password * | •<br>•                                           |                               |  |
| Online Exam Completed for Below Listed Subject                                                             | :ts                                              |                               |  |
| S.No Subject Code                                                                                          | Subject Name                                     | Mark Scored                   |  |
| 19                                                                                                    | o necoros rouno                                  |                               |  |

| KARPAGAM           | KARPAGAM ACADEMY OF HIGHER EDUCATION<br>(Deemed to be University)<br>(Established Under Section 3 of UGC Act, 1956)<br>Pollachi Main Road, Eachanari Post, Coimbatore - 641021, Tamilinadu, India.<br>Phone : 0422-2980011-14,6471113;141   Fax: 0422-2980022-23   Email : Info@karpagam.com |                                                          |                            |           |     |      |     |      |       |            |  |  |
|--------------------|----------------------------------------------------------------------------------------------------|----------------------------------------------------------|----------------------------|-----------|-----|------|-----|------|-------|------------|--|--|
|                    | Co                                                                                                    | ntinuous Internal Assessment Marks for the EVEN Semester | of Academic Year 2017-2018 |           |     |      |     |      |       |            |  |  |
| Year               | 2016                                                                                                    | Title of the paper                                       | Design of RC Structur      | es I      |     |      |     |      |       |            |  |  |
| Semester           | 5                                                                                                    | Subject code                                             | 16BECE502                  |           |     |      |     |      |       |            |  |  |
| Course Name        | CIVII Engineering                                                                                                    | Name of the Faculty                                      | Ms.S.M.Leela Bharath       | ni i      |     |      |     |      |       |            |  |  |
| Department to whic | n they belong to Civil Engineering                                                                                                    |                                                          |                            |           |     |      |     |      |       |            |  |  |
|                    |                                                                                                    |                                                          |                            | 16BECE502 |     |      |     |      |       |            |  |  |
| S.No               | Roll No                                                                                                    | Student Name                                             | Student Name               |           |     | Mod  | Att | Tot  | R.off | P/F/<br>Ab |  |  |
|                    |                                                                                                    |                                                          |                            | (16)      | (5) | (14) | (5) | (40) | (40)  |            |  |  |
| 1                  | 16RBECE002                                                                                                    | ABDUL RAHID                                              |                            | 0.5       | 5.0 | 9.8  | 0   | 15.3 | 15    | F          |  |  |
| 2                  | 16RBECE004                                                                                                    | Ajith A                                                  |                            | 2.0       | 5.0 | 10.1 | 5   | 22.1 | 22    | Р          |  |  |
| з                  | 16RBECE005                                                                                                    | AJITH M                                                  |                            | 2.4       | 5.0 | 11.6 | з   | 22.0 | 22    | P          |  |  |
| 4                  | 16RBECE007                                                                                                    | AJMAL P H                                                |                            | 6.4       | 5.0 | 9.1  | 0   | 20.5 | 21    | P          |  |  |
| 5                  | 16RBECE009                                                                                                    | AKSHAY AJITH                                             |                            | 4.0       | 5.0 | 11.1 | 0   | 20.1 | 20    | P          |  |  |
| 6                  | 16RBECE011                                                                                                    | ARUN KUMAR U                                             |                            | 6.3       | 5.0 | 8.4  | 4   | 23.7 | 24    | P          |  |  |
| 7                  | 16RBECE012                                                                                                    | ARUN M                                                   |                            | 2.1       | 5.0 | 9.5  | з   | 19.6 | 20    | P          |  |  |
| 8                  | 16RBECE013                                                                                                    | ARUN N S A                                               |                            | 0.5       | 5.0 | 11.2 | з   | 19.7 | 20    | P          |  |  |
| 9                  | 16RBECE014                                                                                                    | ARUTPRAKASAM S                                           |                            | 10.0      | 5.0 | 8.3  | 4   | 27.3 | 27    | P          |  |  |

The screenshot shows the screen of the student login.